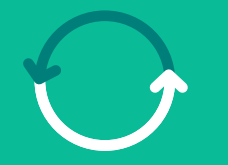

#### Programa **Transformação de Suprimentos**

Um salto para **o nosso futuro** 

Treinamento Plataforma Coupa para Fornecedores

Março/2025

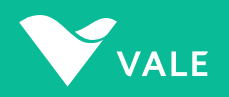

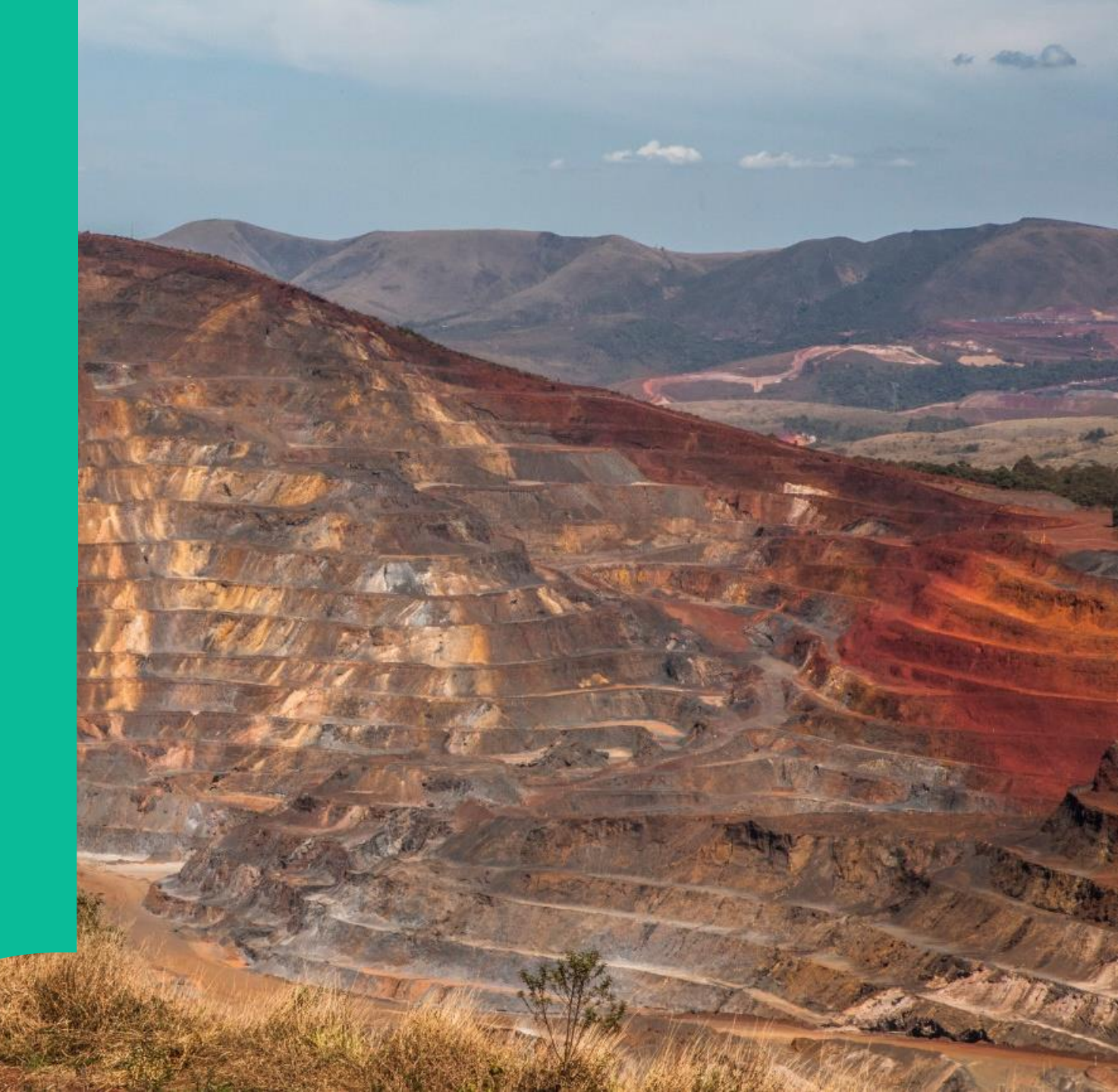

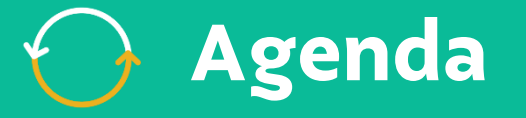

Sobre o Programa de Transformação de Suprimentos

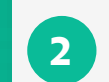

Conhecendo a Plataforma Coupa

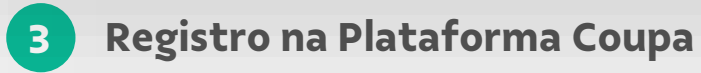

Acesso à Plataforma e Navegação Inicial

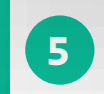

4

Passo a passo na Plataforma Coupa para eventos de compras

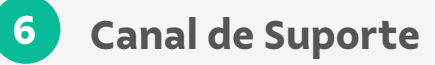

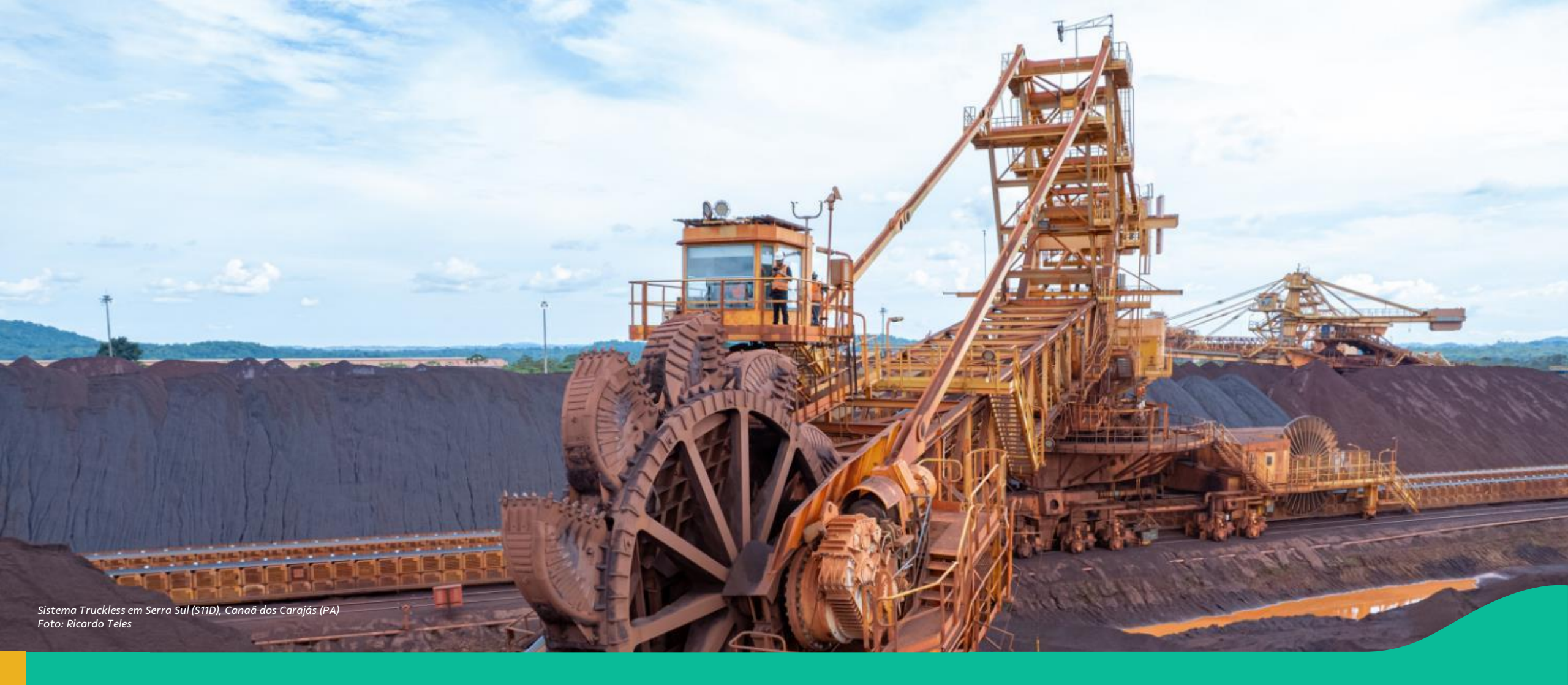

#### 1. Sobre o Programa de Transformação de Suprimentos

### Programa de Transformação de Suprimentos

O Programa Transformação de Suprimentos é a mudança na forma de atuação de Suprimentos por meio de novas tecnologias e simplificação de processos, buscando ser mais estratégico, eficiente e inovador para compradores, requisitantes e fornecedores da Vale.

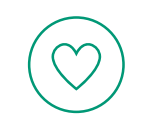

Melhor experiência do Usuário

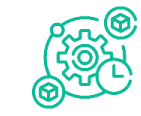

Integração e Automação

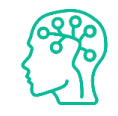

Inteligência & Orientação a dados

ESG –

ESG – Compras Responsáveis

### 🔿 Impacto da nossa Transformação

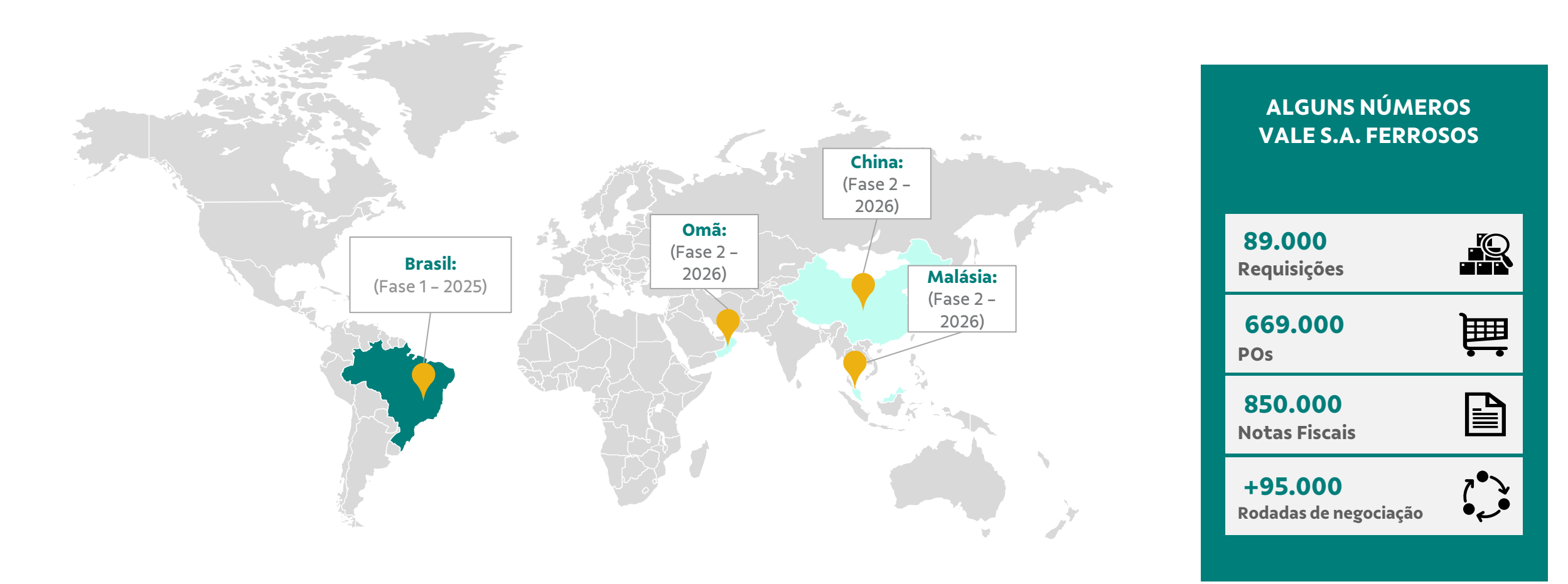

### 🕞 Jornada de Transformação

Onda 1

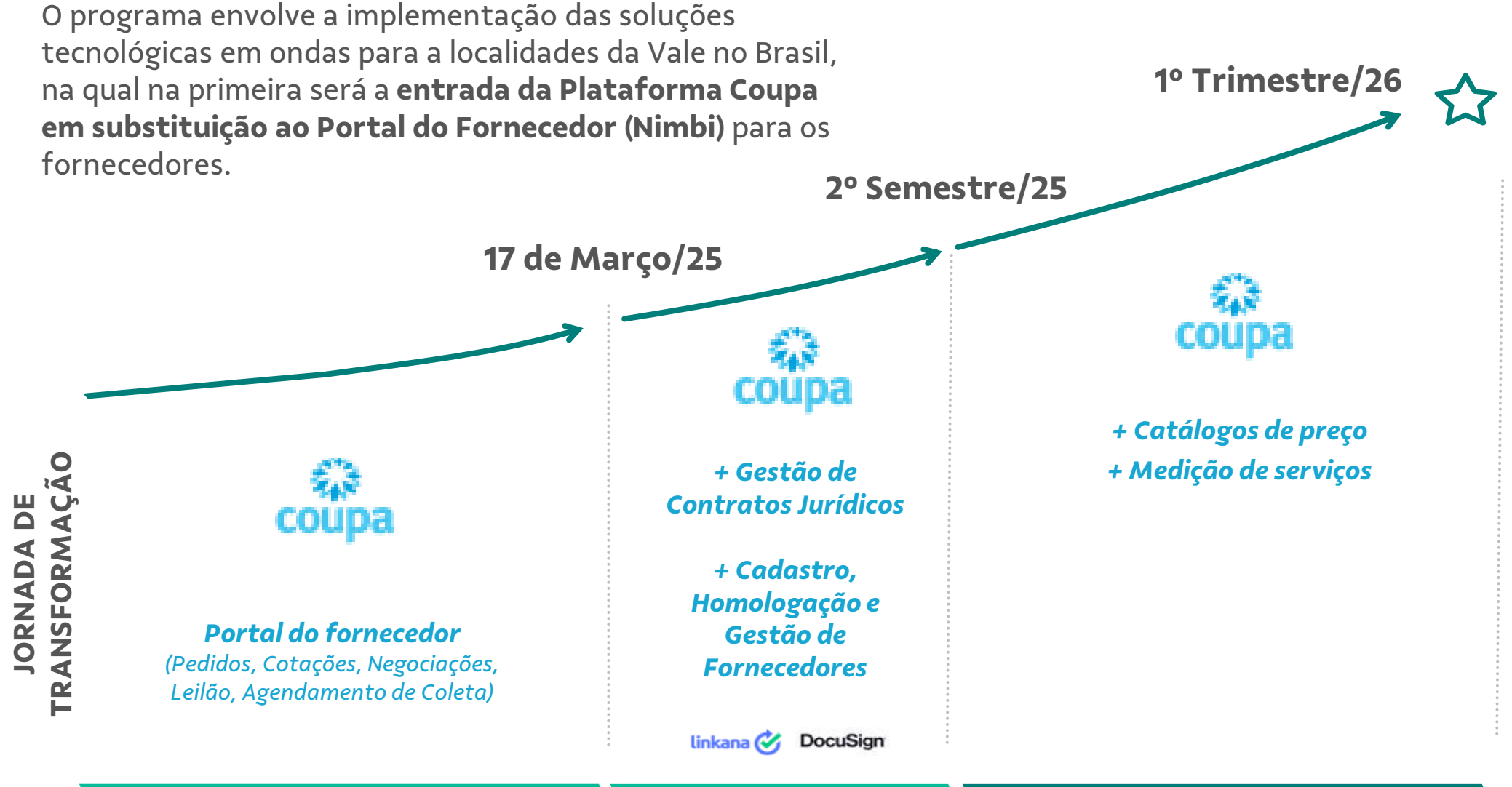

Onda 1,5

### O que não muda?

> O processo para Vale Metais Básicos (continua com Nimbi)

Sistema Midas para atualização de cadastro e dados bancários

**SGC** para mobilização e medição de serviços

Envio Nota Fiscal

> Ajustes de pedidos de material no **Portal V360** 

> Sistema *Hora Certa* para agendar entregas na Vale

#### Vale Metais Básicos

**O negócio de Metais Básicos** se tornou uma empresa autônoma e continuará usando os mesmos sistemas atuais.

Portanto, para as empresas que fornecem materiais ou serviços para a Vale Metais Básicos, o processo de compras continuará sendo realizado através do Portal do Fornecedor (Nimbi).

#### ✓ Empresas de Metais Básicos no Brasil:

**Salobo Metais S.A. –** CNPJ 33.931.478/0001–94 **Mineração Onça Puma S.A.** – CNPJ 48.256.824/0001–53 Nesta tabela estão as plantas da Vale Metais Básicos de **Onça Puma, Sossego, Entreposto Parauapebas, Armazém de Níquel de São Luís e projetos em andamento.** 

#### 👌 Vale Metais Básicos

| Planta | Descrição                      | CNPJ               |
|--------|--------------------------------|--------------------|
| 4751   | Depósito Parauapebas:OFE:1064  | 33.931.478/0006-07 |
| 4764   | Sossego Parauapebas:DFE:1064   | 33.931.478/0006-07 |
| 4750   | Mina Sossego:MPL:1064          | 33.931.478/0009-41 |
| 4759   | P.NORTE- Mina Sossego:VRT:1064 | 33.931.478/0009-41 |
| 4779   | MINA 118:MPL:1064              | 33.931.478/0011-66 |
| 4752   | Mina Ig. Bahia-Alemão:MPL:1064 | 33.931.478/0013-28 |
| 4778   | MINA CRISTALINO:MPL:1064       | 33.931.478/0014-09 |
| 4777   | HUB BELEM: OFE: 1064           | 33.931.478/0015-90 |
| 4127   | Salobo - Marabá:MPL:1064       | 33.931.478/0002-75 |
| 4263   | P.NORTE-Salobo-Marabá:VRT:1064 | 33.931.478/0002-75 |
| 4467   | Salobo PA-BarraCoq:VRT:1064    | 33.931.478/0002-75 |
| 4775   | Mineração Onça Puma:OFE:1646   | 48.256.824/0001-53 |
| 4758   | Term.Log.São Luis-Níquel:1646  | 48.256.824/0002-34 |
| 4761   | São Luís:DFE:1646              | 48.256.824/0002-34 |
| 4776   | HUB NOVA LIMA: OFE: 1646       | 48.256.824/0003-15 |
| 4756   | Níquel Parauapebas:MPL:1646    | 48.256.824/0004-04 |
| 4762   | Parauapebas:DFE:1646           | 48.256.824/0004-04 |
| 4755   | EscNiquel Ourilandia:OFE:1646  | 48.256.824/0005-87 |
| 4753   | Niquel Ourilandia:MPL:1646     | 48.256.824/0006-68 |
| 4754   | Ourilandia Exp PATIO:VRT:1646  | 48.256.824/0006-68 |
| 4760   | Ourilandia Exp VDC:VRT:1646    | 48.256.824/0006-68 |
| 4763   | Niquel Ourilandia:WHS:1646     | 48.256.824/0006-68 |

Pag. 15

#### Vale Metais Básicos

| Planta | Descrição                      | CNPJ               |
|--------|--------------------------------|--------------------|
| 4751   | Depósito Parauapebas:OFE:1064  | 33.931.478/0006-07 |
| 4764   | Sossego Parauapebas:DFE:1064   | 33.931.478/0006-07 |
| 4750   | Mina Sossego:MPL:1064          | 33.931.478/0009-41 |
| 4759   | P.NORTE- Mina Sossego:VRT:1064 | 33.931.478/0009-41 |
| 4779   | MINA 118:MPL:1064              | 33.931.478/0011-66 |
| 4752   | Mina Ig. Bahia-Alemão:MPL:1064 | 33.931.478/0013-28 |
| 4778   | MINA CRISTALINO:MPL:1064       | 33.931.478/0014-09 |
| 4777   | HUB BELEM:OFE:1064             | 33.931.478/0015-90 |
| 4127   | Salobo - Marabá:MPL:1064       | 33.931.478/0002-75 |
| 4263   | P.NORTE-Salobo-Marabá:VRT:1064 | 33.931.478/0002-75 |
| 4467   | Salobo PA-BarraCoq:VRT:1064    | 33.931.478/0002-75 |
| 4775   | Mineração Onça Puma:OFE:1646   | 48.256.824/0001-53 |
| 4758   | Term.Log.São Luis-Níquel:1646  | 48.256.824/0002-34 |
| 4761   | São Luís:DFE:1646              | 48.256.824/0002-34 |
| 4776   | HUB NOVA LIMA:OFE:1646         | 48.256.824/0003-15 |
| 4756   | Níquel Parauapebas:MPL:1646    | 48.256.824/0004-04 |
| 4762   | Parauapebas:DFE:1646           | 48.256.824/0004-04 |
| 4755   | EscNiquel Ourilandia:OFE:1646  | 48.256.824/0005-87 |
| 4753   | Niquel Ourilandia:MPL:1646     | 48.256.824/0006-68 |
| 4754   | Ourilandia Exp PATIO:VRT:1646  | 48.256.824/0006-68 |
| 4760   | Ourilandia Exp VDC:VRT:1646    | 48.256.824/0006-68 |
| 4763   | Niquel Ourilandia:WHS:1646     | 48.256.824/0006-68 |

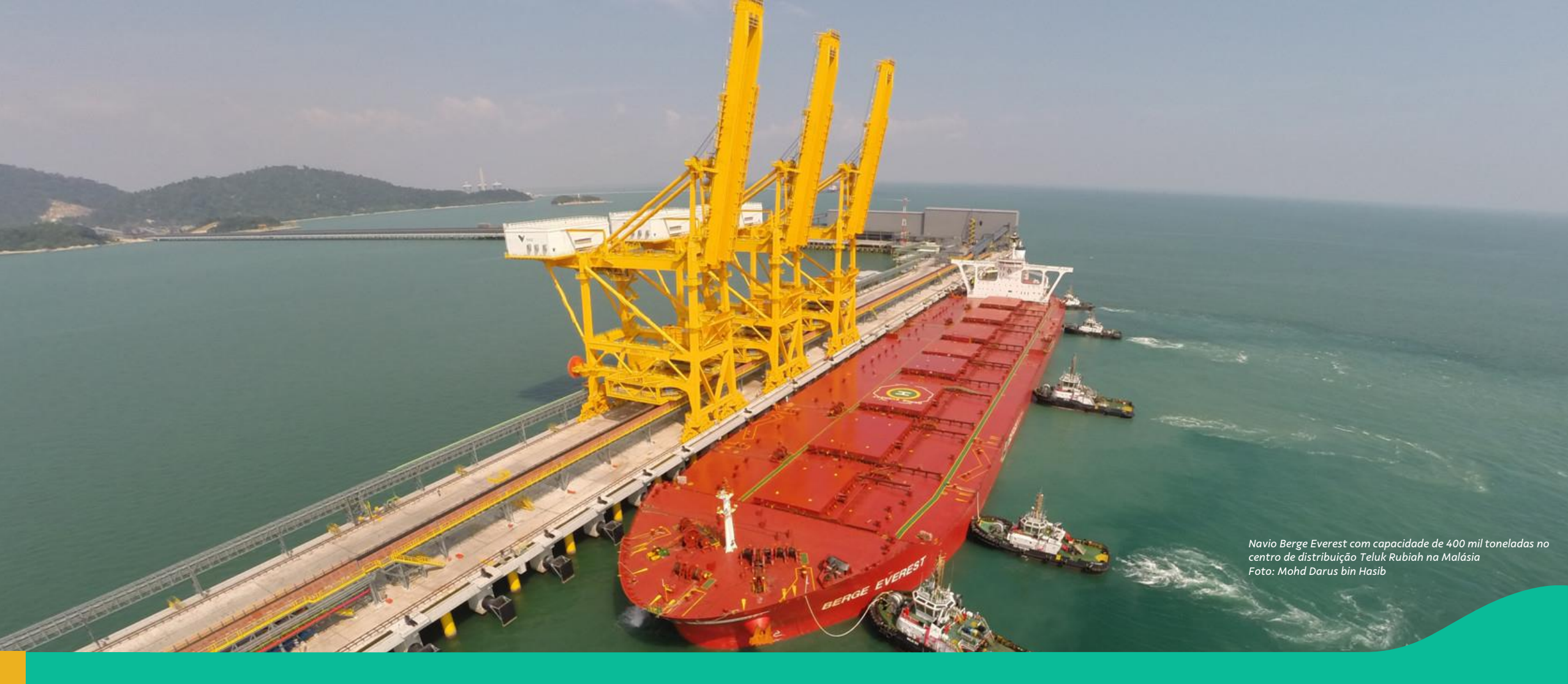

#### 2. Conhecendo a Plataforma Coupa

# Conhecendo a Solução: Portal do Fornecedor Coupa

| Faturas Pedidos Perfil Configu                                   | ração Folhas de serviços/horas | ASN Aquisição      | Previsões Catálogos Mais |                             |
|------------------------------------------------------------------|--------------------------------|--------------------|--------------------------|-----------------------------|
|                                                                  |                                |                    |                          |                             |
| AS                                                               |                                |                    |                          |                             |
| Progresso do perfil 12% <mark>Última atualização: 2 minut</mark> | os atrás   Exibir perfil       |                    |                          |                             |
| _                                                                |                                |                    |                          |                             |
| Atividade recente                                                |                                | Visualização 🗸 🕧   | Anúncios                 |                             |
| Vate                                                             |                                |                    | Sem anúncios             |                             |
|                                                                  |                                | · · ·              |                          |                             |
| Solicitação de informação                                        |                                | Aprovado 08 Out    |                          |                             |
| Colleitação de Informação                                        |                                | Envirode 02 Out    |                          |                             |
| Vale • Recebido hoje                                             |                                | Enviado do Out     |                          |                             |
| Solicitação de informação                                        | D                              | evido agora 08 Out |                          |                             |
| Vale • Recebido hoje                                             |                                |                    |                          |                             |
|                                                                  |                                |                    |                          |                             |
| Comunerado Dedidas de                                            | Current and a Clin             |                    |                          |                             |
| dois fatores adesão                                              | unificação vinc                | culados            |                          | Fale com o suporte da Coupa |
| O do 1 usuários o                                                |                                |                    |                          |                             |

#### Portal do Fornecedor Coupa é o

sistema que permite aos fornecedores gerenciar suas transações eletrônicas com facilidade.

Simplifica o gerenciamento de pedidos, relacionamentos e documentos dos clientes.

### O Conceitos Importantes

#### • Coupa

A Coupa é uma plataforma de gestão de despesas empresariais baseada em nuvem, projetada para ajudar empresas a gerenciar e otimizar seus gastos. Ela oferece uma variedade de soluções que abrangem desde a gestão de compras e fornecedores até pagamentos e planejamento de cadeia de suprimentos.

#### Termo de adesão

O termo de Adesão é o documento onde os Fornecedores terão acesso a todas as cláusulas contratuais com o Consórcio, incluindo as taxas às quais poderão estar sujeitos.

#### Processos de Compras (Eventos)

Inclui funcionalidades para RFx (Solicitação de Proposta, Informação e Cotação) e leilões, facilitando a interação e negociação com fornecedores.

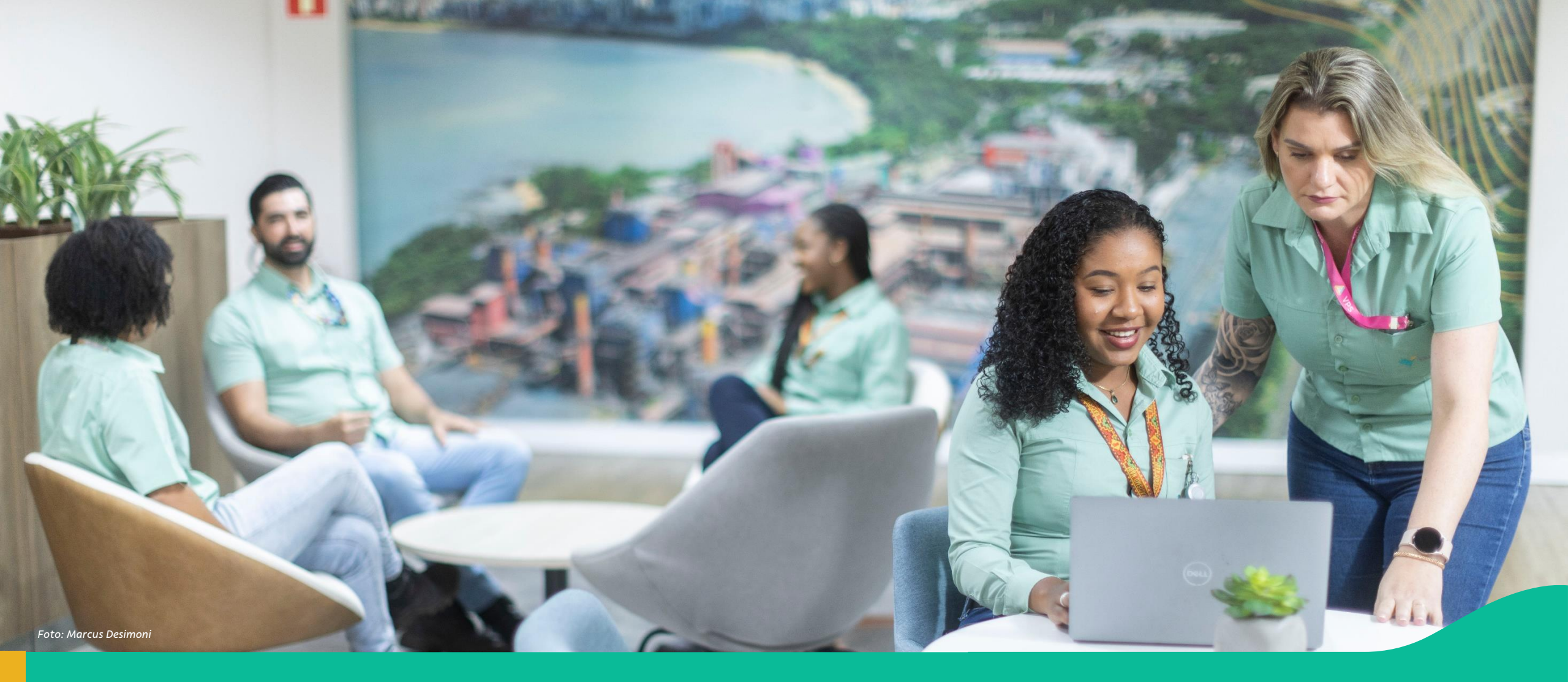

3. Passo a passo: registro na Plataforma Coupa (através do recebimento do convite enviado pela Vale)

### 🔶 Registro na Coupa: passo a passo

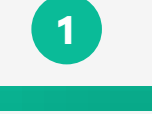

Recebimento Convite para registro na Coupa

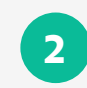

Primeiro Acesso ao clicar no link do convite

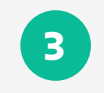

Complementar cadastro pra fazer parte da rede Vale na Coupa

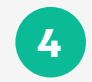

Aceite do Termo de Adesão

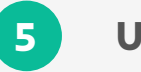

Unificação de Contas

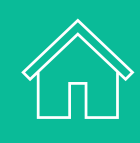

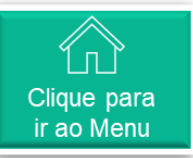

#### Recebimento do Convite para registro na Coupa (1/1)

O usuário cadastrado na Vale como principal ponto de contato do fornecedor irá receber um e-mail da Vale o convidando para fazer parte da Plataforma Coupa.

**Título do E-mail:** Ação Requerida! Cadastro e Adesão Nova Plataforma de Suprimentos Vale

**Remetente:** Coupa Supplier Portal (do\_not\_reply@supplier.coupahost.com)

No final da mensagem, o usuário deverá clicar em "Entrar e responder" VALE

#### Ação Requerida! Cadastro e Adesão Nova Plataforma de Suprimentos Vale

Olá, fornecedor,

Prezado Fornecedor, A Vale gostaria de convidá-lo a fazer parte de sua rede através da Plataforma Coupa (<u>https://supplier-test.coupahost.com</u>). A Plataforma Coupa é um espaço virtual para comercialização de produtos e serviços que faz a interface entre a Vale e seus fornecedores, aumentando a integração dos processos de compras, que vão desde a cotação até o pagamento.Para concluir seu cadastro, basta clicar em 'Entrar e responder', cadastrar suas credenciais de acesso, caso necessário, e seguir os passos descritos abaixo: • Clicar em "Perfil"• Acessar o menu "Solicitações de informação"• Habilitar autenticação multifator• Preencher o formulário com os dados básicos da empresa• Verificar e aceitar os Termos e Condições de Uso do Portal na seção "Termo de Adesão"• Clicar em "Enviar para aprovação"

Ressaltamos que este convite refere-se ao processo de registro do fornecedor na Plataforma Coupa. Há também uma etapa adicional de cadastro e certificação do fornecedor no Portal GSRP (Global Supplier Registration Portal). Para que sua empresa seja um Fornecedor da Vale e possa participar dos processos de compras, é necessário que seu cadastro esteja concluído no GSRP e na Plataforma Coupa. Para mais detalhes, acesse os documentos disponíveis no site da Vale (<u>www.vale.com/fornecedores</u>) ou entre em contato com a equipe de suporte da plataforma através do telefone 0800 XXXXXXX, de segunda a sexta-feira, das 9h às 18h (exceto feriados nacionais).

Fabricio Moreira de Santana Vale

Entrar e responder

# Encaminhar convite para outro usuário

**Importante:** o usuário que receber o convite não pode encaminhar diretamente o e-mail para outra pessoa.

Caso deseje que outra pessoa da sua empresa faça o registro, sem precisar solicitar a alteração de e-mail via formulário, siga o seguinte passo a passo: o **destinatário original do convite deve acessar o link disponível no botão "Entrar e responder",** e na página que irá abrir clicar na opção **"Encaminhar isso para alguém"** na parte inferior da tela (embaixo do botão 'Criar uma conta'), informando o e-mail da pessoa que deverá seguir com o registro.

#### Criar uma conta

Vale está usando o Coupa para fazer transações eletrônicas e se comunicar com você. Orientaremos você em uma configuração rápida e fácil de sua conta com Vale para que estejam prontos para fazer negócios juntos.

| Seu nomie comercial legal                                                                    | (ou nome pesso                                   | al legal, caso seja um individuo)                            |
|----------------------------------------------------------------------------------------------|--------------------------------------------------|--------------------------------------------------------------|
| Email                                                                                        |                                                  |                                                              |
| Nome                                                                                         | 1.9                                              | Sobrenome                                                    |
| Prezado                                                                                      |                                                  | Fornecedor                                                   |
| Senha                                                                                        |                                                  | Confirmar senha                                              |
|                                                                                              | Ð                                                | e e e e e e e e e e e e e e e e e e e                        |
| • Pais/região                                                                                |                                                  | • Registro fiscal (1)                                        |
| • Pais/região                                                                                | v                                                | • Registro fiscal ()                                         |
| • Pais/região                                                                                | ↓<br>ação fiscal                                 | • Registro fiscal (1)                                        |
| • Pais/região<br>]Não tenho identifico                                                       | ↓<br>ação fiscal                                 | • Registro fiscal ()                                         |
| • Pais/região                                                                                | ação fiscal                                      | • Registro fiscal ()<br>##########                           |
| <ul> <li>Pais/região</li> <li>Não tenho identifica</li> <li>Aceito os Política de</li> </ul> | v<br>ação fiscal<br>e privacidade e              | • Registro fiscal ()<br>#################################### |
| • Pais/região<br>]Não tenho identifica<br>]Aceito os Política de                             | ✓<br>ação fiscal<br>a privacidade o              | • Registro fiscal ()<br>#################################### |
| • Pais/região<br>]Não tenho identifica<br>]Aceito os Política de                             | ↓<br>ação fiscal<br>e privacidade (<br>Criar uma | • Registro fiscal ()<br>#################################### |
| • Pais/região<br> Não tenho identifica<br> Aceito os Política de                             | criar uma em uma conta                           | * Registro fiscal ()<br>#################################### |

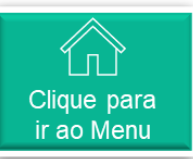

# Primeiro Acesso ao clicar no link do convite (1/7)

No momento em que o usuário acessa o link "Entrar e Responder", na plataforma Coupa podem ocorrer 3 cenários:

2.1.1. Cenário 1: A empresa do fornecedor já possui cadastro na plataforma Coupa, mas o usuário que recebeu o e-mail ainda não possui, neste caso o usuário poderá solicitar entrar em uma conta já existente, e um usuário de sua empresa que tenha o perfil administrador poderá aprovar a solicitação.

| 0 | Ver contas existentes<br>mail | s correspond | lentes ao da | omínio de e-  |   |
|---|-------------------------------|--------------|--------------|---------------|---|
|   | Nome da empresa               |              |              |               |   |
|   | País/Região                   |              |              |               |   |
|   | Linha de endereço 1           |              |              |               | ~ |
|   | Cidade                        | Estado       |              | Código postal |   |
|   | ID do imposto                 |              | Número DUN   | IS            |   |
|   | Não, continuar criand         | do uma nova  | a conta      |               |   |

Para o usuário entrar na conta já existente da empresa, clicar em "**Avançar**"

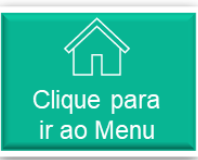

# Primeiro Acesso ao clicar no link do convite (2/7)

2 No momento em que o usuário acessa o link "Entrar e Responder", na plataforma Coupa podem ocorrer 3 cenários:

**2.1.2. Ainda no Cenário 1,** se o usuário selecionou **"Avançar"** na tela anterior, uma solicitação para os usuários administradores da conta já existente.

#### Sua solicitação foi enviada

Uma solicitação para ingressar na conta para PG FABRICIO SANTANA TEST foi enviada aos administradores da conta.

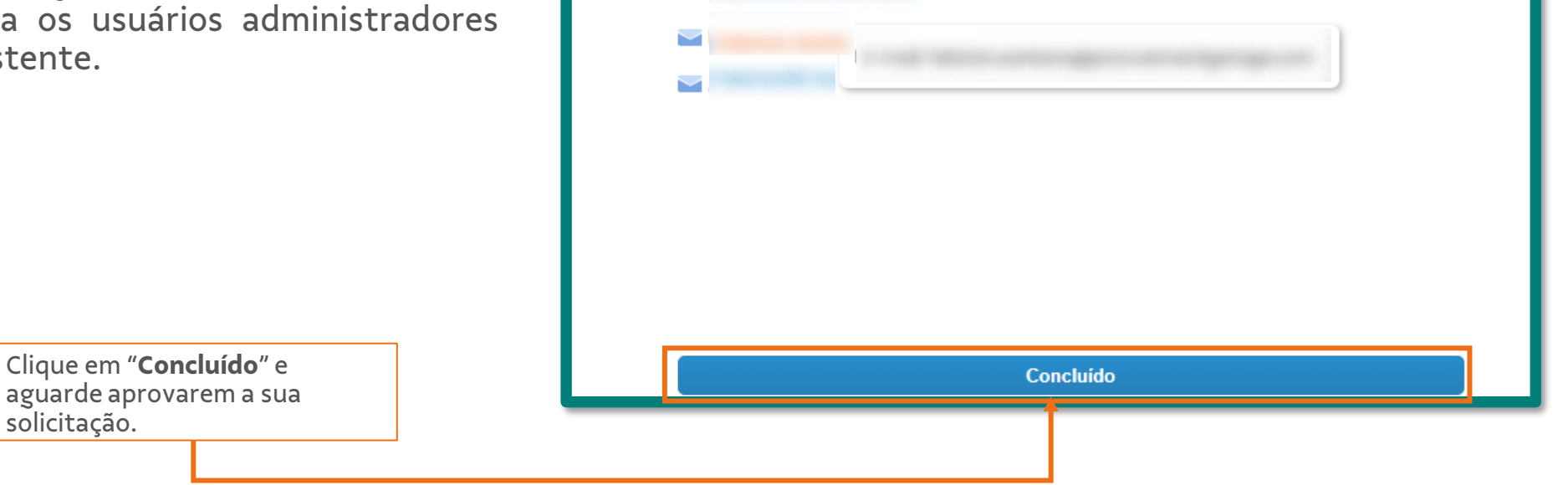

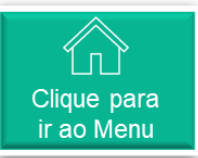

# Primeiro Acesso ao clicar no link do convite (3/7)

3 No momento em que o usuário acessa o link "Entrar e Responder", na plataforma Coupa podem ocorrer 3 cenários:

**2.2.1. Cenário 2:** o usuário e a empresa já tenha uma conta de acesso na Coupa, e o cadastro básico não será necessário, somente rever as suas informação e atualizar algo se for necessário, e depois será redirecionado para o formulário específico de Cadastro da Vale.

|      | Suas informaç           | ões de contato                 |       |  |
|------|-------------------------|--------------------------------|-------|--|
| VALE | * Nome                  | * Sobrenome                    |       |  |
|      | Marcalo                 | Litteard                       |       |  |
|      | Telefone comercial      |                                |       |  |
|      | País/região             | Código de Local<br>área/cidade | Ramal |  |
|      | • Site comercial        |                                |       |  |
|      | 🗌 Não tenho site        | k                              |       |  |
|      | País/Região do endereço | primário                       |       |  |
|      | Brasil                  |                                | x 🛩   |  |
|      |                         |                                |       |  |
|      |                         |                                |       |  |

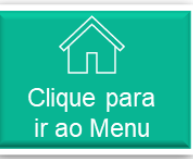

#### Primeiro Acesso ao clicar no link do convite (4/7)

No momento em que o usuário acessa o link "Entrar e Responder", na plataforma Coupa podem ocorrer 3 cenários:

Cenário 3: a empresa e o usuário 2.3.1. ainda não possuem conta na Coupa.

Nesta página, o usuário verá alguns campos preenchidos como o seu nome e sobrenome. Caso esteja errado, basta alterar para atualizar.

Importante: Caso o nome da Empresa esteja errado, favor entrar em contato com adesaofornecedorvale@accenture.com.

O próximo passo é criar a senha e confirmar a mesma para ter acesso ao portal do Fornecedor Coupa.

#### Criar uma conta

Vale está usando o Coupa para fazer transações eletrônicas e se comunicar com você. Orientaremos você em uma configuração rápida e fácil de sua conta com Vale para que estejam prontos para fazer negócios juntos.

#### \* Nome da empresa

Seu nome comercial legal (ou nome pessoal legal, caso seja um indivíduo)

#### \* Email

| * Nome  | * Sobrenome       |
|---------|-------------------|
| Prezado | Fornecedor        |
| Senha   | * Confirmar senha |
|         |                   |

Use ao menos 8 caracteres e inclua um número e uma letra

| * País/região                  | * Registro fiscal (i) |
|--------------------------------|-----------------------|
| ~                              | #############         |
| Não tenho identificação fiscal |                       |

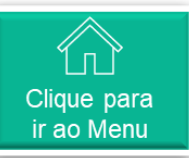

# Primeiro Acesso ao clicar no link do convite (5/7)

5 No momento em que o usuário acessa o link "Entrar e Responder", na plataforma Coupa podem ocorrer 3 cenários:

**2.3.2.** Depois deverá selecionar o país/região e colocar o ID Fiscal (CNPJ do Fornecedor).

E aceitar as políticas de privacidade e termos de uso da plataforma.

Preenchida as informações necessárias, clique em "**Criar uma conta".** 

| eletronicas e se comunicar com voce. Orientaremos<br>você em uma configuração rápida e fácil de sua conta<br>com Vale para que estejam prontos para fazer negócios |                                                       |         |  |  |
|----------------------------------------------------------------------------------------------------|-------------------------------------------------------|---------|--|--|
| * Nome da empresa                                                                                                    |                                                       |         |  |  |
| Seu nome comercial legal (ou n<br><b>* Email</b>                                                                                                    | iome pessoal legal, caso seja um ind                  | ivíduo) |  |  |
| * Nome                                                                                                    | * Sobrenome                                           |         |  |  |
| * Senha<br><br>Use ao menos 8 caracteres e inc                                                                                                    | * Confirmar senha<br>Ø<br>Clua um número e uma letra. | Þ       |  |  |
| * País/região<br>Brasil                                                                                                    | <ul> <li>∗ ID fiscal (i)</li> <li>✓</li> </ul>        |         |  |  |
| ■Não tenho identificação                                                                                                    | fiscal                                                |         |  |  |
| Aceito os Política de priv                                                                                                    | acidade e o Termos de uso                             |         |  |  |
|                                                                                                    | Criar uma conta                                       |         |  |  |

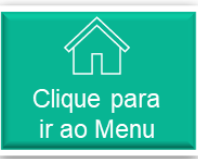

# Primeiro Acesso ao clicar no link do convite (6/7)

6 No momento em que o usuário acessa o link "Entrar e Responder", na plataforma Coupa podem ocorrer 3 cenários:

**2.3.3.** Após criar a conta, o usuário será redirecionado para a página de verificação, para inserir o código que foi enviado para o seu e-mail .

|                                                                               | <b>©coupa</b> supplier portal                                                                                                    | Secure |
|-------------------------------------------------------------------------------|----------------------------------------------------------------------------------------------------|--------|
|                                                                               | OTP sent successfully via email                                                                                                    |        |
| O usuário deverá digitar o<br>Código recebido e clicar em<br><b>"Avançar"</b> | Verificação de email         Enviamos um código de verificação único para         Mão recebeu o código de verificação?         Sejcitar um novo código |        |
|                                                                               | Avançar                                                                                                    |        |

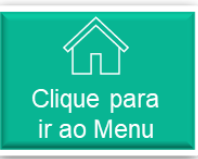

# Primeiro Acesso ao clicar no link do convite (7/7)

7 No momento em que o usuário acessa o link "Entrar e Responder", na plataforma Coupa podem ocorrer 3 cenários:

**2.3.4.** Agora o usuário já está cadastrado. Uma mensagem de agradecimento e boas-vindas à plataforma aparecerá.

| <b>© coupa</b> supplier portal                                       | Secure |
|----------------------------------------------------------------------|--------|
| Obrigado por se inscrever e seja bem-vindo ao Coupa Supplier Portal! |        |
| ( Voitor                                                             | _      |
| Verificação de email<br>Enviamos um código de verificação único para |        |
| 5 4 0 8 9 1                                                          |        |
| Não recebeu o código de verificação? Solicitar um novo código        |        |
| Avançar                                                              |        |

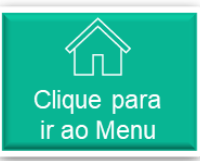

# Complementar cadastro pra fazer parte da rede Vale na Coupa (1/15)

1 Após o cadastro na plataforma o usuário será redirecionado para uma tela onde poderá complementar o seu cadastro.

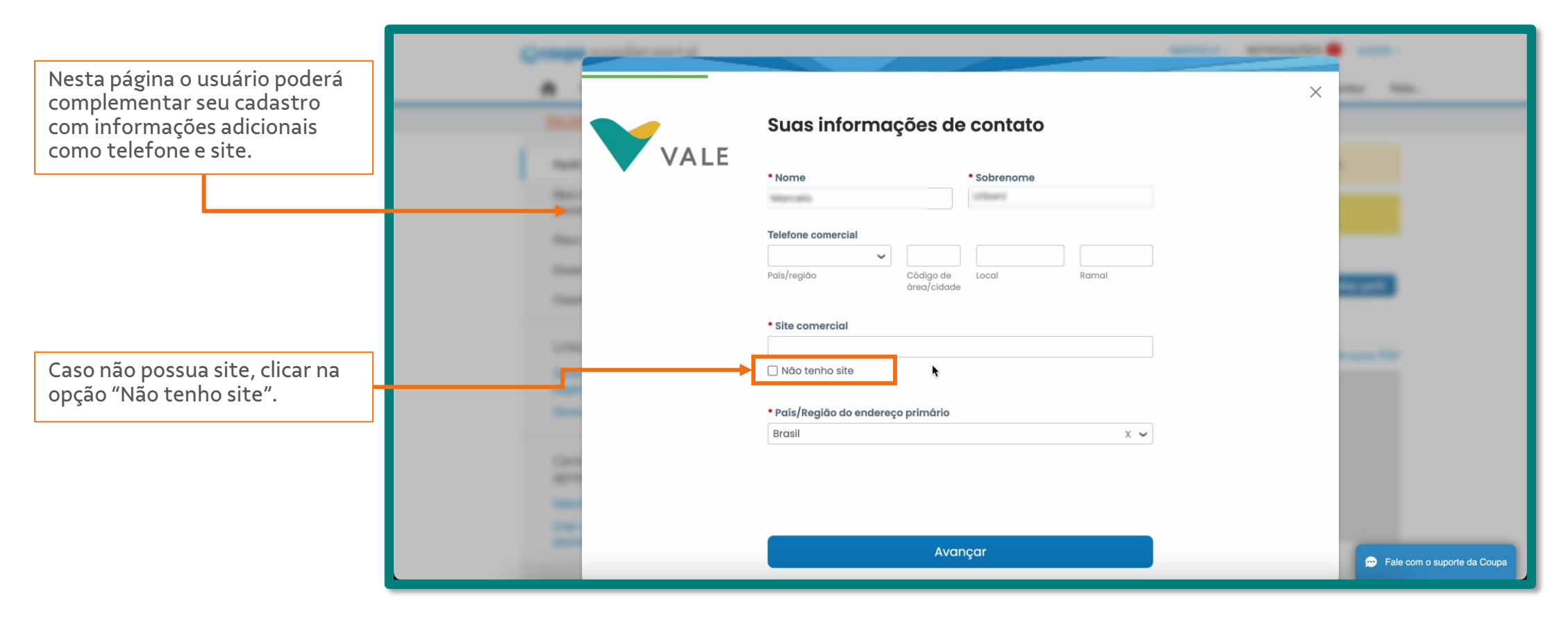

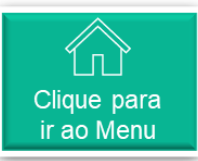

#### Complementar cadastro pra fazer parte da rede Vale na Coupa (2/15)

2 Ao clicar em "Avançar" na tela anterior, outras informações como endereço aparecerão, caso esteja errado ou vazio, basta preencher ou atualizar.

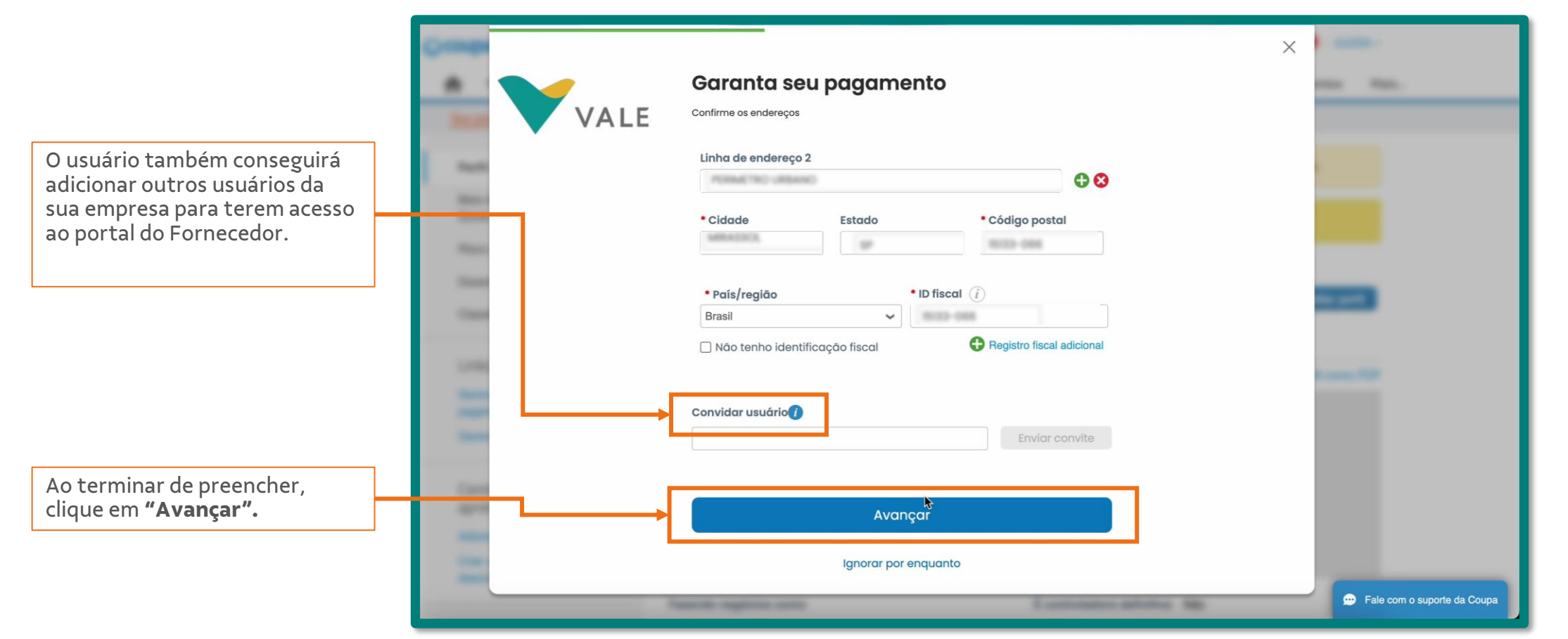

Pag. 31

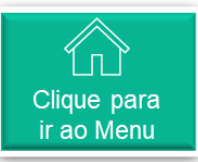

# Or Complementar cadastro pra fazer parte da rede Vale na Coupa (3/15)

Depois, clique no botão "Leve-me lá" para continuar com o preenchimento do formulário da Vale.

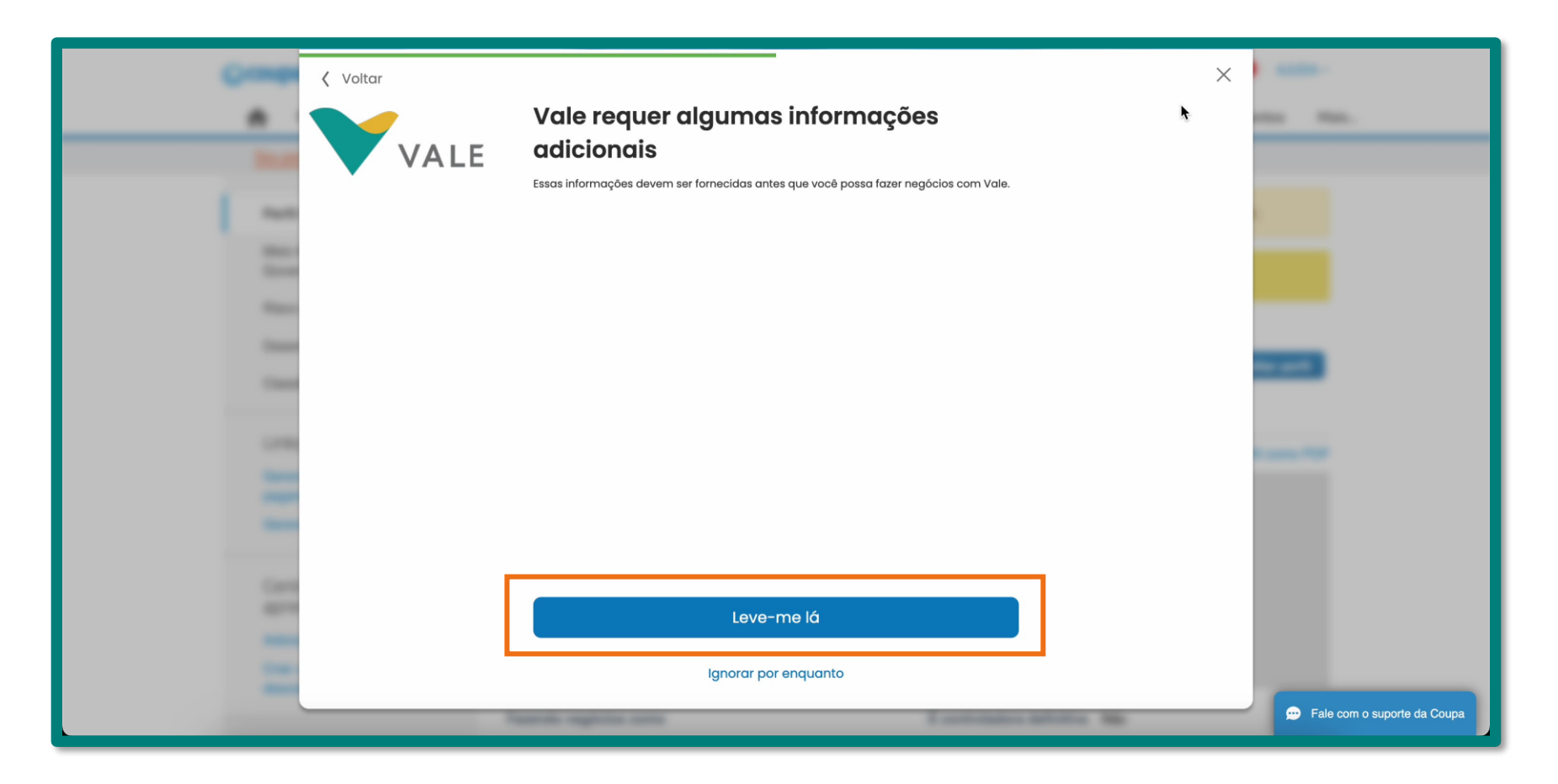

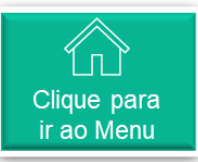

# Or Complementar cadastro pra fazer parte da rede Vale na Coupa (4/15)

A Será necessário habilitar a autenticação multifatores para acessar a rede da Vale. Clique no link "enable Multi Factor Authentication".

| <b>©coupa</b> supplier portal                                                                | NOTIFICAÇÕES 2   AJUDA ~               |
|----------------------------------------------------------------------------------------------|----------------------------------------|
| A Faturas Pedidos Perfil Configuração Folhas de serviços/horas                               | ASN Aquisição Previsões Catálogos Mais |
| Seu perfil Solicitações de informação Avaliação de desempenho                                |                                        |
| Vale                                                                                         | Perfil Vale *                          |
| In Order to access 'Vale' data you mus enable Multi Factor Authentication for added security |                                        |
|                                                                                              |                                        |
|                                                                                              |                                        |
|                                                                                              |                                        |

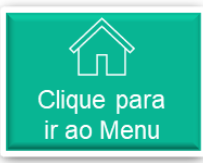

### Complementar cadastro pra fazer parte da rede Vale na Coupa (5/15)

5 Utilize um aplicativo de autenticação multifatores de sua preferência. Já no aplicativo, selecione a opção de "adicionar" ou "+" para ler o código QR exibido e insira na página da Coupa o código de verificação recebido. Em seguida, clique em ativar.

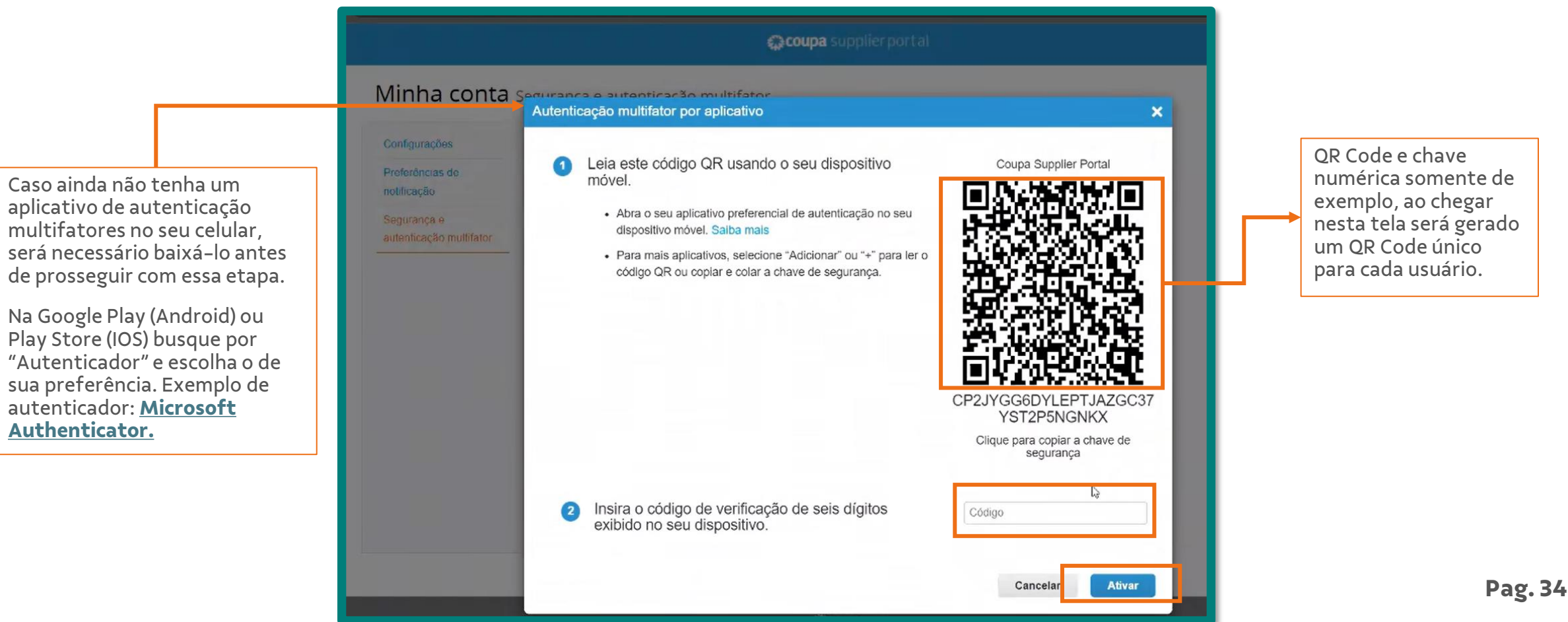

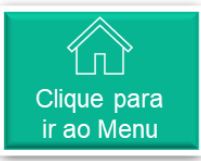

# Or Complementar cadastro pra fazer parte da rede Vale na Coupa (6/15)

6 Escolha uma das opções para salvar os códigos de recuperação da sua conta

| /linha conta                     | Segurança e autenticaçã                                                                 | Os códigos de recuperação de emergência são a única                                                                                                    |
|----------------------------------|-----------------------------------------------------------------------------------------|----------------------------------------------------------------------------------------------------|
| Configurações<br>Preferências de | Autenticação mul                                                                        | maneira de restaurar o acesso se voce percer o acesso ao<br>seu dispositivo ou aplicativo de autenticação.<br>Você pode usar cada código de recuperação apenas uma<br>vez. |
| notificação<br>Segurança e       | Tala acesso a conin (regiri) i                                                          | Mantenha-os em algum lugar seguro, mas acessivel.                                                                                                    |
| aulenticação multifator          | Por aplicativo A<br>Usar um aplicativo a<br>celular.<br>Padrão<br>Alterar aplicativo de | QwMalQ KnkYQw<br>oin3mw _6EAXg<br>KyKgog ORwJpw                                                                                                    |
|                                  | Por mensagem<br>Usar um código env<br>telefone.<br>Padrão                               | Copiar Download Imprimir                                                                                                    |

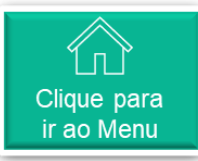

# Or Complementar cadastro pra fazer parte da rede Vale na Coupa (7/15)

Consulte suas opções de segurança e autenticação multifator da sua conta

|                                        | coupa supplier port al                                                                                                    |
|----------------------------------------|----------------------------------------------------------------------------------------------------|
| Minha conta                            | Segurança e autenticação multifator                                                                                                    |
| Configurações<br>Preferências de       | Autenticação multifator                                                                                                    |
| Segurança e<br>autenticação multifator | <ul> <li>Por aplicativo Autenticador</li> <li>Usar um aplicativo autenticador disponível na loja de aplicativos do seu celular.</li> <li>Padrão</li> <li>Alterar aplicativo de autenticação</li> </ul> |
|                                        | Por mensagem de texto<br>Usar um código enviado por mensagem de texto para o seu número de<br>telefone.<br>Padrão                                                                                      |
|                                        | Exibir códigos de recuperação Regenerar códigos de recuperação                                                                                                    |
|                                        |                                                                                                    |

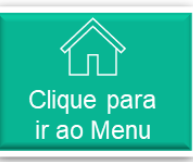

# Or Complementar cadastro pra fazer parte da rede Vale na Coupa (8/15)

8 Nesta página o usuário verá o formulário de cadastro para a Vale, e todas as informações preenchidas. Neste momento é necessário verificar as informações e complementar com o que mais for necessário.

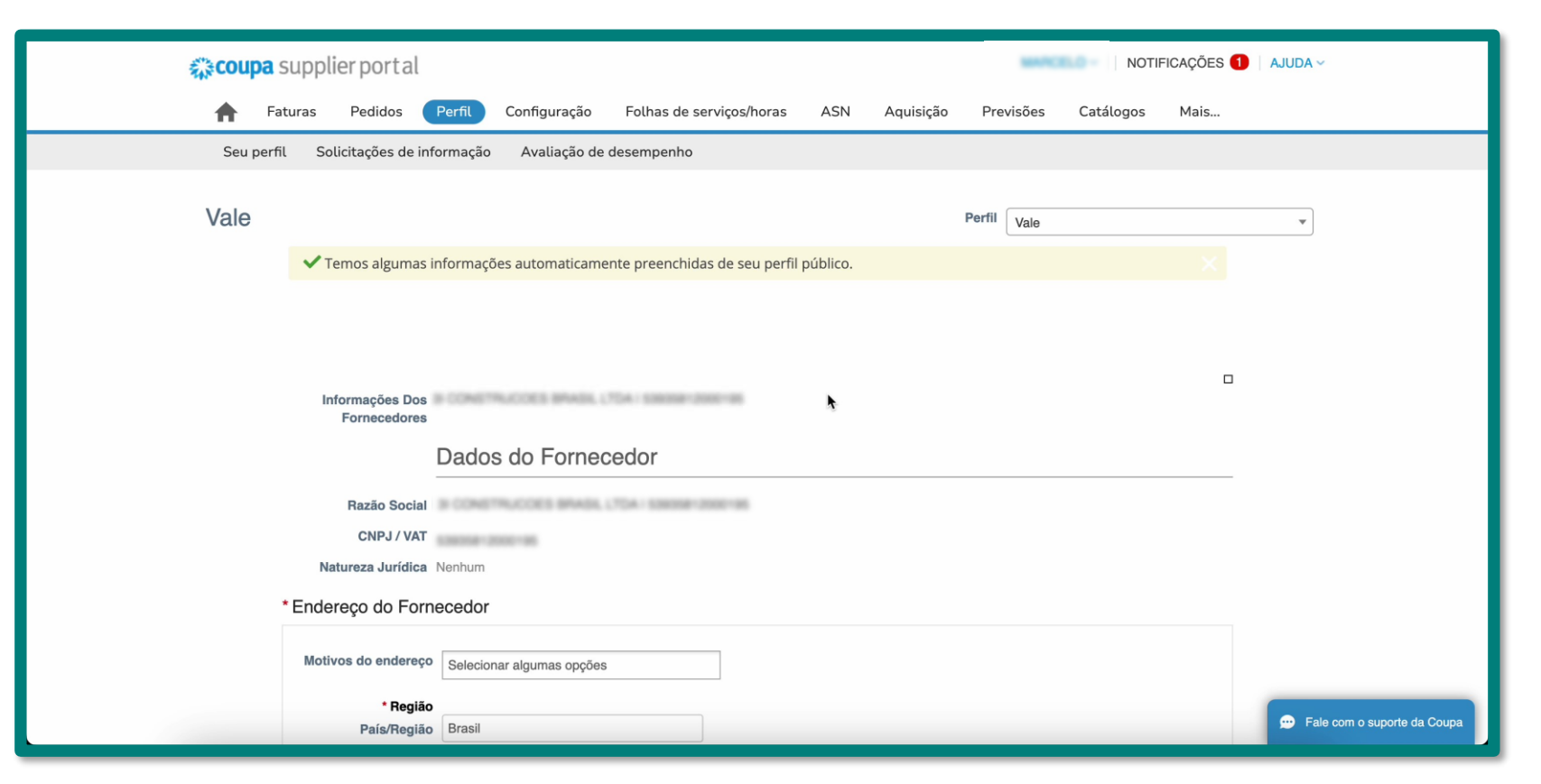

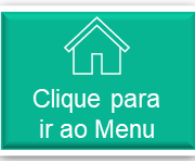

# Or Complementar cadastro pra fazer parte da rede Vale na Coupa (9/15)

Importante preencher corretamente o campo "E-mail para recebimento de pedido de compra" com o e-mail que deseja receber os pedidos de compra da Vale.

| Outros Contatos                                                                                                    | - |
|----------------------------------------------------------------------------------------------------|---|
| Motivo do contato   Selecionar algumas opções   Nome   Sobrenome   Endereço de e-mail                                                                     |   |
| Adicione demais contatos da empresa, exemplo:<br>Sourcing: Contato designado para receber cotações<br>* E-mail para<br>recebimento de pedido<br>de compra |   |
| <br>Termos de Adesão                                                                                                    | - |

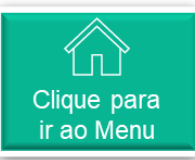

# Or Complementar cadastro pra fazer parte da rede Vale na Coupa (10/15)

10 Em seguida, na parte de "Termo de Adesão", clicar no link para visualizar o termo, e ler com atenção.

|                     | Termos de Adesão                                                                                                    |                               |
|---------------------|----------------------------------------------------------------------------------------------------|-------------------------------|
| Tipo de Onboarding  | Nenhum                                                                                                    |                               |
| •                   | Termo de Adesão é o documento que estabelece as diretrizes de utilização da Plataforma Coupa para negociação de produtos e serviços<br>com a Vale S.A. e suas Afiliadas e contém as condições de pagamento ao Consórcio através da Taxa de Assinatura (Adesão) e da Taxa de<br>Transação.<br>Para assegurar o acesso da sua empresa à conexão com a Vale, assim como o recebimento dos documentos enviados pela Vale através<br>da Plataforma Coupa, o aceite deste documento é mandatório. |                               |
| Termos do Consórcio | Termo_de_AdesãoNormal_v3.pdf                                                                                                    |                               |
| * Termo de Adesão   | <ul> <li>Declaro que li e ESTOU DE ACORDO com os termos</li> <li>Declaro que li e NÃO estou de acordo com os termos</li> </ul>                                                                                                    |                               |
|                     | Após preenchimento por favor clicar em <b>Enviar para aprovação</b> para submeter o formulário.<br>Caso deseje não responder este fomulário de cadastro, clique em Recusar.                                                                                                    | 💬 Fale com o suporte da Coupa |

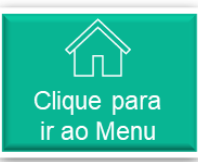

# Complementar cadastro pra fazer parte da rede Vale na Coupa (11/15)

Selecionar a opção correspondente se concorda ou não com o termo.

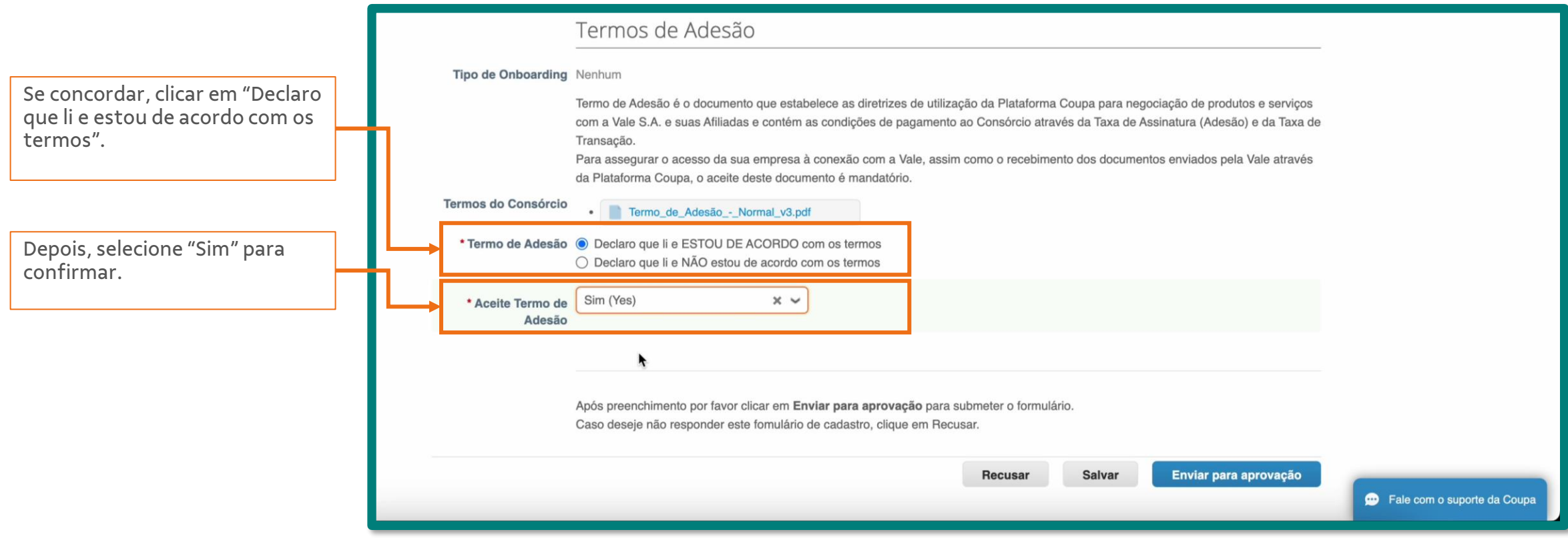

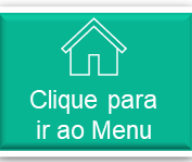

# Complementar cadastro pra fazer parte da rede Vale na Coupa (12/15)

Ao finalizar o preenchimento do formulário, você pode: 'Recusar' responder ao formulário, somente 'Salvar' as informações ou imediatamente '**Enviar para aprovação'** da Vale.

|                                                           | Termos de Adesão                                                                                                    |                                                                                                    |                                               |
|-----------------------------------------------------------|----------------------------------------------------------------------------------------------------|----------------------------------------------------------------------------------------------------|-----------------------------------------------|
| Tipo de Onboard                                           | ing Nenhum                                                                                                    |                                                                                                    |                                               |
|                                                           | Termo de Adesão é o documento que estabelece as diretrizes de utili<br>com a Vale S.A. e suas Afiliadas e contém as condições de pagamen<br>Transação.<br>Para assegurar o acesso da sua empresa à conexão com a Vale, ass<br>da Plataforma Coupa, o aceite deste documento é mandatório. | ização da Plataforma Coupa para negociação de produtos e serviços<br>to ao Consórcio através da Taxa de Assinatura (Adesão) e da Taxa de<br>sim como o recebimento dos documentos enviados pela Vale através |                                               |
| Termos do Consór                                          | Termo_de_AdesãoNormal_v3.pdf                                                                                                    | Ao clicar em "Salvar", você apepas                                                                                                    | Ao clicar om 'Enviar para                     |
| * Termo de Ade                                            | <ul> <li>Declaro que li e ESTOU DE ACORDO com os termos</li> <li>Declaro que li e NÃO estou de acordo com os termos</li> </ul>                                                                                                    | salva as informações, e pode<br>retornar depois para continuar                                                                                                    | aprovação' você submete a                     |
| * Aceite Termo<br>Ade                                     | de Sim (Yes) × ~                                                                                                    | preenchendo ou 'Enviar para<br>aprovação'                                                                                                    | time de Onboarding de<br>fornecedores da Vale |
|                                                           | •                                                                                                    |                                                                                                    |                                               |
| clicar em "Recusar"<br>cê recusa responder<br>formulário. | Após preenchimento por favor clicar em <b>Enviar para aprovação</b> par<br>Caso deseje não responder este fomulário de cadastro, clique em Re                                                                                                    | a submeter o formulário.<br>ecusar.                                                                                                    |                                               |
|                                                           |                                                                                                    | Recusar Salvar Enviar para aprovação                                                                                                    | Fale com o suporte da Coupa                   |

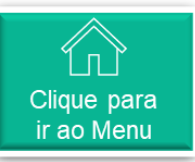

# Complementar cadastro pra fazer parte da rede Vale na Coupa (13/15)

<sup>13</sup> Uma vez que o usuário submete o formulário para aprovação, o mesmo passa para o status '**Aprovação pendente**'. Neste status, você verá a botão '**Retirar**', no rodapé do formulário. Caso identifique que envio algum dado incorreto, você possui a capacidade de **Retirar** para tornar o formulário editável novamente.

**Atenção:** Formulários submetidos cuja resposta aos termos = **Sim/Yes**, a aprovação ocorre de forma automática. Portanto o fornecedor terá menos de 15 segundos para realizar esta ação.

| Vale | Perfil Vale                                                                                                    |   |
|------|----------------------------------------------------------------------------------------------------|---|
|      | Aprovação pendente                                                                                                    | 0 |
|      | Após preenchimento por favor clicar em <b>Enviar para aprovação</b> para submeter o formulário.<br>Caso deseje não responder este fomulário de cadastro, clique em Recusar.<br><b>Retirar</b> |   |
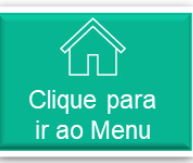

# Or Complementar cadastro pra fazer parte da rede Vale na Coupa (14/15)

Caso seu formulário encontra-se com o status '**Aplicado**' (aprovado), o botão **Retirar** será substituído pelo botão '**Atualizar informações**'. Onde o usuário pode editar o conteúdo do formulário e re-submeter para uma nova aprovação.

| Informações Do<br>Fornecedore | Aplicado 🚯                                                                                                    |  |
|-------------------------------|----------------------------------------------------------------------------------------------------|--|
|                               | Termo_de_AdesãoNormal_v3.pdf                                                                                                    |  |
| * Termo de Adesão             | <ul> <li>Declaro que li e ESTOU DE ACORDO com os termos</li> <li>Declaro que li e NÃO estou de acordo com os termos</li> </ul>                                              |  |
| * Aceite Termo de<br>Adesão   | Sim                                                                                                    |  |
|                               | Após preenchimento por favor clicar em <b>Enviar para aprovação</b> para submeter o formulário.<br>Caso deseje não responder este fomulário de cadastro, clique em Recusar. |  |
|                               | Atualizar informações                                                                                                    |  |

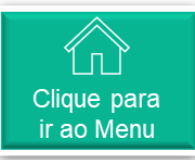

# O Complementar cadastro pra fazer parte da rede Vale na Coupa (15/15)

15

Caso o fornecedor deseje recusar responder o formulário, nenhum preenchimento será necessário. Basta adicionar um comentário e em seguida clicar em '**Recusar**'

| Ap<br>Ca                         | ós preenchimento por favor clicar em <b>Enviar para</b><br>so deseje não responder este fomulário de cadast | aprovação para submeter o formulário<br>tro, clique em Recusar. |           |                     |
|----------------------------------|----------------------------------------------------------------------------------------------------|-----------------------------------------------------------------|-----------|---------------------|
|                                  |                                                                                                    | Recusar                                                         | Salvar En | viar para aprovação |
| 0 Comentários                    |                                                                                                    |                                                                 | Cil       |                     |
|                                  |                                                                                                    |                                                                 | Sile      |                     |
| Digitar comentário               |                                                                                                    |                                                                 |           |                     |
| Recusado.                        |                                                                                                    |                                                                 |           |                     |
| Adicionar Arquivo I URL          |                                                                                                    |                                                                 |           | h                   |
| Envie uma Notificação de comentá | io para um usuário digitando @nome (p.ex. @JohnSmith)                                                       |                                                                 | 0.0       | licionar Comentário |

| O formulário foi recusado |          | × |
|---------------------------|----------|---|
|                           | Recusado | θ |

### 🕟 Unificação de contas na plataforma Coupa (1/2)

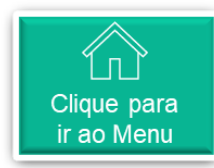

O registro na plataforma Coupa é feito para cada CNPJ que a empresa possui. Para as empresas que possuem mais de um CNPJ, e desejam unificar as contas, deverão primeiro registrar cada um deles (conforme o convite de registro que será enviado), e depois através do menu "Configuração", solicitar a unificação.

|                             | 🔶 Fatur                                | uras Pedidos Perfil Configuração Folhas oras Aquisição Previsões Catálogos Mais                                                                                                    |
|-----------------------------|----------------------------------------|----------------------------------------------------------------------------------------------------|
|                             | Admin.                                 | Configuração do cliente Solicitação de conexão                                                                                                    |
|                             | Admin. s                               | Solicitações de unificação                                                                                                    |
|                             | Usuários                               | Iniciar solicitação de unificação                                                                                                    |
|                             | Solicitações de<br>unificação          | coupa@coupamail.edu                                                                                                    |
|                             | Mesclar Sugestõe<br>Solicitações de in | ões     Ingresso     Não sou um robô                                                                                                    |
| Menu 'Solicitações de       | Configuração de entidade jurídica      | Privacidade - Termos<br>a                                                                                                    |
| e acompanhar as             | Representantes f                       | fiscais 1 A mesclagem unirá as contas e dará a todos os usuários combinados a capacidade de faturar e enviar informações de pagamento para clientes vinculados em nome de sua empresa. Antes de enviar uma              |
| solicitações de unificação. | Informações de<br>remessa              | solicitação de mesclagem, confirme se este endereço de e-mail pertence a um usuário que faz parte de sua organização. Depois de aprovada, a mesclagem de contas não pode ser desfeita. Saiba mais sobre mesclar contas. |
|                             | Contas do sFTP                         | Solicitar unificação                                                                                                    |
|                             | Erros cXML                             |                                                                                                    |
|                             | (para clientes)                        | Solicitações de unificação em aberto                                                                                                    |
|                             |                                        | Solicitado     teste     Iniciado a partir da minha empresa     Cancelar       10/04/24     Rua xxxx, 52                                                                                                    |

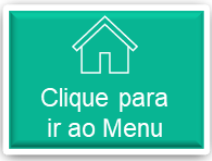

### Unificação de contas na plataforma Coupa (2/2)

A Coupa tem a funcionalidade de sugerir contas para serem mescladas, através do Menu "Mesclar 2 sugestões".

| Г                                             | 🕋 coupa supplier p                   | ortal                                                |                                                                             |                                               | NOTIF                         | icações ち 🛛 Ajuda ~ |
|-----------------------------------------------|--------------------------------------|------------------------------------------------------|-----------------------------------------------------------------------------|-----------------------------------------------|-------------------------------|---------------------|
|                                               | <b>F</b> aturas Peo                  | lidos Perfil Configuraçã                             | ão Folhas de serviços/horas                                                 | Aquisição Previsões                           | Catálogos Mais                |                     |
|                                               | Admin. Configuraçi                   | ão do cliente Solicitação de                         | conexão                                                                     |                                               |                               |                     |
|                                               | Admin. Mesclar S                     | ugestões                                             |                                                                             |                                               |                               |                     |
|                                               | Usuários                             | As sugestões de mesclagem<br>comum, como nome da emp | são aquelas contas com o mesmo don<br>resa, endereco. ID do imposto ou núme | nínio de e-mail confirmado e, pel<br>ro DUNS. | lo menos, uma credencial em   | -                   |
|                                               | Solicitações de<br>unificação        | Antes de enviar uma solicitad                        | ção de mesclagem, confirme se este e-i                                      | mail pertence a um usuário que                | faz parte da sua organização. |                     |
|                                               | Mesclar Sugestões                    | Uma vez aprovada, uma mes                            | sclagem de conta não pode ser desfeita                                      | . Saiba mais sobre mesclar con                | tas.                          |                     |
|                                               | Solicitações de ingresso             | Ativar sugestões de u                                | nificação                                                                   |                                               |                               |                     |
| No menu "Mesclar<br>Sugestões" o              | Configuração de<br>entidade jurídica | Admin                                                | Detalhes                                                                    | Ações                                         |                               |                     |
| fornecedor pode                               | Representantes fiscais               |                                                      |                                                                             | Solicitar<br>mesclage                         | lgnorar<br>m                  |                     |
| solicitar a mesclagem,<br>conforme a sugestão | Informações de<br>remessa            |                                                      |                                                                             |                                               |                               |                     |
| da propria plata forma.                       | Contas do sFTP                       |                                                      |                                                                             | Solicitar<br>mesclage                         | lgnorar<br>m                  |                     |
|                                               | Erros cXML                           |                                                      |                                                                             |                                               |                               |                     |

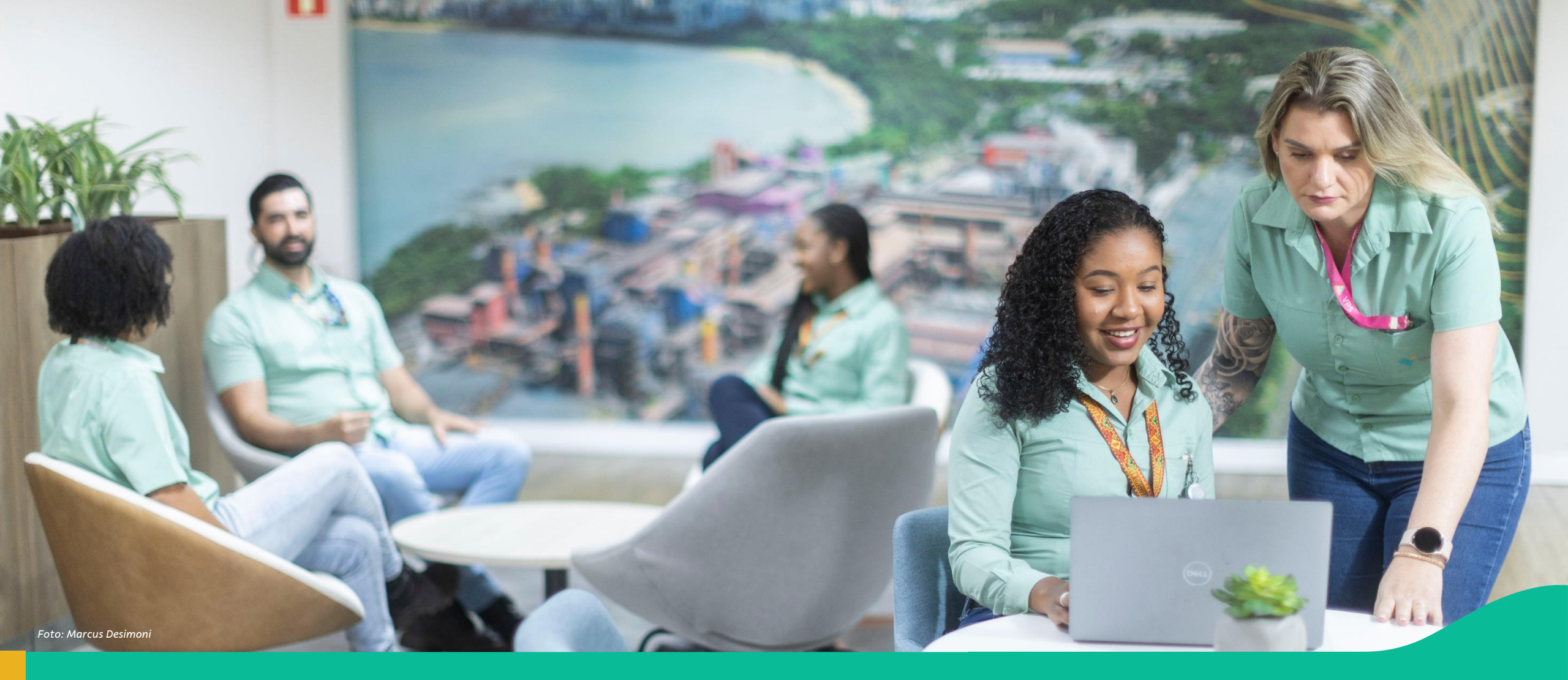

#### 4. Acesso à Plataforma Coupa e Navegação Inicial

#### Acesso na Plataforma Coupa e Navegação Inicial

| 1 Link de acesso ao Coupa Supplier Portal | 7 Aba Configuração                                                            |
|-------------------------------------------|-------------------------------------------------------------------------------|
| 2 Página Inicial                          | 8 Sobre as abas: Folhas de Serviço, ASN,<br>Aquisição, Previsões, e Catálogos |
| 3 Notificações                            | 9 Aba Desempenho Empresarial                                                  |
| 4 Aba Faturas                             | Convidar mais usuários para a contana Plataforma Coupa                        |
| 5 Aba Pedidos                             | 11 Ajuste de Idioma                                                           |
| 6 Aba Perfil Corporativo                  | 12 Materiais de Apoio Coupa                                                   |

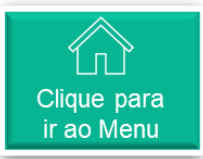

### Acesso Coupa Supplier Portal (CSP)

Para acessar a Coupa

- Utilize o link: <u>https://supplier.coupahost.com</u>
- Utilize o seu e-mail e senha que você cadastrou na Coupa.

| 🔉 coupa supplier portal   |                                             | Secure |
|---------------------------|---------------------------------------------|--------|
|                           |                                             |        |
|                           | Fazer logon                                 |        |
|                           | • Email                                     |        |
|                           | An inclusion of the approximate             |        |
|                           | Continuar                                   |        |
| <b>coupa</b> supplier por | tal                                         | Secure |
|                           |                                             |        |
|                           | Login                                       |        |
|                           | Endereço de e-mail                          |        |
|                           | * Senha                                     |        |
|                           | Login                                       |        |
|                           |                                             |        |
|                           | Novo no Coupa? <mark>CRIAR UMA CONTA</mark> |        |
|                           | Esqueceu sua senha?                         |        |
|                           |                                             | Pa     |

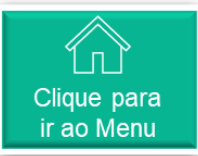

# Página Inicial (1/2)

A primeira tela que aparece, após login, mostra aba Cabeçalho e um sumário das atividades recentes do Fornecedor e Notificações.

Obs. Para todas as abas, a ferramenta permite ao usuário acessar e obter suporte via chat, acessando <Fale com o Suporte da Coupa>, localizado no canto inferior direito da tela.

| <b>coupa</b> supplier po     | ortal                              |                             |                         |         | F                                               | PTP -   NOTIFICAÇÕE               | s 7   Ajuda ~ |
|------------------------------|------------------------------------|-----------------------------|-------------------------|---------|-------------------------------------------------|-----------------------------------|---------------|
| Faturas Pedi                 | dos Perfil corporativo             | Configuração Folh           | nas de serviço A        | SN Aqui | sição Previsõe                                  | s Catálogos M                     | 1ais          |
| AL Ultima atualização d      | o perfit 3 meses atrás   Exibir pr |                             | NGA & Z                 |         |                                                 |                                   |               |
| Atividade recen              | te                                 |                             | Visualizaçã             | io v 🕜  | Anúncio<br>Vale<br>06 Dec 2024<br>Cadastro e Ac | <b>S</b><br>desão Nova Plataforma | de            |
| Evento de sourcing           |                                    | Solicitação de participação | no evento Teste CSP2    | 14 Jan  | Suprimentos                                     | Vale                              |               |
| Vale -                       | antes antes deserve                | Solicitação de partic       | cipação no evento Teste | CSP2    |                                                 | <u>_</u>                          |               |
| Pedido nº 4100864173         |                                    |                             | Emitido                 | 09 Jan  |                                                 | 1/1                               |               |
| Vale ·                       | and the second second              | 50.0 • BRL • Não fat        | turado                  |         | <                                               | 1 de 2                            | >             |
| Pedido nº 4100864164         |                                    |                             | Emitido                 | 09 Jan  |                                                 |                                   |               |
| Vale ·                       |                                    | 1250.0 • BRL • Não          | faturado                |         |                                                 |                                   |               |
| Pedido nº 4100864165         |                                    |                             | Emitido                 | 09 Jan  |                                                 |                                   |               |
| Vale ·                       |                                    | 100.0 • BRL • Não f         | aturado                 | _       |                                                 |                                   |               |
| Pedido nº 4100864149         |                                    |                             | Emitido                 | 09 Jan  |                                                 |                                   |               |
| Vale ·                       |                                    | 240.0 • BRL • Não f         | aturado                 | -       |                                                 |                                   |               |
|                              |                                    |                             |                         |         |                                                 |                                   |               |
| Segurança de<br>dois fatores | Pedidos de<br>adesão               | Sugestões de<br>unificação  | Clientes<br>vinculados  |         |                                                 |                                   |               |
| 0 de 1 usuários              | 0 Usuários                         | <b>O</b> Duplicatas         | 2 Conexões              |         |                                                 |                                   |               |
|                              |                                    |                             |                         |         | 💬 🛛 Fale c                                      | com o Suporte d                   | a Coupa       |

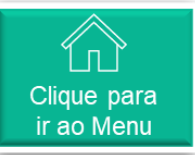

# • Página Inicial (2/2)

Tela inicial

Legenda:

- 1. Dados do Fornecedor
- 2. Atividades recentes
- 3. Anúncios Vale

| 🗱 coupa supplier portal                                                   |                                      |                           |        | PTP                             | V NOTIFICAÇÕES <b>53</b> | AJUDA ~ |
|---------------------------------------------------------------------------|--------------------------------------|---------------------------|--------|---------------------------------|--------------------------|---------|
| Faturas Pedidos Perfil corporativo                                        | Configuração Folha                   | as de serviço ASN         | Aquisi | ção Previsões                   | Catálogos Mais           |         |
| FA FORNECEDOR A<br>Última atualização do perfil: 6 minutos atrás   Exibit | rperfil 1                            |                           |        |                                 |                          |         |
| Atividade recente 2                                                       |                                      | Visualização              | ~ 🕖    | Anúncios                        | 3                        |         |
| Mais                                                                      |                                      |                           |        | 06 Dec 2024<br>Cadastro e Adesã | io Nova Plataforma de    |         |
| Evento de sourcing                                                        | olicitação de participação no evento | Teste Standalone v2 14    | Jan    | Suprimentos Vale                |                          |         |
| Vale -                                                                    | • Solicitação de partici             | ipação no evento Teste St | an     |                                 | <b>/</b>                 |         |
| Solicitação de informação                                                 |                                      | Devido agora 08           | 3 Jan  |                                 | 1//1 6                   |         |
| Vale -                                                                    | • Recebido 47 dias atr               | ás                        | -11    | <                               | 1 de 2                   | >       |
| Fatura nº 000502360                                                       |                                      | Pago 27                   | Dez    |                                 |                          |         |
| Vale -                                                                    | • 353.67 • BRL • Valor               | r pago: 353.67 BRL        | -11    |                                 |                          |         |
| Pedido nº 4510423329                                                      |                                      | Emitido 19                | Dez    |                                 |                          |         |
| Vale -                                                                    | • 301.8 • BRL • Não fa               | iturado                   | -11    |                                 |                          |         |
| Fatura nº 001041409                                                       | 1. 761 12 - DDL - NK-                | Aprovado 18               | Dez    |                                 |                          |         |
| vate -                                                                    | • /01.12 • BKL • Nao                 | pago • venceu na 303 dia: | 5      |                                 |                          |         |
|                                                                           |                                      |                           |        |                                 |                          |         |
| Segurança Pedidos de<br>multifator adesão                                 | Sugestões de<br>unificação           | Clientes<br>vinculados    |        |                                 |                          |         |
| 0 de 1 usuários <b>0</b> Usuários                                         | <b>0</b> Duplicatas                  | 2 Conexões                |        |                                 |                          |         |
|                                                                           |                                      |                           |        |                                 |                          |         |

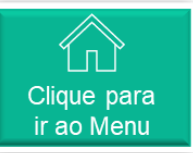

# **Notificações**

Ao clicar em <Notificações>, o usuário terá acesso a "Minhas notificações", onde estão todas as mensagens comerciais entre Fornecedor e Vale.

| ₹ <mark>,</mark> ≩CO                                         | <b>pa</b> suppli | erportal     |                                                       |                                                          |                                        |                                      |                                                                                   | PTF                                                                   | NOTIFICA                                                        | ções 🚺   Ajuda ~                               |          |
|--------------------------------------------------------------|------------------|--------------|-------------------------------------------------------|----------------------------------------------------------|----------------------------------------|--------------------------------------|-----------------------------------------------------------------------------------|-----------------------------------------------------------------------|-----------------------------------------------------------------|------------------------------------------------|----------|
| A                                                            | Faturas          | Pedidos      | Perfil corporativo                                    | Configuração                                             | Folhas de serviço                      | ASN                                  | Aquisição                                                                         | Previsões                                                             | Catálogos                                                       | Mais                                           |          |
| Min                                                          | has not          | ificaçõ      | es                                                    |                                                          |                                        |                                      |                                                                                   |                                                                       | Preferên                                                        | cias de notificação                            |          |
|                                                              |                  | Men          | isagem                                                |                                                          |                                        |                                      |                                                                                   |                                                                       |                                                                 | Recebido                                       |          |
|                                                              |                  | Cad<br>Para  | astro e Adesão Nova Pla<br>a ajudá-los neste processo | a <mark>taforma de Suprim</mark><br>o, compartilhamos os | entos Vale<br>materiais de apoio impor | antes: Mate                          | erial com p                                                                       |                                                                       |                                                                 | 06/12/24 12:34                                 |          |
|                                                              |                  | Sist<br>Prez | emas Vale S/A (Vale -<br>zado fornecedor, a segui     | r os links de acess                                      | o aos sistemas Vale S/A                | PVV - ace                            | ssar Hora Certa                                                                   | - ac                                                                  |                                                                 | 02/11/24 15:32                                 |          |
|                                                              | Exc              | luir         |                                                       |                                                          |                                        |                                      |                                                                                   | Marc                                                                  | ar como lido                                                    |                                                |          |
| Prezado for                                                  | S                | istemas      | S Vale S/A                                            | sistemas Vale S                                          | ×                                      |                                      | Cadastro                                                                          | o e Adesã<br>Suprir                                                   | io Nova P<br>mentos Va                                          | lataforma de<br>le                             | ×        |
| PVV - acessa<br>Hora Certa -<br>ASN - acessa<br>V360 - acess | ar<br>ar         |              |                                                       |                                                          | "A.                                    | Para a<br>• Mata<br>• Vide<br>• Revi | VALE<br>judá-los neste p<br>erial com passo<br>eo explicativo o<br>eja a gravação | processo, comp<br>o a passo: Cliqu<br>com passo a pa<br>da sessão cor | artilhamos os m<br>e aqui<br>asso: Clique aqu<br>n fornecedores | ateriais de apoio impor<br>ui<br>: Clique aqui | rtantes: |
|                                                              |                  |              |                                                       | Fech                                                     | ar                                     |                                      |                                                                                   |                                                                       |                                                                 |                                                | Fechar   |

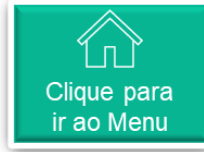

# 🔿 Aba Faturas

Ao clicar em <Faturas>, o usuário terá acesso para consultar

- ✓ Faturas
- ✓ Linhas de Faturas
- ✓ Recibos de pagamento

| <b>coupa</b> supplier po | ortal       |                   |               |                  |                     |                |                 |                | PTP - NOTIF | ICAÇÕES 67 |
|--------------------------|-------------|-------------------|---------------|------------------|---------------------|----------------|-----------------|----------------|-------------|------------|
| Faturas Ped              | idos        | Perfil corpor     | ativo (       | Configuração     | Folhas de ser       | viço ASI       | N Aquisição     | Previsõe       | es Catálogo | os Mais    |
| Faturas Linhas de f      | aturas      | Recibos de        | pagament      | os               |                     |                |                 |                |             |            |
|                          |             |                   |               |                  |                     |                |                 |                |             |            |
|                          |             |                   |               |                  |                     |                |                 |                |             |            |
| _                        |             |                   |               |                  |                     |                | Sel             | ecionar client | FORNECE     | DOR A      |
| Faturas                  |             |                   |               |                  |                     |                |                 |                |             |            |
|                          |             |                   |               |                  |                     |                |                 |                |             |            |
| Instruções do o          | cliente     |                   |               |                  |                     |                |                 |                |             |            |
| Prezado forneceo         | dor, a segu | uir os links de a | cesso aos si  | stemas Vale S/A  | <b>4</b> :          |                |                 |                |             |            |
| - Criar coletas de       | transport   | e: ASN            |               |                  |                     |                |                 |                |             |            |
| - Portal de acomp        | banhamen    | ito de notas fiso | ais e pagam   | ientos: V360     |                     |                |                 |                |             |            |
| Para solicitar a i       | rejeição d  | lo pedido, por    | favor encan   | ninhe sua solic  | itação por e-mail a | io requisitant | е               |                |             |            |
| ATENÇÃO: Este            | é o ambie   | ente VALE-TES     | T (Utilizado  | para SIT2)       |                     |                |                 |                |             |            |
| Criar fatu               | ras 🕧       | )                 |               |                  |                     |                |                 |                |             |            |
| Crier fatures            | a portir de | a DOa - Crit      | ar fatura a n | artic da contrat | Crier fotu          | a am bran as   | Crier Note de   | Crédito        |             |            |
| Charlaturas              | a partir de | e POS Cha         | ar ratura a p | arur de contrat  | Criar latu          | a em branco    | Criar Nota de   | Credito        |             |            |
| Exportar para            | 1 ~         |                   |               |                  |                     | Exibir         | Todos           | ~              | Pesquisar   | <u>_</u>   |
| Nº da fatura             | Data Da     | a Criação         | Status        | Nº do PO         | Total               | Comentário     | os sem Resposta | Motivo         | da disputa  | Ações      |
| 555666                   | 29/11/24    | 1                 | Aprovado      | 4510422976       | 27.262,18 BRL       | Não            |                 |                |             |            |
| Por página 15            | 45   90     | 0                 |               |                  |                     |                |                 |                |             |            |
|                          |             |                   |               |                  |                     |                |                 |                |             |            |

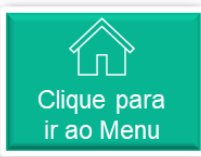

# Aba Pedidos

Ao clicar em <Pedidos>, o usuário terá acesso para consultar

- $\checkmark$  Pedidos
- ✓ Linhas de Pedido
- ✓ Devoluções
- ✓ Alterações de pedido
- Alterações da linha de pedido
- ✓ Confirmação de pedido e em "Mais",
- ✓ Entregas
- ✓ Entregas prometidas
- Linhas de confirmação de pedido

| coupa sup                                                                                                    | oplierporta                                                                                          | d                                                                    |                                                                                                 |                                                                                                    |                                                                                                    |                      |                          |          | PTP ~                                                                                                    | NOTIFICAÇ                                                                                                    | ões 😚        |
|----------------------------------------------------------------------------------------------------|----------------------------------------------------------------------------------------------------|----------------------------------------------------------------------|-------------------------------------------------------------------------------------------------|----------------------------------------------------------------------------------------------------|----------------------------------------------------------------------------------------------------|----------------------|--------------------------|----------|----------------------------------------------------------------------------------------------------|----------------------------------------------------------------------------------------------------|--------------|
| <b>F</b> atura                                                                                                    | es Pedidos                                                                                           | Perf                                                                 | fil corporativo                                                                                 | Configuração                                                                                                    | Folhas de serviço                                                                                                    | ASN                  | Aquisição                | Previsô  | ies (                                                                                                    | Catálogos                                                                                                    | Mais         |
| Pedidos                                                                                                    | Linhas do pedido                                                                                     | o De                                                                 | evoluções A                                                                                     | lterações de pedido                                                                                                    | o Alterações da li                                                                                                    | nha de pedic         | lo Confirma              | ações de | pedido                                                                                                    | Mais                                                                                                    |              |
| Pedidos                                                                                                    | de com                                                                                               | pra                                                                  |                                                                                                 |                                                                                                    |                                                                                                    | Selec                | cione o cliente          |          |                                                                                                    |                                                                                                    |              |
| rezado forneced<br>Criar coletas de                                                                                   | or, a seguir os links<br>transporte: ASN                                                             | s de aces                                                            | sso aos sistemas                                                                                | Vale S/A:                                                                                                    |                                                                                                    |                      |                          |          |                                                                                                    |                                                                                                    |              |
| Portal de acomp<br>Para solicitar a re<br>NTENÇÃO: Este e                                                             | annamento de not<br>ejeição do pedido<br>é o ambiente VALE                                           | as fiscais<br>>, por fav<br>E-TEST (                                 | vor encaminhe su<br>Utilizado para SIT                                                          | ua solicitação por e-r<br>2)                                                                                                    | mail ao requisitante                                                                                                    |                      |                          |          | _                                                                                                    |                                                                                                    |              |
| Portal de acomp<br>Para solicitar a re<br>ITENÇÃO: Este e<br>Exportar para                                            | annamento de not<br>ejeição do pedido<br>é o ambiente VALE                                           | as fiscais<br>), por fav<br>E-TEST (                                 | vor encaminhe su<br>Utilizado para SIT                                                          | ua solicitação por e-r<br>2)                                                                                                    | mail ao requisitante                                                                                                    | Exibir               | Todos                    |          | ✓ Pe                                                                                                    | esquisar                                                                                                    | ,0<br>       |
| Portal de acomp<br>Para solicitar a n<br>XTENÇÃO: Este d<br>Exportar para<br>Número da PO<br>4100864173               | annamento de not<br>ejeição do pedido<br>é o ambiente VALE<br>v<br>Data Do Pedido<br>09/01/25        | as fiscais<br>o, por fav<br>E-TEST (<br>Status<br>Emitido            | vor encaminhe su<br>Utilizado para SIT<br>Confirmado Em<br>Nenhum                               | ua solicitação por e-r<br>2)<br>Itens<br>50 010-caixa de 1<br>DESCART LUER                                                                                                    | mail ao requisitante<br>3326303    SERINGA<br>LOCK 3ML                                                                                                    | Exibir<br>Com<br>Não | Todos<br>entários sem Re | esposta  | ✓ Pe<br>Tota<br>50,00 BF                                                                                                    | esquisar<br>I Atribuído a                                                                                          | ې<br>a Ações |
| Portal de acomp<br>Para solicitar a n<br>ATENÇÃO: Este (<br>Exportar para<br>Número da PO<br>4100864173<br>4100864164 | annamento de not<br>ejeição do pedido<br>é o ambiente VALE<br>Data Do Pedido<br>09/01/25             | as fiscais<br>o, por fav<br>E-TEST (<br>Status<br>Emitido<br>Emitido | Vor encaminhe su<br>Vor encaminhe su<br>Utilizado para SIT<br>Confirmado Em<br>Nenhum<br>Nenhum | <ul> <li>a solicitação por e-i</li> <li>iltens</li> <li>50 010-caixa de 1</li> <li>DESCART LUER</li> <li>1 PC-peca de 350</li> <li>CONTROLE DA P</li> <li>1 PC-peca de 350</li> <li>CONTROLE DA P</li> <li>1 PC-peca de 350</li> <li>CONTROLE DA P</li> <li>1 PC-peca de 350</li> <li>CONTROLE DA P</li> <li>1 PC-peca de 350</li> <li>CONTROLE DA P</li> <li>1 PC-peca de 350</li> <li>CONTROLE DA P</li> </ul> | mail ao requisitante<br>3326303    SERINGA<br>LOCK 3ML<br>103442    PARA MEDIDA<br>RESSAO OUTROS<br>103442    PARA MEDIDA<br>RESSAO OUTROS<br>103442    PARA MEDIDA<br>RESSAO OUTROS<br>103442    PARA MEDIDA                                                            | Exibir<br>Com<br>Não | Todos<br>entários sem Re | esposta  | <ul> <li>Performance</li> <li>50,00 BF</li> <li>1.250,0</li> <li>BF</li> </ul>                                                                                                    | esquisar<br><b>Atribuído a</b><br>11<br>12<br>13<br>14<br>15<br>15<br>15<br>15<br>15<br>15<br>15<br>15<br>15<br>15 | ₽<br>Ações   |
| Portal de acomp<br>Para solicitar a n<br>XTENÇÃO: Este (<br>Exportar para<br>Número da PO<br>4100864164<br>4100864165 | annamento de not<br>ejeição do pedido<br>é o ambiente VALE<br>Data Do Pedido<br>09/01/25<br>09/01/25 | Emitido                                                              | Vor encaminhe su<br>Vor encaminhe su<br>Utilizado para SIT<br>Confirmado Em<br>Nenhum<br>Nenhum | <ul> <li>a solicitação por e-i</li> <li>i Itens</li> <li>50 010-caixa de 1</li> <li>DESCART LUER</li> <li>1 PC-peca de 350</li> <li>CONTROLE DA P</li> <li>1 PC-peca de 350</li> <li>CONTROLE DA P</li> <li>1 PC-peca de 350</li> <li>CONTROLE DA P</li> <li>1 PC-peca de 350</li> <li>CONTROLE DA P</li> <li>2 PC-peca de 133</li> </ul>                                                                        | mail ao requisitante<br>3326303    SERINGA<br>LOCK 3ML<br>103442    PARA MEDIDA<br>RESSAO OUTROS<br>103442    PARA MEDIDA<br>RESSAO OUTROS<br>103442    PARA MEDIDA<br>RESSAO OUTROS<br>103442    PARA MEDIDA<br>RESSAO OUTROS<br>103442    PARA MEDIDA<br>RESSAO OUTROS | Não<br>Não           | Todos<br>entários sem Re | esposta  | Peterson Peterson | Atribuído a<br>Atribuído a<br>L<br>L                                                                               | ₽<br>Ações   |

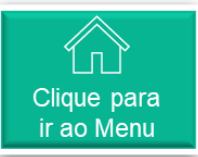

# Aba Perfil Corporativo

Ao clicar em <Perfil corporativo>, o usuário terá acesso para consultar

- ✓ Perfil corporativo
- ✓ Pessoas jurídicas
- ✓ Solicitações de informação
- Avaliação de desempenho

| <b>≽coupa</b> ∶ | supplie    | erportal     |               |                |                  |                 |             |                | PTP        | V NOTIFICA | ções 😚       | AJUDA ~ |
|-----------------|------------|--------------|---------------|----------------|------------------|-----------------|-------------|----------------|------------|------------|--------------|---------|
| 🔶 Fa            | aturas     | Pedidos      | Perfil cor    | porativo       | Configuração     | Folhas de servi | iço ASN     | Aquisição      | Previsões  | Catálogos  | Mais         |         |
| Perfil cor      | rporativo  | Pessoas      | jurídicas     | Solicitaçõ     | es de informação | Avaliação de    | desempenho  |                |            |            |              |         |
|                 |            |              |               |                |                  | N/COB (         |             | Perfi          | il         |            |              | . •     |
|                 | Resp       | ostas        | do for        | mulár          | rio              |                 |             |                |            |            |              |         |
|                 |            |              |               |                |                  | E               | xibir Todos | ~ /            | Avançado P | esquisar   | $\mathbf{P}$ |         |
|                 | Formulári  | io           |               |                |                  |                 | Status      | Data Da Criaçã | 0          | Enviado Em |              |         |
|                 | Novo Onb   | oard de Forn | ecedores   No | ormal Brasil v | 1                |                 | Aplicado    | 02/11/24       |            | 02/11/24   |              |         |
|                 | Por página | a 15   45    | 90            |                |                  |                 |             |                |            |            |              |         |

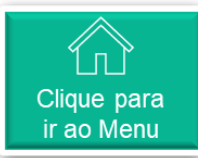

# 🔿 Aba Configuração

Ao clicar em <Configuração>, o usuário terá acesso para consultar

✓ Admin

✓ Solicitação de conexão

| <b>coupa</b> supplier por                                                                                                    | rtal                  |                              |            |                                                                                                    | PTP       | NOTIF   | ICAÇÕES 67 | AJUDA ~    |
|----------------------------------------------------------------------------------------------------|-----------------------|------------------------------|------------|----------------------------------------------------------------------------------------------------|-----------|---------|------------|------------|
| 🛖 Faturas Pedid                                                                                                    | los Perfil corporativ | c Configuração Folhas        | de serviço | ASN Aquisição                                                                                                    | Previsões | Catálog | os Mais    |            |
| Admin. Solicitação de                                                                                                    | e conexão             |                              |            |                                                                                                    |           |         |            |            |
| Admin. Usuários                                                                                                    |                       |                              |            |                                                                                                    |           |         |            |            |
| Usuários                                                                                                    | Convidar usuário      |                              |            | View                                                                                                    | Todos     | ~       | Pesquisar  | <b>,</b> 0 |
| Solicitações de<br>unificação                                                                                                    | Nome de usuário       | Email                        | Status     | Permissões                                                                                                    | Acesso do | cliente | Propósito  | Ações      |
| Mesclar Sugestões<br>Solicitações de ingresso<br>Representantes fiscais<br>Formas de pagamento<br>Contas do sFTP<br>Erros cXML<br>Erros de arquivo sFTP | РТР 012               | ptp.fornecedor+012@gmail.com | Ativo      | ASNs<br>Admin.<br>Alterações de pedido<br>Aquisição<br>Catálogos<br>Confirmação de linha de<br>pedido<br>Desempenho empresarial<br>Faturas<br>Folhas de serviço<br>Pagamentos<br>Pagamentos antecipados<br>Pedidos | 101101    |         | Nenhum     | Editar     |
| (para clientes)                                                                                                    | Por página 5   10     | 15                           |            | Penis<br>Planejador de previsão                                                                                                    |           |         |            |            |

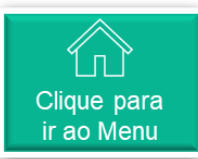

### 🔿 Aba Folhas de Serviço

Ao clicar em <Folhas de serviço>, o usuário terá acesso para consultar

✓ Folhas de serviço

Atenção: nesse momento, para a Vale, não iremos utilizar essa aba e funcionalidade na Coupa.

|                    | 柋cou              | <mark>pa</mark> suppli | erportal |                      |              |                     | _    |           | PTP         | <ul> <li>NOTIFICAÇ</li> </ul> | ções 😚   Ajuda -                |                             |   |
|--------------------|-------------------|------------------------|----------|----------------------|--------------|---------------------|------|-----------|-------------|-------------------------------|---------------------------------|-----------------------------|---|
|                    | A                 | Faturas                | Pedidos  | Perfil corporativo   | Configuração | Folhas de serviço   | ASN  | Aquisição | Previsões   | Catálogos                     | Mais                            |                             |   |
|                    | Folha             | as de serviço          | Linhas d | la folha de serviço  |              |                     |      |           |             |                               |                                 |                             |   |
| Folhas de serviço  |                   |                        |          |                      |              |                     |      |           |             |                               | Selecione o cliente<br>Retornar | para a experiência clássica | ì |
| Exibições Todos    | Padido do compre  |                        | inhas    | Valor total da folha | de servico   |                     | ooda | Statue    | Data do onv | ia                            | Pesquisar                       |                             |   |
| i olită de serviço | r edido de compra |                        |          |                      | uc scrriço   |                     | ocua | Suitus    | Data de env | 10                            | Data de aprovação               | - Ačora                     |   |
|                    |                   |                        |          |                      | Nenhum r     | esultado encontrado |      |           |             |                               |                                 |                             |   |
|                    |                   |                        |          |                      |              |                     |      |           |             |                               |                                 |                             |   |

#### Ao clicar em <ASN>, o usuário terá acesso para consultar

🗱 coupa supplier portal

A

✓ Avisos de envio antecipado

Atenção: nesse momento, para a Vale, não iremos utilizar essa aba e funcionalidade na Coupa.

O módulo de ASN para a Vale de Solicitação de Coleta será acessado através de outro link, disponível na aba Faturas e Pedidos.

| uras Peo    | idos F  | Perfil corporative | o Configuração Fo               | olhas de serviço | ASN Aqu   | isição Pre | visões | Catálogos | Mais            |    |
|-------------|---------|--------------------|---------------------------------|------------------|-----------|------------|--------|-----------|-----------------|----|
|             |         |                    |                                 |                  | Selecione | o cliente  |        |           |                 | ¥  |
| Avisos      | de en   | ivio ante          | ecipado                         |                  |           |            |        |           |                 |    |
|             |         |                    |                                 |                  |           |            |        |           |                 |    |
| Carregar de | arquivo | Exportar para      | <b>v</b>                        | Exibir           | Todos     | Avanca     | do Pes | squisar   | 0               |    |
| Carregar de | arquivo | Exportar para      | ∽<br>Data prevista de entrega ▲ | Exibir           | Todos     | Avança     | do Pes | squisar   | P Linbas do ASN | Ní |

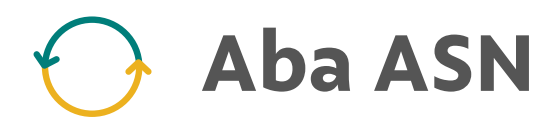

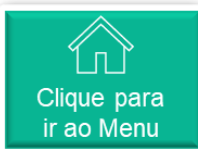

PTP - | NOTIFICAÇÕES 67 | AJUDA -

#### Ao clicar em <Aquisição>, o usuário terá acesso para consultar

- ✓ Meus eventos
- ✓ Eventos de aquisição pública

Atenção: nesse momento, para a Vale, não iremos utilizar essa aba na Coupa.

A visualização das cotações que o fornecedor está participando podem ser visualizadas através da tela descrita na seção <u>Coupa</u> <u>Sourcing</u> neste material.

| 4  | cou      | <mark>pa</mark> suppli | ier port al     |                         |                          |             |              |         |            | PTP ~      | NOTIFICAÇ | :ões <mark>67</mark>   Ajue | DA ~ |
|----|----------|------------------------|-----------------|-------------------------|--------------------------|-------------|--------------|---------|------------|------------|-----------|-----------------------------|------|
|    | ♠        | Faturas                | Pedidos         | Perfil corporativo      | Configuração             | Folhas de s | serviço AS   | SIN Aqu | uisição Pr | evisões    | Catálogos | Mais                        |      |
|    | Meu      | s eventos              | Eventos de a    | aquisição pública       |                          |             |              |         |            |            |           |                             |      |
|    |          |                        |                 |                         |                          |             |              |         | Seleciona  | Ir cliente |           |                             | •    |
|    | ≡Ð       | kibições               |                 |                         |                          |             |              |         |            |            |           |                             |      |
| "\ | /er todo | os os clientes"        | é oferecido exc | clusivamente através da | <b>祭 Advanced</b> Assina | itura       |              |         | Pesqu      | isar       |           | Q 7 :                       |      |
|    | Evento   | on⁰ Clien              | ite             |                         |                          |             | Nome do even | to Tipo | Início     | Término    | Status    | Commodity                   |      |
|    | 894      | Vale -                 | -               |                         | -                        |             | Teste CSP2   | RFP     | 14/01/25   | 28/01/25   | Produção  | Nenhum                      |      |
|    | Por pág  | jina 15   45           | 90              |                         |                          |             |              |         |            |            |           |                             |      |
|    |          |                        |                 |                         |                          |             |              |         |            |            |           |                             |      |

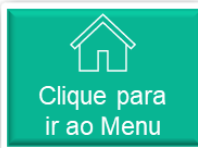

# Aba Aquisição

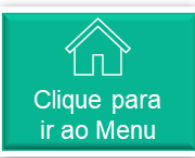

# **Aba Previsões**

Ao clicar em <Previsões>, o usuário terá acesso para consultar

- ✓ Previsões
- ✓ Linhas de previsão

Atenção: nesse momento, para a Vale, não iremos utilizar essa aba e funcionalidade na Coupa.

|           | <b>çoupa</b> supplier portal         |                                |         | PTP ~   NOTIFIC              | ações 😚   Ajuda ~            |
|-----------|--------------------------------------|--------------------------------|---------|------------------------------|------------------------------|
|           | A Faturas Pedidos Perfil corporativo | Configuração Folhas de serviço | ASN Aqu | quisição Previsões Catálogos | Mais                         |
|           | Previsões Linhas de previsão         |                                |         |                              |                              |
| Previsões |                                      |                                |         |                              | Selecione o cliente Vale - • |
|           |                                      |                                |         |                              |                              |

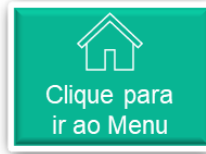

# 🔿 Aba Catálogos

Ao clicar em <Catálogos>, o usuário terá acesso para consultar

✓ Catálogos

Atenção: nesse momento, para a Vale, não iremos utilizar essa aba e funcionalidade na Coupa.

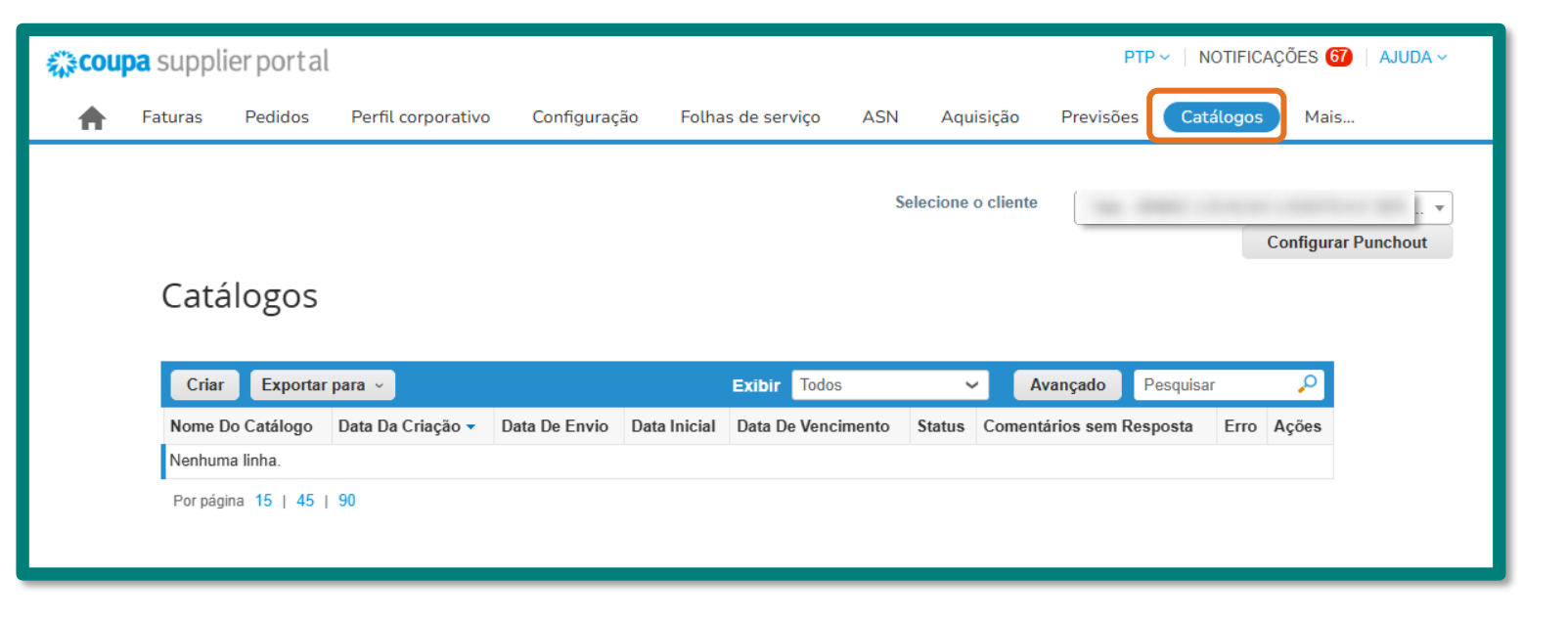

# 🔿 Aba Desempenho Operacional

Ao clicar em <Mais>, o usuário terá acesso para consultar

✓ Desempenho empresarial

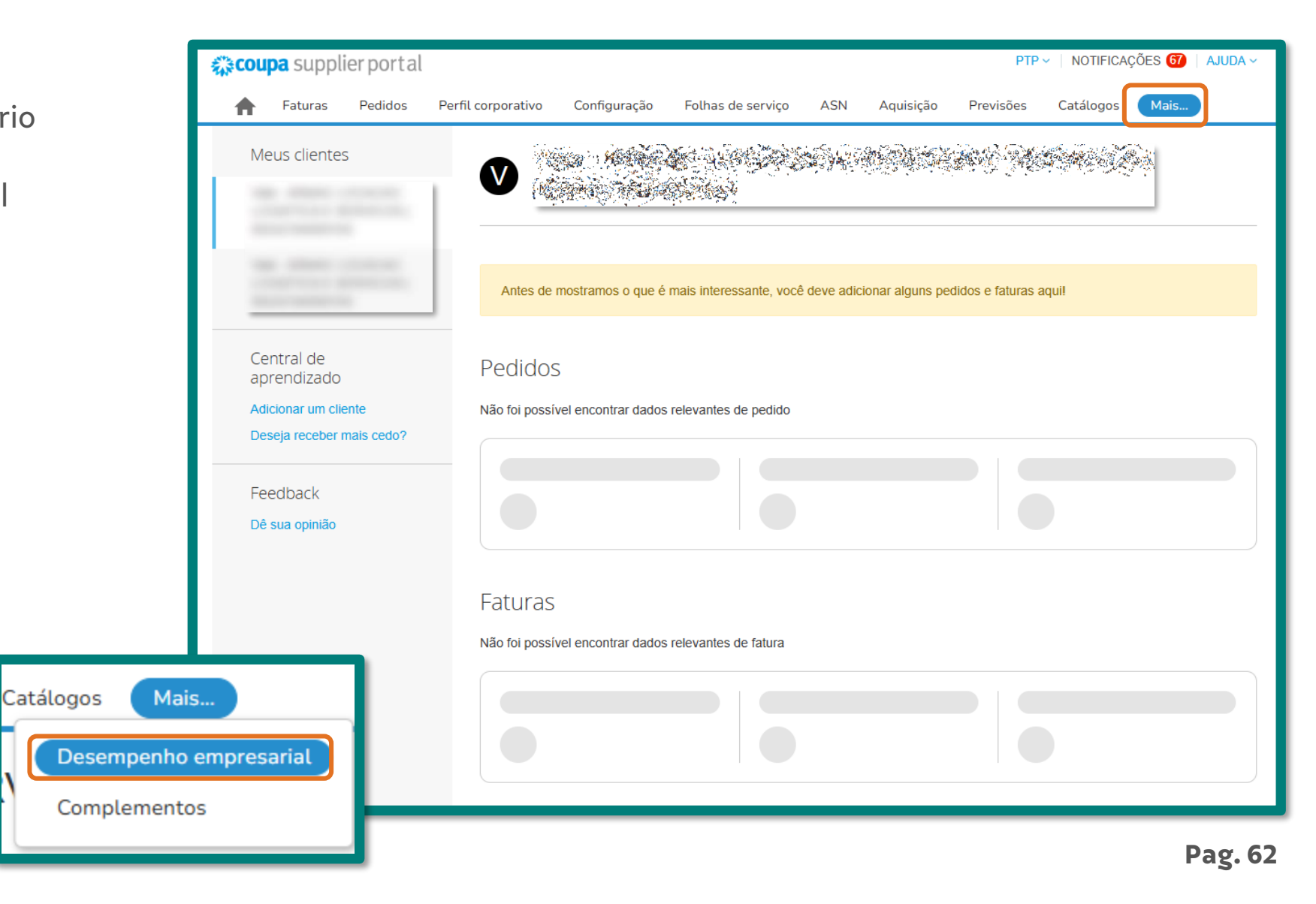

Clique para

ir ao Menu

## Convidar usuários para a plataforma Coupa (1/2)

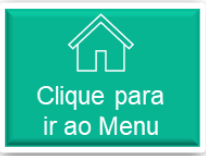

Para convidar outros usuários da sua organização para acessarem o perfil na Coupa, vá até a aba Configuração e clique em Admin. Clique em Usuários e depois em Convidar usuário.

| 💭 coupa supplier portal                     |                                       |        |                                                      | PREZADO (A) ~ N   | OTIFICAÇÕES 🚺                               | AJUDA - |
|---------------------------------------------|---------------------------------------|--------|------------------------------------------------------|-------------------|---------------------------------------------|---------|
| 🛉 Faturas Pedidos Perfil.corp               | orativo Configuração Folhas de serviç | o ASN  | Aquisição                                            | Previsões Catá    | logos Mais                                  |         |
| Admin. Solicitação de conexão               |                                       |        |                                                      |                   |                                             |         |
| Admin. Usuários                             |                                       |        |                                                      |                   |                                             |         |
| Usuários                                    | rio                                   |        | View                                                 | Todos             | Y Penquisar                                 | ,e      |
| Solicitações de Nome de usuá unificação     | rio Email                             | Status | Permissões                                           | Acesso do cliente | Propósito                                   | Ações   |
| Mesclar Sugestões Prezado (a)<br>Fornecedor | thais.queiroz.macedo+15@accenture.com | Ativo  | ASNs<br>Admin.<br>Alterações de                      | Vale              | Contabilidade,<br>Diversidade,<br>Jurídico, | Editar  |
| Representantes fiscais                      |                                       |        | pedido<br>Aquisição<br>Catálogos<br>Comunidade       |                   | Aquisição,<br>Risco,<br>Vendas,<br>Sourcing |         |
| Contas do sFTP                              |                                       |        | Confirmação<br>de linha de<br>pedido                 |                   |                                             |         |
| Erros de arquivo sFTP                       |                                       |        | Desempenho<br>empresarial<br>Faturas                 |                   |                                             |         |
| (para cientes)                              |                                       |        | Folhas de<br>serviço<br>Oculto, privado<br>e público |                   |                                             |         |
|                                             |                                       |        | Pagamentos<br>Pagamentos<br>antecipados              |                   |                                             |         |
|                                             |                                       |        | Pedidos<br>Perfis<br>Planejador de<br>previsão       |                   |                                             |         |
| Por página 5 (                              | 10   15                               |        |                                                      |                   |                                             |         |

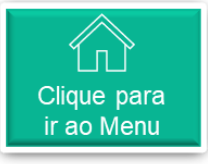

## Convidar usuários para a plataforma Coupa (2/2)

2 Na janela que se abrirá, preencha as informações sobre o usuário, selecione a Vale em Clientes e no fim da página, clique em Enviar convite.

| Image: Convider usuario                                                                                                    | Coupa supplier nortal                                                           | PREZA                             | AJUDA - X                                                              |                         |    |
|----------------------------------------------------------------------------------------------------|---------------------------------------------------------------------------------|-----------------------------------|------------------------------------------------------------------------|-------------------------|----|
| Annu -   Annu -   Annu - <th>A Fatura Conv</th> <th>vidar usuário</th> <th>Mais</th> <th></th> <th></th>                                                                                                    | A Fatura Conv                                                                   | vidar usuário                     | Mais                                                                   |                         |    |
| Admin.     Intransfores do usuário     Intransfores do usuário     Intransfores do u                                                                                                    | Admin. S                                                                        |                                   |                                                                        |                         |    |
| Sorregion   Sorregion                                                                                                    | Admin. Us Informações do usuário                                                | Número de telefone<br>Pais/região |                                                                        |                         |    |
| wind   Max:: dignal   Max:: dignal   <                                                                                                    | Usuanos<br>Solicitações de                                                      | Área/cidade                       | To Acces                                                               |                         |    |
| Ansate de pole     Revenessanté de pole     Revenessanté                                                                                                    | unificação Mersclar Sugestor I                                                  | Local                             | dade, Editor<br>ade,                                                   |                         |    |
| Permissões Clientes   Eros de arquivà • Tolos   @ ratio • Tolos   @ ratios • Tolos   @ ratios • Tolos   @ ratios • Tolos   @ ratios • Tolos   @ ratios • Tolos   @ ratios • Tolos   @ ratios • Tolos   @ ratios • Tolos   @ ratios • Tolos   @ ratios • Tolos   @ ratios • Tolos   @ ratios • Tolos   @ ratios • Contratios de inhis de polalice   @ ratios • Contratios de inhis de polalice   @ ratios • Contratios de inhis de polalice   @ ratios • Contratios de inhis de polalice   @ ratios • Contratios de inhis de polalice   @ ratios • Contratios de inhis de polalice   @ ratios • Contratios de inhis de polalice   @ ratios • Contratios de inhis de polalice   @ ratios • Contratios de inhis de polalice   @ ratios • Contratios de inhis de polalice   @ ratios • Contratios de inhis de polalice   @ ratios • Contratios de inhis de polalice   @ ratios • Contratios   @ ratios • Contratios   @ ratios • Contratios   @ ratios • Contratios   @ ratios • Contratios   @ ratios • Contratios   @ ratios • Contratios   @ ratios • Contratios   @ ratios • Contratios   @ ratios                                                                                                    | Propósito () Representantes la Select Some Options                              | Ramal                             | α.                                                                     |                         |    |
| Proco de arquitors   (para direttor)                                                                                                    | Contas do SFTP Permissões ()                                                    | Clientes                          |                                                                        |                         |    |
| <ul> <li>Toda</li> <li>Acesso restrito a padidos</li> <li>Gatalogos</li> <li>Catalogos</li> <li>Peris</li> <li>Ashs</li> <li>Folhas de serviço</li> <li>Todos</li> <li>Acesso restrito a folhas de serviço</li> <li>Acesso restrito a folhas de serviço</li> <li>Atraceóse de pedido</li> <li>Pagamentos</li> <li>Atraceóse de pedido</li> <li>Sempenho empresarial</li> <li>Ausischo</li> </ul>                                                                                                    | Etros de arquivo al Construction de arquivo al Admin.                           | Vale                              |                                                                        |                         |    |
| <ul> <li>Faturas</li> <li>Catalogos</li> <li>Partis</li> <li>AsNs</li> <li>Folhas de serviço</li> <li>Todos</li> <li>Actesso restrito a folhas de serviço</li> <li>Actesso restrito a folhas de serviço</li> <li>Attrações de pedido</li> <li>Attrações de pedido</li> <li>Attrações de pedido</li> <li>Attrações de pedido</li> <li>Attrações de pedido</li> <li>Attrações de pedido</li> <li>Attrações de pedido</li> <li>Attracções de pedido</li> <li>Attracções de</li></ul> | Todos Acesso restrito a pedidos                                                 |                                   | Erros de arquivo s<br>(pura clientes)                                  |                         |    |
| ASNs   Folhas de serviço   Todos   Accesso restrito a folhas de serviço   Accesso restrito a folhas de serviço   Pagamentos   Alterações de pedido   Pagamentos antecipados   De sempenho empresarial   De sempenho empresarial   Amisican                                                                                                    | Catálogos                                                                       |                                   | Comunidade<br>Confirmação de linha de pedido<br>Planejador de previsão | ¢.                      |    |
| <ul> <li>Accesso restrito a folhas de serviço</li> <li>Pagamentos</li> <li>Alterações de pedido</li> <li>Pagamentos antecipados</li> <li>Desempenho empresarial</li> <li>Aquisição</li> <li>Cancelar</li> </ul>                                                                                                    | ASNs     Folhas de serviço     @ Todos                                          |                                   | Visualizar                                                             |                         |    |
| Cancelar Envirances de poulos                                                                                                    | ○ Acesso restrito a folhas de serviço<br>2 Pagamentos<br>2 Alteración de codido |                                   | Atribuições de trabalhadores                                           |                         |    |
|                                                                                                    | Autorações de pedido Pagamentos antecipados Desempenho empresarial              |                                   | ⊖ Gestão                                                               | Cancelar Environmente   | 1  |
|                                                                                                    | T ANURPAN                                                                       |                                   |                                                                        | Cancelar Enviar convice | Pa |

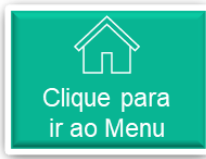

#### Materiais de apoio Coupa

1

A plataforma Coupa possui materiais de apoio na navegação através do menu "Ajuda".

| coupa supplier portal                                                                                                    |                                                                                                    |                                                                                                    | NOTIFICAÇÕES                                                                                                    | AJUDA ~                     |                                                                                                    |
|----------------------------------------------------------------------------------------------------|----------------------------------------------------------------------------------------------------|----------------------------------------------------------------------------------------------------|----------------------------------------------------------------------------------------------------|-----------------------------|----------------------------------------------------------------------------------------------------|
| A Faturas Pedidos Pe                                                                                                    | rfil Configuração Folhas de ser                                                                                                    | viços/horas ASN Aquisição P                                                                                                    | revisões Catálogos <mark>A</mark> ai <mark>Wet</mark>                                                                                     | binários de treinamento     |                                                                                                    |
| Seu perfil Solicitações de inform                                                                                                    | nação Avaliação de desempenho                                                                                                    |                                                                                                    | lou                                                                                                    | r pela aj⊠a                 |                                                                                                    |
| Perfil da empresa<br>Meio Ambiente, Social,<br>Governança e Diversidade<br>Risco e conformidade<br>Desempenho financeiro<br>Classificações e referências<br>Links rápidos | Boas vindas! Temo<br>Seu perfil ajuda você a ser descobertu<br>Para poupar tempo, preenchemos pre<br>Você sempre pode editar, adicionar<br>Mais de um valor foi encontrado par<br>Nome da empresa | o por compradores que gastam bilhões de dé<br>eviamente o seu perfil com dados publicamer<br>o u remover suas informações em seu per<br>a algumas das informações abaixo. Selecione | ?<br>vares todos os anos.<br>Ite disponíveis sobre a sua empresa.<br>rfil a qualquer momento.<br>e as informações corretas para salvar no | • seu perfil.               | No menu "Ajuda", o usuário<br>encontra opções de links para<br>acesso à materiais de suporte e<br>treinamento da Coupa.<br>No link Compass, por exemplo,<br>irá encontrar os manuais de<br>navegação da plataforma. |
| Gerenciar informações de<br>pagamento<br>Gerenciar nessoas iurídicas                                                                                                    | Endereço registrado                                                                                                    |                                                                                                    |                                                                                                    |                             |                                                                                                    |
| Central de<br>aprendizado                                                                                                    | Linha de endereço 1                                                                                                    | Linha de endereço 2                                                                                                    | Cidade                                                                                                    | Ċ                           |                                                                                                    |
| Adicionar mais clientes                                                                                                    | Estado                                                                                                    | CEP                                                                                                    | País                                                                                                    |                             |                                                                                                    |
| Criar um perfil que pode ser<br>descoberto                                                                                                    | МА                                                                                                    |                                                                                                    |                                                                                                    |                             |                                                                                                    |
|                                                                                                    |                                                                                                    |                                                                                                    |                                                                                                    | Fale com o suporte da Coupa |                                                                                                    |

### 🔶 Ajuste de idioma da Coupa

Caso no seu acesso a Coupa esteja em outro idioma, vá até o rodapé da página e clique sobre o idioma atual. Na lista que será exibida, selecione o idioma desejado.

| eatures         |                      | Solutions                                |                               | Resources          |                |                        |                  |
|-----------------|----------------------|------------------------------------------|-------------------------------|--------------------|----------------|------------------------|------------------|
| Overview        | Sourcing             | Create a Discoverable Profile            | E-invoicing                   | - Help             |                |                        |                  |
| Purchase Orders | Shipment Tracking    | Certify your Diverse Business            | Payments                      | Training Webinar   | s              |                        |                  |
| E-invoicing     | Business Performance | Boost your sales with Coupa              | Working Capital Solutions     | Perks              |                |                        |                  |
| Payments        | Profile              | Catalogs                                 |                               | Diverse Certificat | ion            |                        |                  |
| Catalogs        |                      |                                          |                               | Resources          |                |                        |                  |
|                 |                      |                                          |                               |                    |                |                        | Resources        |
| ≱coupa          | @ 2006-2025 Coupa    | a Software Incorporated   Privacy Policy | Terms of Use   🕌 English (US) |                    | E-invoicing    |                        | Help             |
|                 |                      |                                          |                               |                    | Paumente       | Feedbal distan Canadan | ning Webinars    |
|                 |                      |                                          |                               |                    | Working Capita | Español (Nexico)       | ks               |
|                 |                      |                                          |                               |                    |                | Français (Belgique)    | rse Certificatio |
|                 |                      |                                          |                               |                    |                | Français (Canada)      | ources           |
|                 |                      |                                          |                               |                    |                | Français (Frandin)     |                  |
|                 |                      |                                          |                               |                    |                | Français (Luxembourg)  |                  |
|                 |                      |                                          |                               |                    |                | Français (Suisse)      |                  |
|                 |                      |                                          |                               |                    | Terms of Use   | 💶 English (US)         |                  |

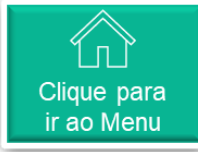

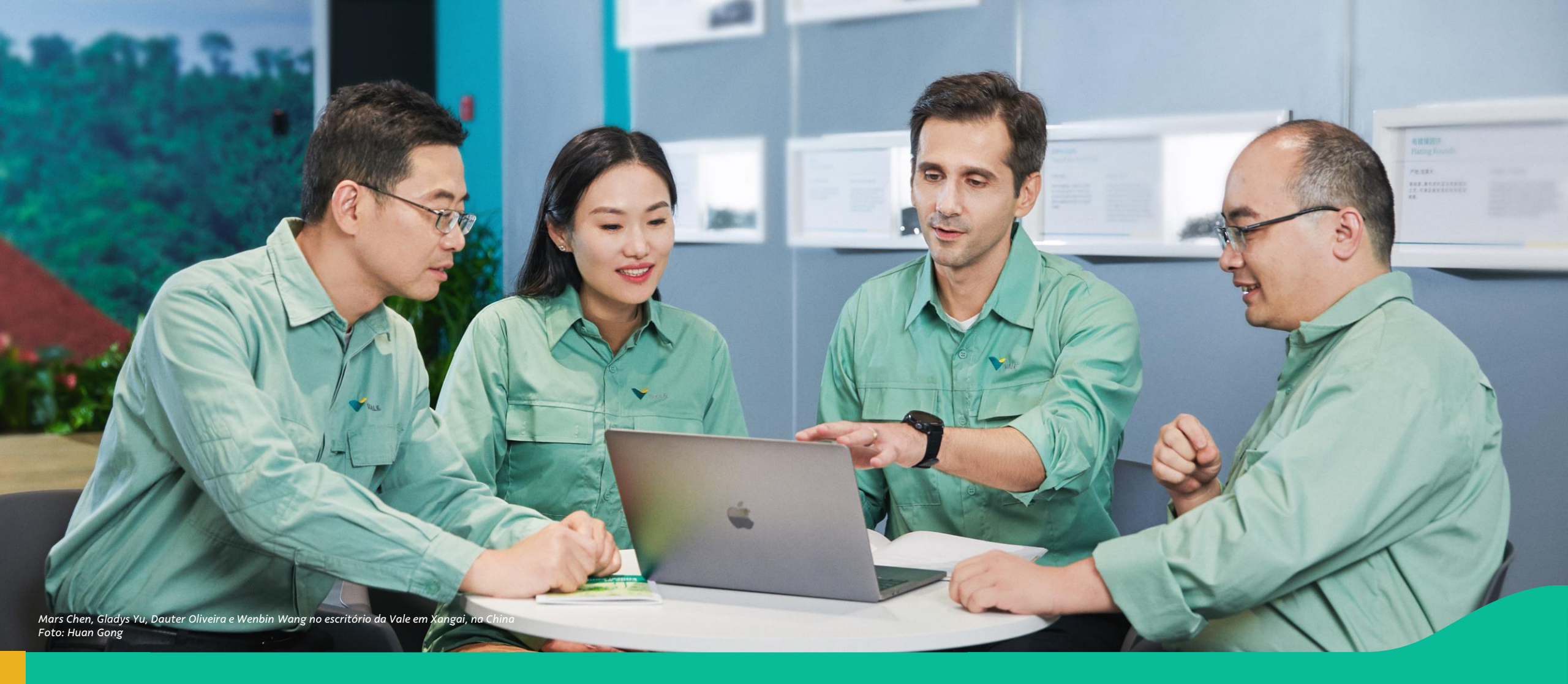

#### 5. Navegação Guiada: passo a passo na Plataforma Coupa

#### 🔿 Navegação Guiada: passo a passo

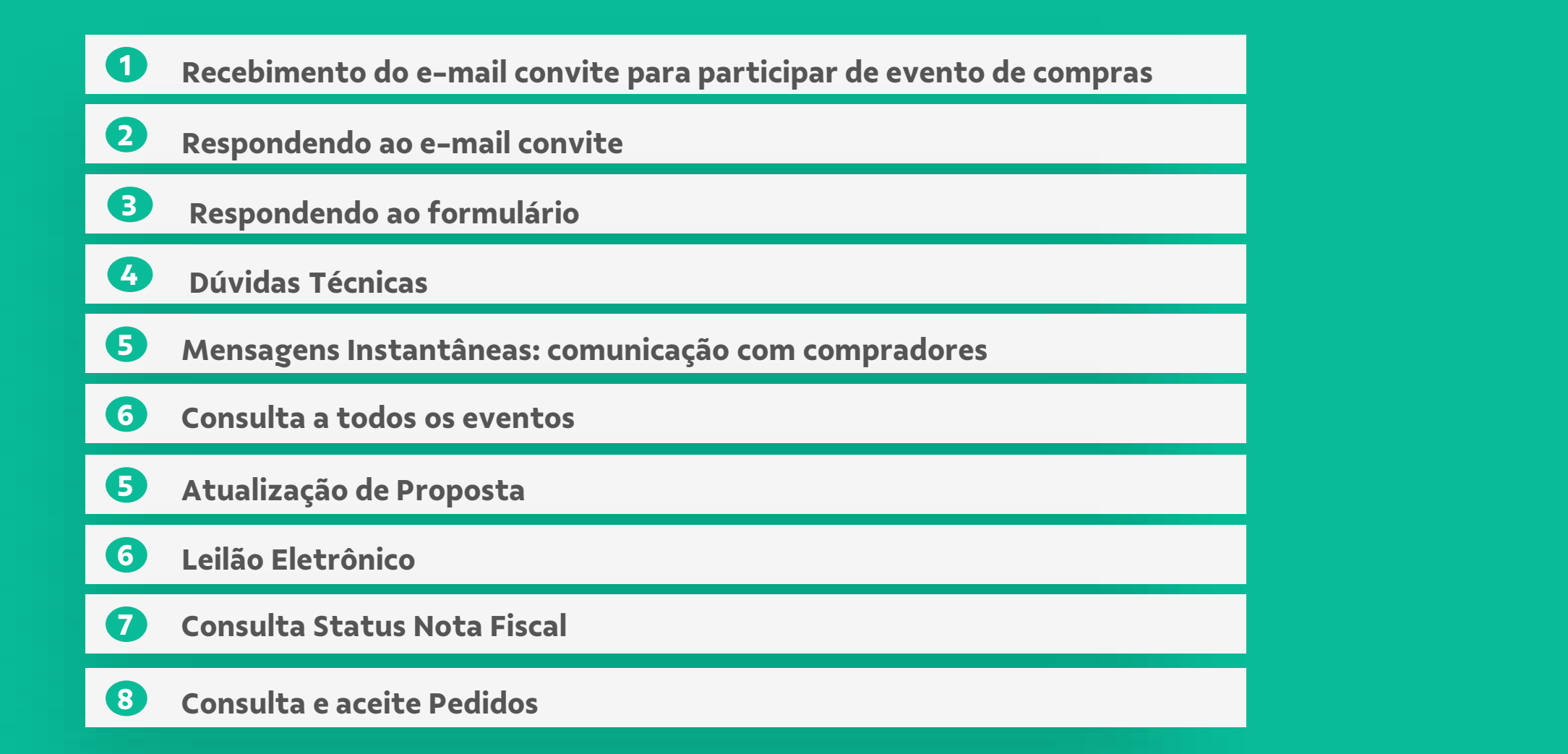

#### Recebimento do e-mail convite para participar de evento de compras

O fornecedor irá receber um e-mail similar ao da imagem ao lado, sendo convidado para participar de um evento de compras da Vale S.A.

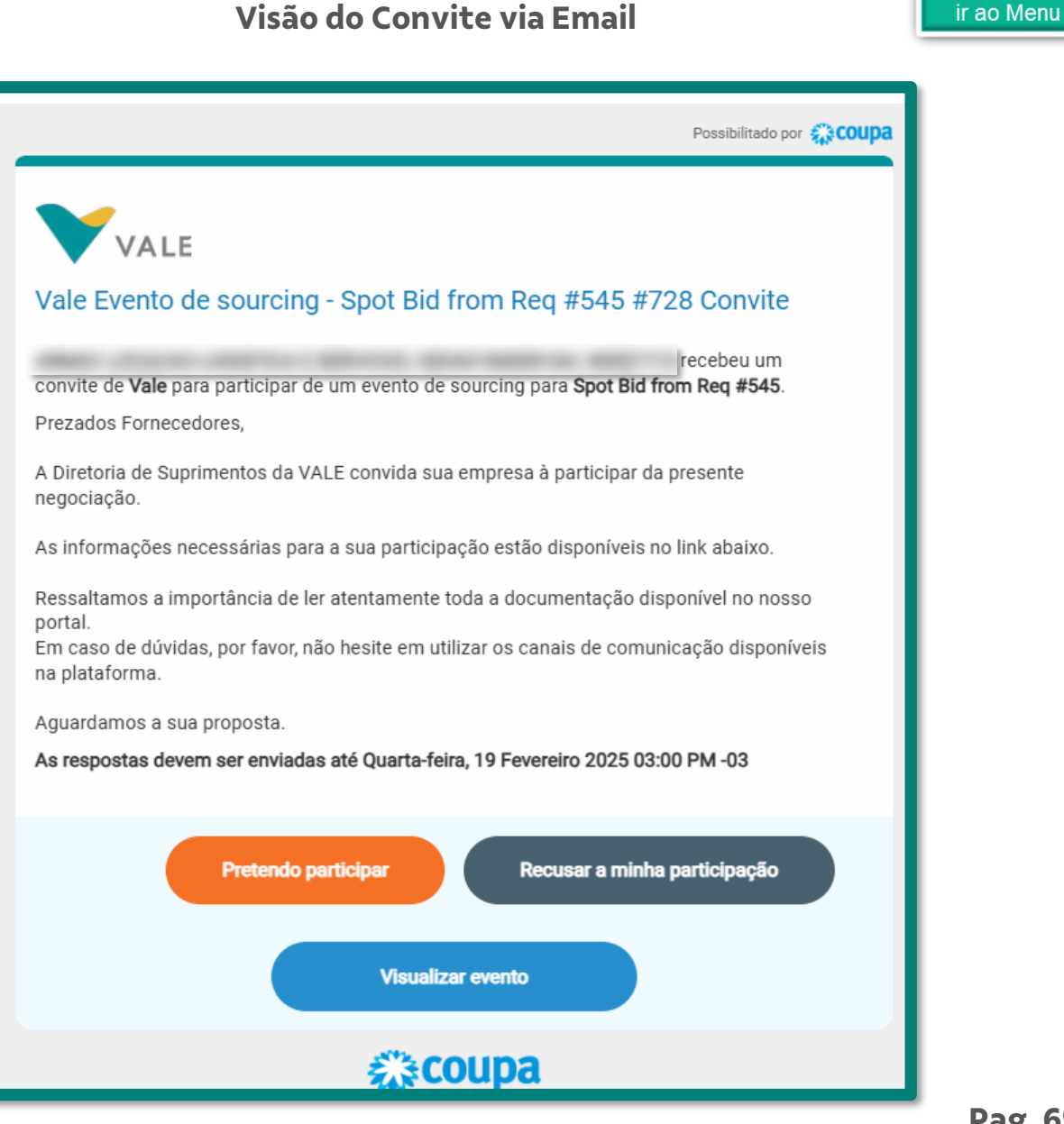

Clique para

#### Respondendo ao email convite (1/4)

Ao receber o email convite, você poderá visualizar o evento. Para isso:

- A. Clique no botão <Visualizar Evento> para acessar as seções
  - "Informações do evento"
    - Pretende participar do evento?
    - Aceitar termos e condições
    - Informações do evento e Regras de lances
    - Anexos do comprador
    - Cronograma
  - "Minhas respostas".

|                                                                                                    | Clique<br>ir ao I                                                                                                    |
|----------------------------------------------------------------------------------------------------|----------------------------------------------------------------------------------------------------|
| Informações do evento Minhas respostas                                                                                                    |                                                                                                    |
| Fornecedor recebeu um convite de Vale para participar de um evento de souro<br>tudo é feito dentro do sistema. A resposta pode exigir formulários, anexos, cota<br>ignore esta mensagem. | sing para EVENTO TREINAMENTO - 19-02 . A participação e o envio são fáceis e<br>ções de preços e/ou descrições de produtos ou serviços. Se já respondeu ao evento, |
| 💭 Pretende participar deste evento?                                                                                                    |                                                                                                    |
| Demonstre sua intenção de participar. O comprador será informado da sua intenção.                                                                                                    |                                                                                                    |
| Você pretende participar? Selecione uma resposta 🗸 🗸                                                                                                    |                                                                                                    |
| 🛫 Aceitar os termos e condições                                                                                                    |                                                                                                    |
| Termos e condições                                                                                                    | Aceita os Termos e condições?                                                                                                    |
| Edital.pdf                                                                                                    | O Sim                                                                                                    |
| Informações do evento e Regras de lances O evento terminará na hera feal do evento                                                                                                    | Enviar ao proprietário do evento  Anexos do comprador  Manual_Coupa_SourcingFornecedor  Supplier_Guide_to_Coupa_Sourcing.pdf                                       |
| As respostas ficam lacradas até o fim do evento<br>O comprador pode optar pela seleção de itens de linha<br>individuais                                                                  |                                                                                                    |
| Cronograma<br>Fev<br>20:29 America/Sao_Paulo<br>14d : 23h : 56min                                                                                                    | Mar Fim do evento<br>7 20:26 America/Sao_Paulo<br>00:00                                                                                                    |
|                                                                                                    | Inserir resposta                                                                                                    |

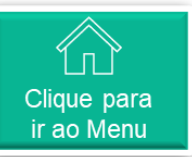

#### **Respondendo ao e**mail convite (2/4)

B. Clique no botão <Recusar a minha participação> para responder com "Nã pretendo" ao convite.

Nesse caso, insira uma pequena justificati no campo de "Motivo" para que o Compra compreenda o motivo.

Clique em <Enviar>, após essa ação são disparadas duas comunicações para comprador.

Obs.: Após clicar em Enviar todo seu acess ao evento será bloqueado e você não verá mais as informações do mesmo.

| inha                                                                                    | Informações do evento                                                                                                    | URKS 18-3                                                                                                    |
|-----------------------------------------------------------------------------------------|----------------------------------------------------------------------------------------------------|----------------------------------------------------------------------------------------------------|
| com "Não                                                                                | Fornecedor recebeu um convite de Vale para participar de u<br>tudo é feito dentro do sistema. A resposta pode exigir formula<br>ignore esta mensagem. | um evento de sourcing para EVENTO TREINAMENTO - 19-02 . A participação e o envio são fáceis e<br>ários, anexos, cotações de preços e/ou descrições de produtos ou serviços. Se já respondeu ao evento, |
| stificativa                                                                             | 💭 Pretende participar deste even                                                                                                    | nto?                                                                                                    |
| Comprador                                                                               | Demonstre sus intenção de participar. O comprador sará informado da                                                                                   | sua internção.                                                                                                    |
| p                                                                                       | Você pretende participar? Não pretendo                                                                                                    | ~                                                                                                    |
|                                                                                         | * Motivo Recusa Fornecedor                                                                                                    |                                                                                                    |
| o são                                                                                   |                                                                                                    |                                                                                                    |
| ra                                                                                      |                                                                                                    | ħ.                                                                                                    |
|                                                                                         |                                                                                                    |                                                                                                    |
|                                                                                         | Enviar                                                                                                    |                                                                                                    |
|                                                                                         | Aceitar os termos e condições                                                                                                    | 5                                                                                                    |
| eu acesso                                                                               | Aceitar os termos e condições                                                                                                    | ;                                                                                                    |
| eu acesso<br>Jão verá                                                                   | Aceitar os termos e condições                                                                                                    | Aceita os Termos e condições?                                                                                                    |
| eu acesso<br>não verá                                                                   | Aceitar os termos e condições<br>Termos e condições<br>Edital por                                                                                     | Aceita os Termos e condições?<br>O Sim<br>® Não                                                                                                    |
| eu acesso<br>lão verá                                                                   | Aceitar os termos e condições<br>Termos e condições<br>Edtal por                                                                                      | Aceita os Termos e condições?<br>Sim<br>Não<br>Comentário da rejeição *                                                                                                    |
| eu acesso<br>ião verá                                                                   | Aceitar os termos e condições<br>Termos e condições<br>Edital por                                                                                     | Aceita os Termos e condições?<br>Sim<br>Não<br>Comentário da rejeição *<br>Rocusa                                                                                                    |
| eu acesso<br>não verá                                                                   | Aceitar os termos e condições<br>Termos e condições<br>Edital por                                                                                     | Aceita os Termos e condições?<br>Sim<br>Não<br>Comentário da rejeição *<br>Recusa                                                                                                    |
| eu acesso<br>não verá                                                                   | Aceitar os termos e condições<br>Termos e condições<br>Edital por                                                                                     | Aceita os Termos e condições?<br>Sim<br>Não<br>Comentário da rejeição *<br>Recusa                                                                                                    |
| eu acesso<br>ĩão verá<br>vento treinamento                                              | Aceitar os termos e condições<br>Termos e condições<br>Edital por                                                                                     | Aceita os Termos e condições?<br>Sim<br>Não<br>Comentário da rejeição *<br>Recusa<br>Envlar ao proprietário do evento                                                                                  |
| eu acesso<br>não verá<br>Vento treinamento                                              | Aceitar os termos e condições<br>Termos e condições<br>Edital par                                                                                     | Aceita os Termos e condições?<br>Sim<br>Não<br>Comentário da rejeição *<br>Rocusa<br>Enviar ao proprietário do evento                                                                                  |
| eu acesso<br>não verá<br>VENTO TREINAMENTO<br>No momento, não é possível definir que vo | Aceitar os termos e condições<br>Termos e condições<br>Edital por                                                                                     | Aceita os Termos e condições?<br>Sim<br>Não<br>Comentário da rejeição *<br>Recusa<br>Enviar ao proprietário do evento                                                                                  |

Comunicação Recusa Visão Fornecedor

#### Respondendo ao e-mail convite (3/4)

- C. Clique no botão <Pretendo participar> para responder com "Pretendo" ao convite
  - a. "Informações do evento"
    - i. Pretende participar do evento?
      - ✓ Selecione a opção Pretendo
    - ii. Aceitar termos e condições
      - ✓ Verifique os arquivos de Termos e condições, nele haverá informações do edital do evento.
      - ✓ Selecione a opção Sim
      - Clique em enviar ao Proprietário do evento
    - iii. Informações do evento e Regras de lances
    - iv. Anexos do comprador
    - ✓ Verifique os materiais de apoio
    - v. Cronograma
      - Clique em <Inserir resposta> para ir para a próxima tela

Atenção: O Comprador não será notificado caso ocorra a combinação Participar = "Pretendo" e T&C = "Não". Essa situação só será identificada quando houver o Deslacre.

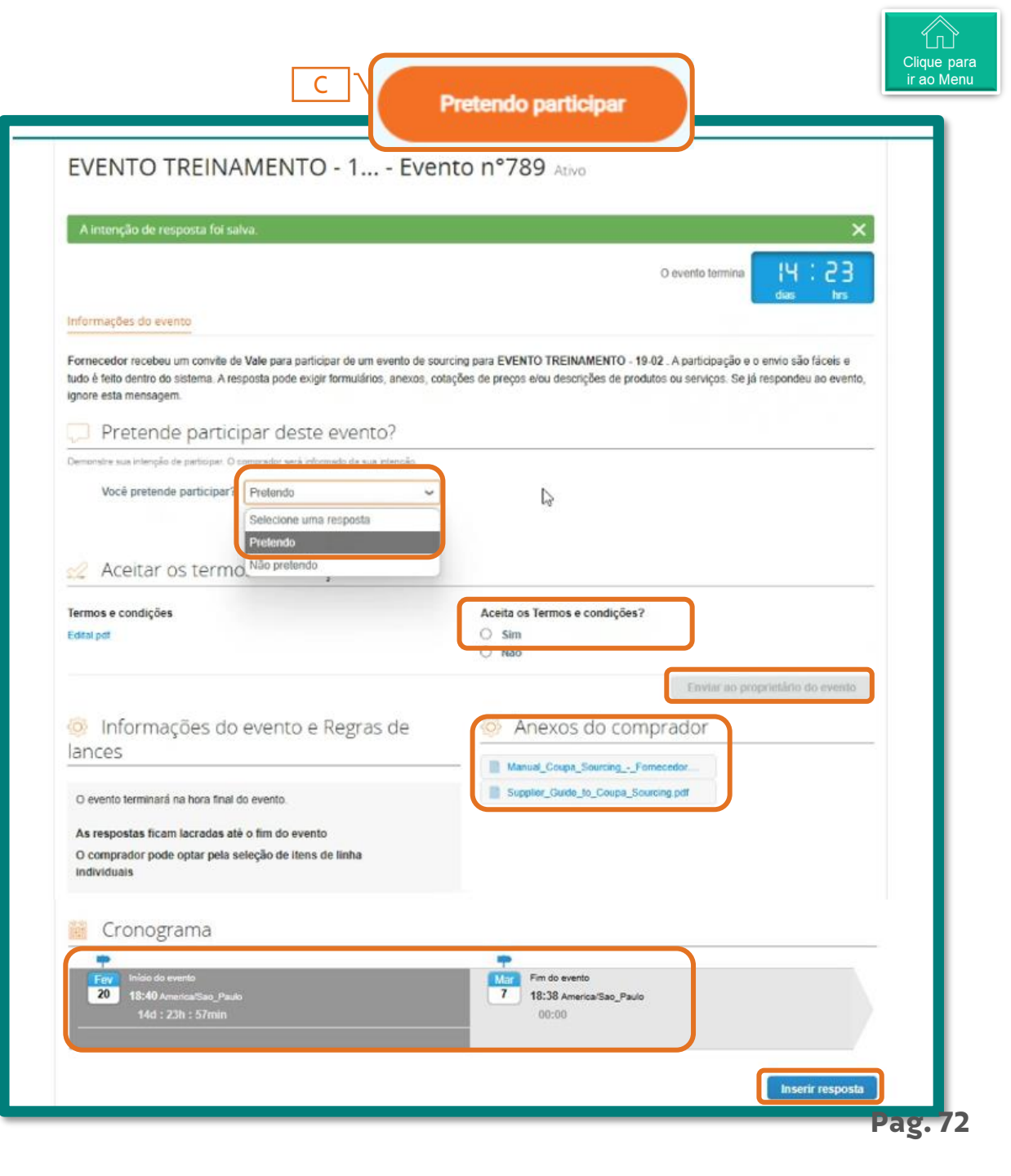

#### Respondendo ao email convite (4/4)

- 1. No campo "Nome", defina um nome para a proposta.
- 2. Na seção "Anexos", leia atentamente as instruções contidas em cada subseção, responda e anexe arquivos, se necessário.

Para responder a cada subseção, dentro de Anexos, com arquivos:

- a. Clique no arquivo disponibilizado pelo comprador
- b. Faça download para sua máquina
- c. Atualize o arquivo com dados solicitados
- d. Retorne ao Evento e em "Sua resposta", clique em <arquivo>, <Procurar>
- e. Localizado o arquivo, arraste para dentro de <adicionar arquivo>
- f. Clique em <Salvar> para atualizar Evento

| Evento - Teste Fornecedor - Evento n°900 Ativo Informações do evento Minhas respostas Usuário Integração fez o seguinte alterações a este evento Nome N° proposta                                                                                                    | O evento termina                                                                   |
|----------------------------------------------------------------------------------------------------|------------------------------------------------------------------------------------|
| 🥟 Anexos                                                                                                    | ^                                                                                  |
| Fornecido por Comprador-SY011 UAT                                                                                                    | Sua resposta                                                                       |
| Proposta Comercial<br>Instruções<br>A Proposta Comercial deverá ser enviada exclusivamente pelo portal<br>Coupa, neste campo.<br>Anexo<br>Nenhum                                                                                                    | Resposta a Proposta Comercial<br>Anexo<br>Adicionar Arquivo                        |
| Proposta Técnica<br>Instruções<br>Proposta Técnica: Deverá ser enviada exclusivamente pelo portal Coupa,<br>neste campo. Os itens que deverão fazer parte integrante da proposta<br>técnica estão listados na Especificação Técnica ou anexados no nível dos<br>itens.<br>Anexo<br>Proposta_tecnica_xxx.xlsx | Resposta a Proposta Técnica<br>Anexo<br>Adicionar Arguivo<br>Proposta_teonica_xxxx |
| Anexo                                                                                                    |                                                                                    |

Procurar

Solte os arquivos aqui

Pag. 73

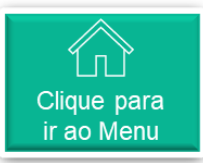

### **Respondendo ao formulário (1/10)**

- 3. Na seção "Formulários":
- ✓ Preencha os Dados de Faturamento
- ✓ Verifique e aceite as Condição de Pagamento

Após responder cada um dos formulários, clique em <Salvar> (Necessário para atender as necessidades do Comprador).

**Obs.:** Clique em ( > ) para abrir as seções de cada formulário.

| ento                                                                                                    | Formulários                                                                                 | ^                                                                                                    |
|----------------------------------------------------------------------------------------------------|---------------------------------------------------------------------------------------------|----------------------------------------------------------------------------------------------------|
| le                                                                                                    | _ 1. RFP - Dados de Faturamento                                                             | ^                                                                                                    |
| ulários,<br>a<br>ador).                                                                                                    | Responda às perguntas abaixo.  * CNPJ de Faturamento da NF CNPJ sem pontuações Comentários  | Informe o CNPJ pelo qual deseja<br>fazer o faturamento. Esse<br>poderá ser diferente do CNPJ<br>da empresa cadastrada na<br>Coupa. Exemplo: filial. |
| eções de                                                                                                    |                                                                                             | Justifique no campo comentários.                                                                                                    |
| 2. RFP - Cond<br>Responda às perguntas a<br>Condiçao de<br>Pagamento (padrão<br>Vale)<br>* Sua proposta<br>comercial considera a<br>condição de | ição de Pagamento - Material<br>abaixo.<br>Z403   60 DIAS CORRIDOS DT<br>ENTREGA NFF (Z403) | Salvar     >                                                                                                    |
| pagamento proposta<br>pela Vale?                                                                                                    |                                                                                             | Salvar Pag. 74                                                                                                    |

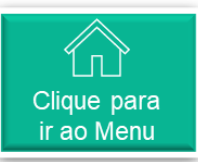

### Respondendo ao formulário (2/10)

- 4. Itens e serviços
- a. Clique em ( > ) para abrir as seções detalhadas de cada item.
- b. Preencha os campos mandatórios para todos os itens
- c. Clique em Salvar

#### Obs.:

 Para os itens que não serão atendidos pelo Fornecedor, deve-se colocar 0 (zero) no campo "Capacidade" e também no campo "Preço por unidade"

| ≔ ltens e serviços                                                                                                    | ^                                                   |  |  |
|----------------------------------------------------------------------------------------------------|-----------------------------------------------------|--|--|
| Itens ausentes nos lotes (3 itens)                                                                                                    |                                                     |  |  |
| 13227315    HOSE 530-8466 CATERPILLAR          0,00 BR         MANGUEIRA 530-8466 CATERPILLAR          Quantidade esperada x Preço por unidade         MANGUERA 530-8466 CATERPILLAR          Quantidade esperada x Preço por unidade |                                                     |  |  |
| Quantidade esperada     * Capacidade       1 PC-peca     1                                                                                                    | * Preço por unidade * Moeda                         |  |  |
| 3003686    WELDING; DRILL; F/CIVIL WORK;<br>METER    SONDAGEM-PERFURACAO-P/OBR/<br>CIVIL-METRO    SERVIÇO DE SONDAGEM -<br>PERFURAÇÃO                                                                                                 | 0,00 BRL<br>Quantidade esperada × Preço por unidade |  |  |
| Quantidade esperada     * Capacidade       1 M-metro     1                                                                                                    | * Preço por unidade * Moeda BRL                     |  |  |
| 35001679    SCREWS EVEN W/ NUTS AND<br>WASHERS    PARAFUSOS MESMO C/PORCAS<br>E ARRUELAS    TORNILLOS INCLUSO<br>C/TUERCAS Y ARANDELAS                                                                                                |                                                     |  |  |
| Quantidade esperada<br>1 PC-peca                                                                                                    | * Preço por unidade * Moeda<br>BRL ~                |  |  |
| * Campo obrigatório                                                                                                    | Total 0,00 BRL                                      |  |  |
| Ⅰ Histórico                                                                                                    | >                                                   |  |  |
|                                                                                                    | Importar do Excel Salvar Enviar resposta            |  |  |

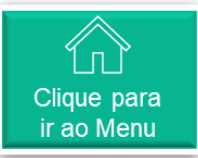

#### **Respondendo ao formulário (3/10)**

#### Campos do formulário de serviços

|                                                                | Capacidade                                | Quantidade esperada<br>1 UA-unidade de atividade                                                                                    | <ul> <li>Preço por unidade</li> <li>150</li> </ul>                                                                                                    | O evento termina                   |
|----------------------------------------------------------------|-------------------------------------------|----------------------------------------------------------------------------------------------------|----------------------------------------------------------------------------------------------------|------------------------------------|
|                                                                | LC116<br>256.23                           | Descrição do item<br>Engenheiro                                                                                                    | ID/número de peça<br>-                                                                                                    | * Temp o (dias)<br>50              |
|                                                                | Incoterms                                 |                                                                                                    |                                                                                                    |                                    |
|                                                                | ISS %<br>5                                | Impostos ERP<br>Após o envio da resposta, o sistema<br>retomará os cálculos dos impostos de<br>acordo com os parámetros do ERP Vale | Status Fiscal<br>Em caso do status retomar DIVERGENTE,<br>confirme os impostos indicados na cotação<br>pois há divergências conforme leitura do<br>ERP da Vale | Preço Calc. ERP                    |
| Os campos em cinza não têm o<br>preenchimento habilitado, eles | Anexos<br>Adicionar Arquivo I URL I Texto | Ę                                                                                                    |                                                                                                    |                                    |
| são de uso interno da Vale.                                    |                                           |                                                                                                    |                                                                                                    | Cancelar Salvar                    |
|                                                                |                                           | Eu revisei as alterações deste e                                                                                                    | evento Importar do Excel                                                                                                    | 0,00 BRL<br>Salvar Enviar resposta |

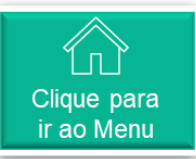

#### Respondendo ao formulário (4/10)

#### Campos do formulário de material

| No campo <b>Preço por unidade</b><br>deve ser informado o valor<br>total, incluindo ICMS/ PIS/<br>Confins e IPI. | * Capacidade 1 LC116                                                                                                    | Quantidade esperada<br>1 "-polegadas<br>ID/número de peça                                                                                      | * Preço por unidade<br>200<br>* Tempo de Execução (dias)<br>22 | O evento termina       |
|----------------------------------------------------------------------------------------------------|----------------------------------------------------------------------------------------------------|----------------------------------------------------------------------------------------------------|----------------------------------------------------------------|------------------------|
|                                                                                                    | * Preço por unidade sem IPI<br>180<br>Preço com ioms/pis/cofins e sem IPI. O<br>campo 'Preço por unidade' você deverá<br>preencher com o Preço com ioms/pis/cofins<br>e IPI | ICMS %                                                                                                    | ICMS ST %                                                      | IPI %                  |
| Já no campo <b>Preço por unidade</b><br><b>sem IPI</b> , informe o valor sem<br>impostos.                        | PIS %                                                                                                    | COFINS %                                                                                                    | * NCM                                                          | * Origem do Material   |
|                                                                                                    | Impostos ERP                                                                                                    | Status Fiscal                                                                                                    | Preço Calc. ERP                                                |                        |
|                                                                                                    | Após o envio da resposta, o sistema<br>retornará os cálculos dos impostos de<br>acordo com os parâmetros do ERP Vale                                                        | Em caso do status retornar DIVERGENTE,<br>confirme os impostos indicados na cotação<br>pois há divergências conforme leitura do<br>ERP da Vale |                                                                |                        |
|                                                                                                    | ^                                                                                                    | Eu revisei as alterações deste                                                                                                    | evento Importar do Excel                                       | Salvar Enviar resposta |

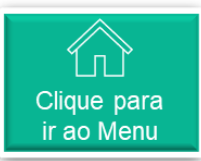

#### **Respondendo ao formulário (5/10)**

O preenchimento dos formulários de itens e serviços pode ser feito campo a campo ou por arquivo Excel. Para utilizar o recurso de Excel:

- ✓ Clique em Importar do Excel
- ✓ Baixe o arquivo modelo
- ✓ Verifique as instruções para preenchimento

| 35001679    S<br>WASHERS    I<br>E ARRUELAS<br>C/TUERCAS | CREWS EVEN W/ NUTS AND<br>PARAFUSOS MESMO C/PORCAS<br>   TORNILLOS INCLUSO<br>Y ARANDELAS | Qu                  | antidade esperada x Preço | 0,00 BRL<br>por unidade | >           |
|----------------------------------------------------------|-------------------------------------------------------------------------------------------|---------------------|---------------------------|-------------------------|-------------|
| Quantidade esperada<br>1 PC-peca                         | Capacidade                                                                                | * Preço por unidade | * Moeda<br>BRL            | ~                       |             |
| * Campo obrigatório                                      |                                                                                           |                     | 1                         | Total <b>0,00</b>       | BRL         |
| Histórico                                                |                                                                                           |                     |                           |                         | <u>&gt;</u> |
|                                                          |                                                                                           | Importar do Excel   | Salvar En                 | viar resposta           |             |
| MATERIAL T                                               | EMPLATE - Edite as                                                                        |                     |                           | 0,00 BRL                | ×           |

|                                                                                                    | ×   |
|----------------------------------------------------------------------------------------------------|-----|
| Passos para fazer o upload de sua resposta em Excel                                                                                          |     |
| >Faça o download de Modelo de resposta (Observação: este modelo só funcionará para este evento)                                              |     |
| 2. Preencha ou atualize o arquivo Excel.                                                                                                    |     |
| Os campos marcados com um "*" são de preenchimento obrigatório. Não desbloqueie/desproteja o arquivo Excel se você planeja fazer seu upload. |     |
| Os valores no arquivo carregado substituirão todos os valores anteriormente salvos em sua resposta.                                          |     |
| Quando você clicar em "Iniciar Upload" os valores do arquivo Excel serão salvos, mas não serão enviados.                                     |     |
| Quando o upload estiver concluído, revise sua resposta e clique em "Enviar." Sua resposta não será enviada até que você faça isso.           |     |
| 3. Carregar o arquivo atualizado                                                                                                    |     |
| Escolher Arquivo Nenhum arquivo escolhido                                                                                                    |     |
| O upload somente salvará a sua resposta. Você deve clicar em "Enviar" para enviá-la ao comprador                                             |     |
| Iniciar upload                                                                                                    | 1   |
|                                                                                                    | 11. |
|                                                                                                    |     |
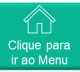

#### Respondendo ao formulário (6/10)

 Abra o arquivo e preencha as informações solicitadas nos campos indicados de resposta do fornecedor (células amarelas).

Obs.: Algumas informações são de preenchimento obrigatório e estão indicadas nos campos com (\*). Atente-se para campos relacionados a Serviços e a Materiais pois possuem taxas de impostos diferentes;

- ✓ Após atualizar o documento, retorne a Coupa e clique em Escolher Arquivo, selecione−o entre seus arquivos
- ✓ Clique em Iniciar Upload e carregue-o.
- ✓ Ao completar o carregamento do arquivo, clique em Enviar.
- Após finalizar o carregamento do arquivo, o nome da proposta deverá ser atualizado. Insira novamente o mesmo.

|   | L                    | N                   | 0                  | Р                 | Q                    | R                    | S                 | Т                 |   |
|---|----------------------|---------------------|--------------------|-------------------|----------------------|----------------------|-------------------|-------------------|---|
|   |                      |                     |                    |                   |                      |                      |                   |                   |   |
|   |                      | Campos de res       | posta do fornec    | edor              |                      |                      |                   |                   |   |
|   |                      |                     | Preco unitário do  | Moeda do preço do | Tempo de espera      | Nome de item do      | Número de peça de | Descrição do item |   |
| C | )escrição (Texto)  💌 | Capacidade (Númer 💌 | lance (Número) 🛛 💌 | lance (Texto)     | (Número inteiro) 🛛 💌 | fornecedor (Texto) 💌 | item (Texto)      | (Texto)           | • |
|   |                      | ¢ 1                 | 150                | BRL               | 50                   | 256,23               | -                 | Engenheiro        |   |
|   |                      | 1                   | 200                | BRL               | 22                   |                      |                   |                   |   |
| 1 |                      |                     |                    | BRI               |                      |                      |                   |                   | T |
| l |                      |                     |                    |                   |                      |                      |                   |                   | T |
|   |                      |                     |                    | DRL               |                      |                      |                   | J                 | L |
| 1 |                      |                     |                    |                   |                      |                      |                   |                   |   |
|   |                      |                     |                    |                   |                      |                      |                   |                   |   |
|   |                      |                     |                    |                   |                      |                      |                   |                   |   |
|   |                      |                     |                    |                   |                      |                      |                   |                   |   |
|   |                      |                     |                    |                   |                      |                      |                   |                   |   |
|   |                      |                     |                    |                   |                      |                      |                   |                   |   |
|   |                      |                     |                    |                   |                      |                      |                   |                   |   |
|   |                      |                     |                    |                   |                      |                      |                   |                   |   |
| 6 |                      |                     |                    |                   |                      |                      |                   |                   |   |
|   |                      |                     |                    |                   |                      |                      |                   |                   |   |
|   |                      |                     |                    |                   |                      |                      |                   |                   |   |
|   |                      |                     |                    |                   |                      |                      |                   |                   |   |

| MATERIAL TEMPLATE - Edite as                                                                                                    | 0,00 BRL                                                              |
|----------------------------------------------------------------------------------------------------|-----------------------------------------------------------------------|
| Passos para fazer o upload de sua resposta em Excel<br>Faça o download de <u>Modelo de resposta</u> (Observação: este modelo só funcionará para este evento)<br>2. Preencha ou atualize o arquivo Excel.<br>Os campos marcados com um *** são de preenchimento obrigatório. Não desbloqueie/desproteja o arquivo Excel ser<br>Os valores no arquivo carregado substituirão todos os valores anteriormente salvos em sua resposta.<br>Quando você clicar em "Iniciar Upload" os valores do arquivo Excel serão salvos, mas não serão enviados.<br>Quando o upload estiver concluído, revise sua resposta e clique em "Enviar." Sua resposta não será enviada até que<br>3. maregar o arquivo tualizado<br>Escolher Arquivo<br>Venhum arquivo escolhido<br>O upload somente salvará a sua resposta. Você deve clicar em "Enviar" para enviá-la ao comprador. | você planeja fazer seu upload.<br>• você faça isso.<br>Iniciar upload |
| Usuário Integração fez o seguinte alterações a este evento  * Nome                                                                                                    | inclu sproud                                                          |

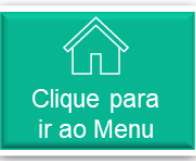

#### Respondendo ao formulário (7/10)

Ao finalizar o preenchimento dos formulários de itens e serviços, clique em Salvar.

Você ainda poderá retornar para revisar e alterar as informações após a ação de Salvar.

| Quantidade esperada                                                                       | Capacidade                                                                            | * Preço por unidade        | O evento termina                                      | 18<br>hrs |
|-------------------------------------------------------------------------------------------|---------------------------------------------------------------------------------------|----------------------------|-------------------------------------------------------|-----------|
| UA-unidade de atividade                                                                   | 1                                                                                     | 150                        | iumu.                                                 | -         |
| SERVIÇO TEMF<br>configurações te<br>linhas. Em segu<br>copy                               | PLATE - Edite as<br>este item e salve para todas as<br>ida exclua este item e lote -  |                            | 170,00 BRL<br>Quantidade esperada x Preço por unidade | >         |
| Quantidade esperada                                                                       | Capacidade                                                                            | * Preço por unidade        | * Moeda                                               |           |
| I UA-unidade de atividade                                                                 | 1                                                                                     | 170                        | BRL 🗸                                                 |           |
| teste item e salve pa                                                                     | ara todas as linhas. Em                                                               |                            | Quantidade esperada x Preço por unidade               |           |
| teste item e salve pa<br>seguida exclua este                                              | ara todas as linhas. Em<br>item e lote                                                |                            | Quantidade esperada x Preço por unidade               | >         |
| teste item e salve pa<br>seguida exclua este                                              | ATE - Edite as configurações<br>ara todas as linhas. Em<br>item e lote<br>*Capacidade | * Preço por unidade        | Quantidade esperada x Preço por unidade               | >         |
| MATERIAL TEMPLA teste item e salve pa seguida exclua este Quantidade esperada "-polegadas | * Capacidade                                                                          | * Preço por unidade<br>200 | Quantidade esperada x Preço por unidade               | >         |

#### Respondendo ao formulário (8/10)

Enquanto trabalha na proposta, você poderá consultar as alterações já realizadas no evento através da aba Informações do Evento.

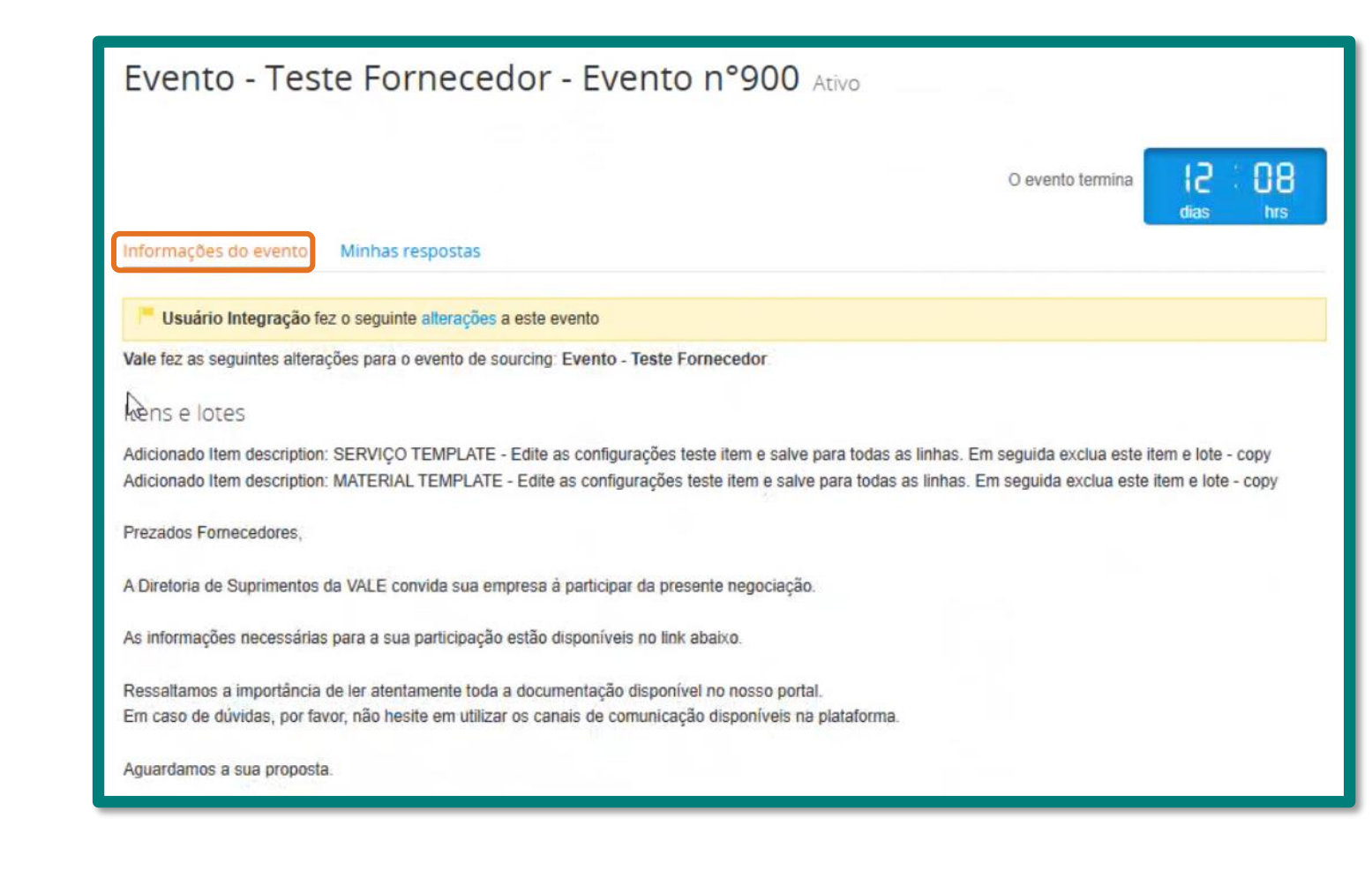

Clique para

ir ao Menu

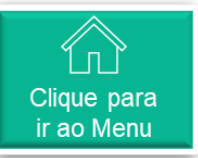

### **Respondendo ao formulário (9/10)**

Ao finalizar o preenchimento de todos os formulários necessários, você deverá confirmar a revisão de todas as alterações realizadas no evento para que o botão Enviar resposta seja habilitado.

Para enviar a sua proposta:

- ✓ Marque o campo "Eu revisei as alterações deste evento" abaixo do formulário de Condição de Pagamento
- ✓ No fim da página, clique em Enviar resposta

Você receberá a confirmação de envio da resposta.

| himento<br>ios                                   | * Sua proposta<br>comercial considera a<br>condição de<br>pagamento proposta<br>pela Vale? | Sim<br>Não                                           |                                  | O evento termina      | a <mark>12 : 0</mark><br>dias 1 | hrs.   |
|--------------------------------------------------|--------------------------------------------------------------------------------------------|------------------------------------------------------|----------------------------------|-----------------------|---------------------------------|--------|
| vera<br>le todas as<br>no evento<br>viar<br>ido. |                                                                                            |                                                      |                                  |                       | Salvar                          |        |
| posta:                                           | · tops a convisas l                                                                        | _                                                    |                                  | Eu revisei a:         | s alterações deste              | evento |
| "Eu rovisoi                                      | = Itens e serviços                                                                         |                                                      |                                  |                       |                                 | ^      |
| ce evento"                                       | Itens ausentes nos lotes                                                                   | (4 itens)                                            |                                  |                       |                                 |        |
| ário de<br>mento                                 | SERVIÇO TEMPLAT                                                                            | E - Edite as configurações<br>ra todas as linhas. Em | Qua                              | antidade esperada x P | 150,00 BRL<br>reço por unidade  |        |
| clique em                                        | seguida exclua este i                                                                      | lem e lole                                           |                                  |                       |                                 | >      |
|                                                  | Quantidade esperada                                                                        | Capacidade                                           | * Preço por unidade              | * Moeda               |                                 |        |
|                                                  | 1 UA-unidade de atividade                                                                  | 1                                                    | 150                              | BRL                   | ~                               |        |
| irmação                                          | SERVIÇO TEMP                                                                               | LATE - Edite as                                      |                                  |                       | 170,00 BRL                      |        |
| •                                                |                                                                                            |                                                      | s deste evento Importar do Excel | Salvar                | Enviar resposta                 |        |
|                                                  |                                                                                            |                                                      | C LAUGH                          | Garren                | Entrial realpoond               |        |
| Evento - Teste E                                 | ornecedor - Evento nº                                                                      | 900 Ativo                                            |                                  |                       |                                 |        |
| Evento - Teste F                                 | ornecedor - Evento n°                                                                      | 900 Ativo                                            |                                  |                       |                                 |        |

#### **Respondendo ao** formulário (10/10)

Aba "Minhas respostas":

Vai ficar registrado o envio da proposta (lacrada)

Em caso necessitar ajustar algum valor na proposta enviada, você pode fazê-lo desde que o Deslacre/encerramento do evento pelo comprador ainda não tenha ocorrido.

Nesse caso, clique em <Editar resposta> e realizar os ajustes necessários.

Ao final, clique em <Salvar> e em <Enviar resposta>, como realizado para a proposta inicial/anterior.

#### c. "Histórico"

Vai registrar todas as ações ocorridas durante a realização do Evento (ajustes iniciais, publicação, Q&A, Deslacre, etc)

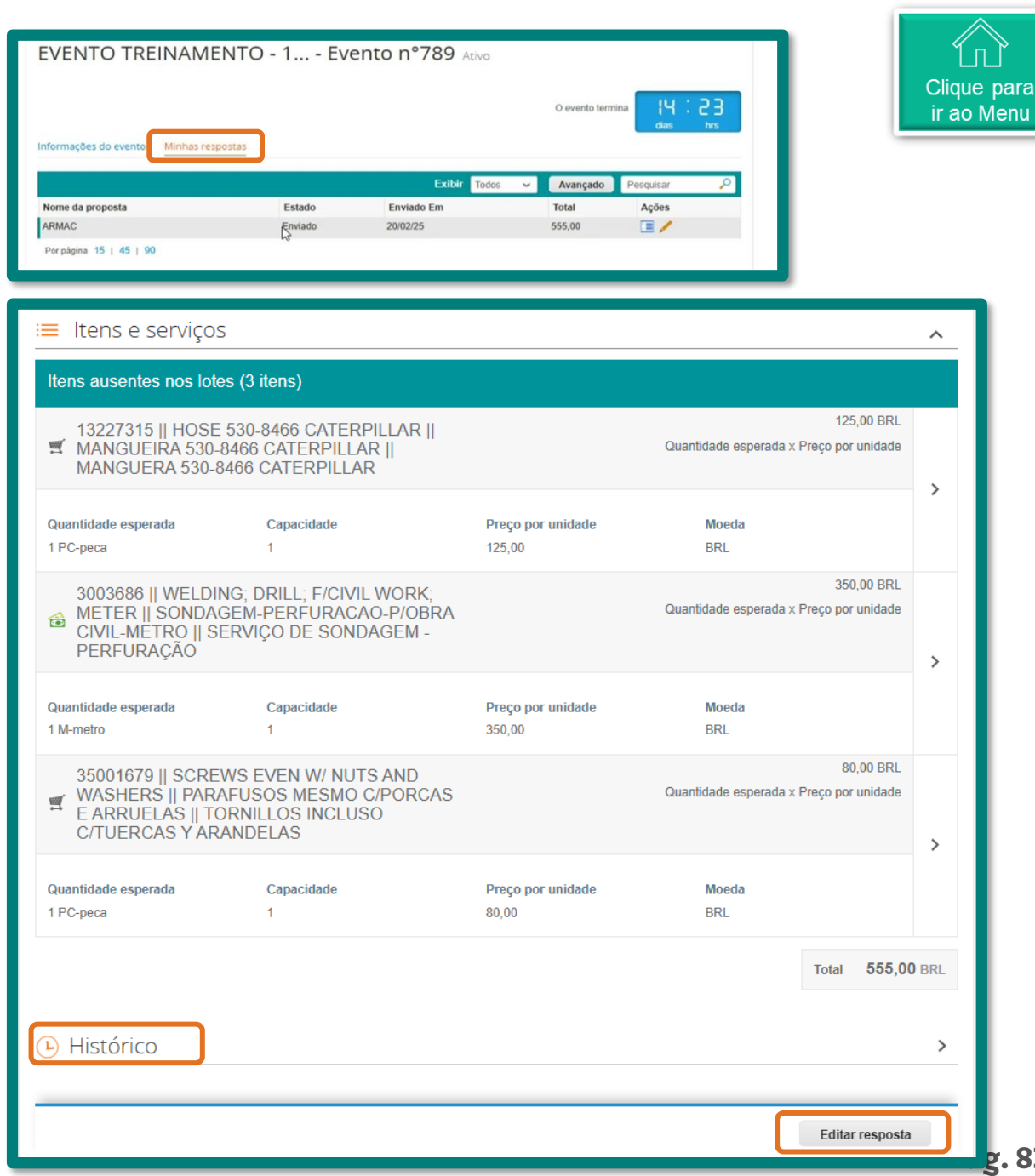

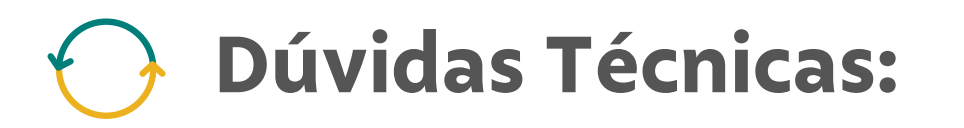

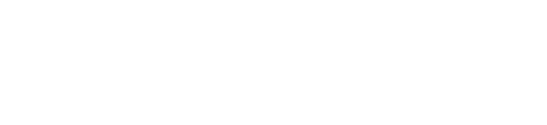

Durante a realização do Evento podem surgir dúvidas técnicas e devem ser tratadas através da aba "Mensagens"

Exemplos de respostas enviadas aos fornecedores para as dúvidas técnicas:

|   | Esclarecimentos Técnicos Caixa de entrada ×   ptp:formecedor+014 × |  | Dúvidas Técnicas Caixa de entrada × ptp.fornecedor+014 ×                                                                                                    |                                                                                                    |
|---|--------------------------------------------------------------------|--|----------------------------------------------------------------------------------------------------|----------------------------------------------------------------------------------------------------|
| - | do_not_reply@vale-test2.coupahost.com<br>para ptp.fornecedor+014 + |  | do_not_reply@vale-test2.coupahost.com<br>para ptp.fornecedor+014 -                                                                                                    |                                                                                                    |
|   | Interce - Anterce sertificatos pelo Ginail ()                      |  | I anexo · Anexos verificados pelo Gmail ①         Image: Image: | <image/> <image/> <image/> <section-header><section-header><text><text><text><text><text></text></text></text></text></text></section-header></section-header> |

Clique para

ir ao Menu

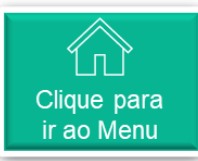

#### Mensagens Instantâneas: comunicação com compradores

Consultas mais rápidas e diretas ao comprador, podem ser realizadas através do chat "Mensagens instantâneas" que aparece do lado esquerdo da tela do Coupa. É possível enviar mensagens e anexar arquivos para esclarecimentos das dúvidas técnicas.

| Pesquisar             |                  |                                                                                                    |
|-----------------------|------------------|----------------------------------------------------------------------------------------------------|
| Digitar nova mensagem |                  | As mensagens trocadas entre<br>comprador e fornecedor sera<br>privadas, não sendo visíveis<br>para os demais fornecedores<br>participantes do evento.<br>As mensagens enviadas pelo<br>chat também serão recebida |
| @ Anexar arquivos     | Enviar mensariom | por email.                                                                                                    |

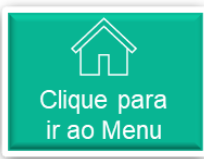

#### Consulta a todos os eventos

No link onde que você recebe para participar de eventos de compras, podem ser consultados todos os eventos para quais tenha sido convidado, para isso clique no ícone de **página inicial.** 

#### São informados:

- N° do Evento
- Nome
- Datas de início e fim
- Status
- Tipo
- Respostas enviadas

|    | Bem-vindo ao Portal de Respostas a Leilões!<br>Vale fez as seguintes alterações para o evento de sourcing: SDC 5000662645 - Evento 875 - Objeto resumido - Equalização.                                                                                                    |
|----|----------------------------------------------------------------------------------------------------|
| £, | Itens e lotes<br>Atualizado Item description: 15463855    WHIP 3240843 CATERPILLAR    CHICOTE 3240843 CATERPILLAR    ARNES 3240843 CATERPILLAR<br>Atualizado "Descrição" de "13047530    RDCNG BSHNG 180MM    BUCHA RED 180MM    BUJE REDUC 180MM" para "15463855    WHIP 3240843 CATERPILLAR<br>   CHICOTE 3240843 CATERPILLAR    ARNES 3240843 CATERPILLAR"<br>Atualizado "Unidade de medida" de "ST-itens" para "PC-pecas"<br>Atualizado "Unidade de medida" de "ST-itens" para "PC-pecas" |
|    | Attalizato Descrição do tem de mobilização canteiro para en (PARIS AND COMPONENTS, TEM NAME: WHIP, APPLICATION:UNDERGROUND TRUCK-<br>3240843 CATERPILLAR ***********************************                                                                                                    |

#### Todos os Leilões Reversos

crições de produtos ou

|            |                                                                   |              |            | A CONTRACTOR OF A CONTRACTOR OFTA CONTRACTOR OFTA CONTRACTOR OFTA CONTRACTOR O |       |           |
|------------|-------------------------------------------------------------------|--------------|------------|----------------------------------------------------------------------------------------------------|-------|-----------|
| Evento nº  | Nome do evento                                                    | Data inicial | Data final | Status                                                                                                    | Tipo  | Respostas |
| <b>903</b> | SDC 5000662645 - Evento 875 - Objeto resumido - Equalização       | 25/02/25     | 12/03/25   | Produção                                                                                                    | RFQ   | 0         |
| 908        | Evento - Teste Fornecedor                                         | 25/02/25     | 12/03/25   | Produção                                                                                                    | RFQ   | 0         |
| 900        | Evento - Teste Fornecedor                                         | 25/02/25     | 10/03/25   | Produção                                                                                                    | RFQ   | 1         |
| 893        | Tesmo mesmo forn dif email                                        | 25/02/25     | 27/02/25   | Produção                                                                                                    | RFQ   | 1         |
| 875        | SDC 5000662645 - Evento 875 - Objeto resumido                     | 24/02/25     | 25/02/25   | Concluído                                                                                                    | RFQ   | 1         |
| 840        | DAS - Retestes 22/02                                              | 22/02/25     | 22/02/25   | Concluído                                                                                                    | RFQ   | 0         |
| 798        | SDC 5000662611 - Evento 798 - Objeto resumido Teste Fev - Inicial | 21/02/25     | 26/02/25   | Produção                                                                                                    | RFQ   | 0         |
| 793        | EVENTO TREINAMENTO - 19-02                                        | 20/02/25     | 07/03/25   | Produção                                                                                                    | RFQ   | 0         |
| 789        | EVENTO TREINAMENTO - 19-02                                        | 20/02/25     | 07/03/25   | Produção                                                                                                    | RFQ   | 1         |
| 771        | EVENTO TREINAMENTO - 19-02                                        | 19/02/25     | 20/02/25   | Avaliação concluíd                                                                                                    | a RFQ | 1         |
| 757        | DAS - SDC xxx- Evento 733 - Teste sourcing                        | 18/02/25     | 18/02/25   | Avaliação pendente                                                                                                    | e RFQ | 1         |
| 756        | DAS - SDC xxx- Evento 733 - Teste sourcing                        | 18/02/25     | 18/02/25   | Avaliação concluíd                                                                                                    | a RFQ | 1         |
| 743        | Spot Bid from Reg #551                                            | 18/02/25     | 18/02/25   | Concluído                                                                                                    | RFQ   | 1         |
| 734        | SDC 5000662497 - Evento 734 - Peças                               | 18/02/25     | 18/02/25   | Concluído                                                                                                    | RFI   | 1         |
| 733        | DAS - SDC xxx- Evento 733 - Teste sourcing                        | 18/02/25     | 18/02/25   | Concluído                                                                                                    | RFQ   | 1         |

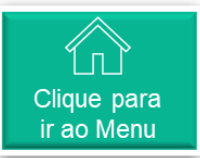

# Atualização de proposta

Caso tenha uma proposta melhor ou atualização da proposta:

- ✓ Acesse o evento
- ✓ Clique em Inserir resposta
- Você será encaminhado para a página de preenchimento da proposta
- ✓ Insira um nome para a nova proposta
- ✓ Refaça os passos conforme a primeira proposta enviada

| Evento - Teste Fornece                                                                                                    | Evento - Teste Fornecedor - Evento n°900 Ativo |                    |                   |           |          |  |  |
|----------------------------------------------------------------------------------------------------|------------------------------------------------|--------------------|-------------------|-----------|----------|--|--|
| Informações do evento Minhas respostas                                                                                          |                                                |                    | O evento ter      |           | s        |  |  |
| Nomo da proposta                                                                                                    | Estado                                         | Exibir To          | odos - Avançado   | Pesquisar | <i>P</i> |  |  |
| nº proposta                                                                                                    | Enviado                                        | 25/02/25           | 1.460.00          | Ações     | - 1      |  |  |
| Por página 15   45   90                                                                                                    |                                                |                    |                   |           |          |  |  |
| iações do evento Minhas respostas                                                                                               |                                                | O evento termina   | 12:08<br>dias hrs |           |          |  |  |
| * Nome Proposta altera                                                                                                    |                                                |                    |                   |           |          |  |  |
| Anexos                                                                                                    |                                                |                    | ^                 |           |          |  |  |
| necido por Usuário Integração                                                                                                   | Sua resposta                                   |                    |                   |           |          |  |  |
|                                                                                                    | Despecto o Dr                                  | opasta Comorsial   |                   |           |          |  |  |
| oposta Comercial                                                                                                    | Resposta a Pr                                  | oposta comercial   |                   |           |          |  |  |
| roposta Comercial<br>struções<br>Proposta Comercial deverá ser enviada exclusivamente pelo portal<br>pupa, neste campo.         | Resposta a Pr<br>Anexo *<br>Adicionar Arquivo  | uposta comerciai   |                   |           |          |  |  |
| roposta Comercial<br>struções<br>Proposta Comercial deverá ser enviada exclusivamente pelo portal<br>pupa, neste campo.<br>nexo | Adicionar Arquivo                              | do Excel Salvar Er | nviar resposta    |           | Par      |  |  |

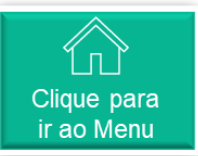

# 🔶 Leilão Eletrônico (1/6)

#### (\*) Leilões

- Exceto pelos critérios adotados para cada tipo de leilão, o processo inicial é similar ao de um Evento: envio de carta convite
- 2. Decisão por parte do Fornecedor, quanto a
  - Visualizar evento
  - Pretende Participar
  - Recusar a minha participação
- 3. E, em atendendo ao convite, participar efetivamente no processo de leilão, conforme os critérios definidos para cada leilão.

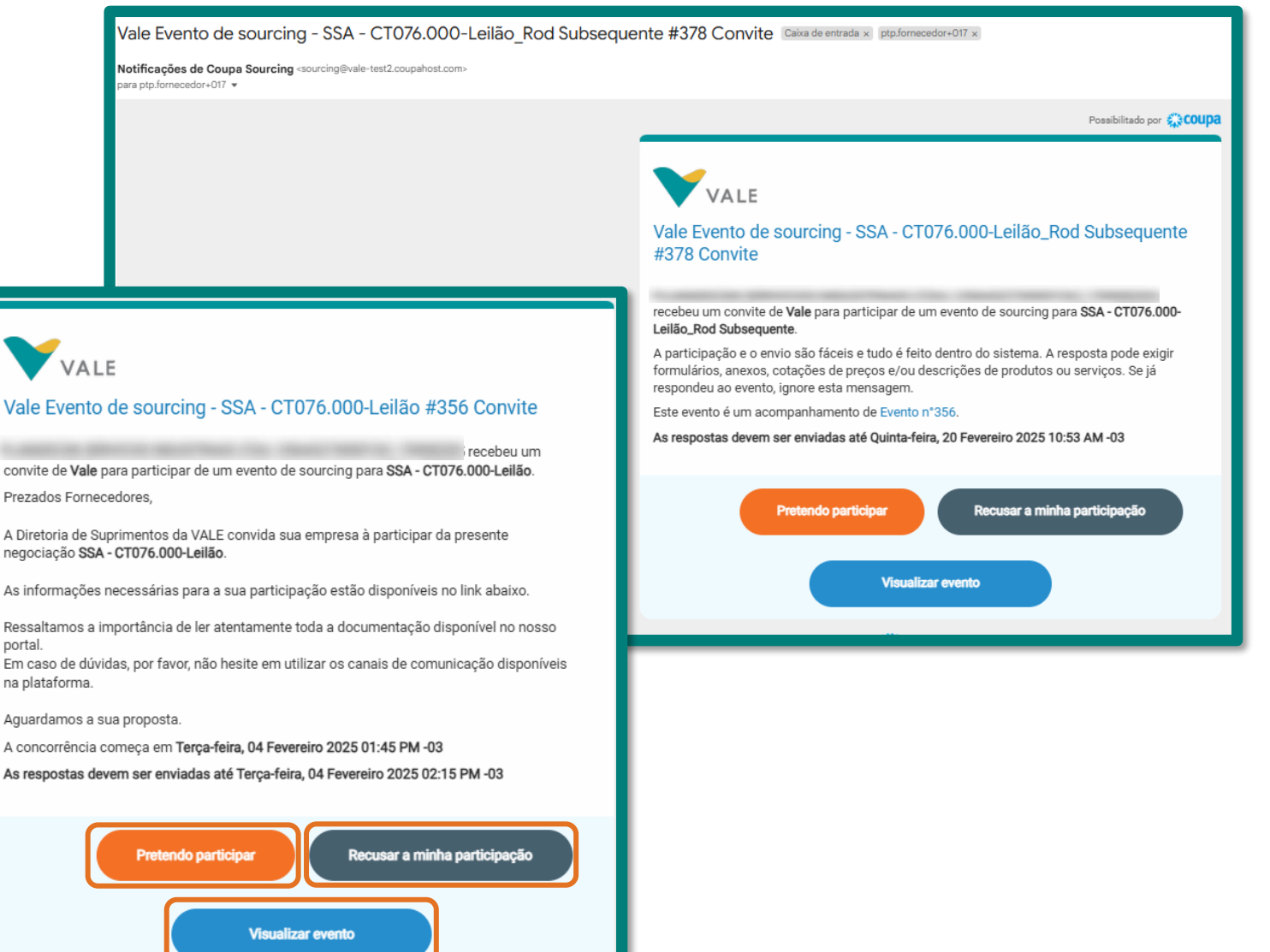

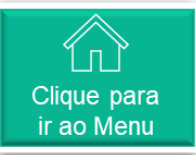

## • Leilão Eletrônico (2/6)

#### LEILÃO INGLÊS

Durante a negociação online de um tipo de leilão em inglês, você receberá feedback sobre seus preços. As seções de Anexos e Formulários continuam disponíveis, embora na parte inferior da página, e também podem ser atualizadas.

Você verá comentários sobre seus preços expressos como uma classificação ou como uma diferença para o melhor lance, dependendo da configuração do evento pelo Comprador. Todos os itens de um lote são classificados juntos, mas podem ser concedidos individualmente se o Comprador permitir isso, consulte a seção Regras de licitação na página Informações do evento. Os itens não incluídos nos lotes são classificados separadamente. O custo total também é classificado.

| rmações do evento Mi | nha resposta        |                                                     | Contagem regressiva | para os lances nins            | : S3<br>                                         |
|----------------------|---------------------|-----------------------------------------------------|---------------------|--------------------------------|--------------------------------------------------|
| ltens e serviço      | S                   | viar a proposta com<br>novo preço                   |                     |                                | ~                                                |
| Cancelar Enviar      | Minha<br>capacidade | Quantidade<br>esperada                              | Meu preço           | Preço x Quantidade<br>esperada | Seu Rank de ofert<br>relação aos<br>concorrentes |
| itens)               | 1000x1000x15        | 10,000000 *<br>(Unid)                               | 121,00]**           | 1.210,00 BRL                   | Sua classificação<br>à 1                         |
|                      |                     | Ofereça novos preços<br>para competir no<br>leilão. | Total 1.210         | 0,00 BRL Sua class             | silicação é 1                                    |

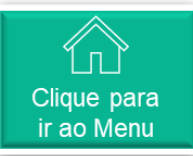

### Leilão Eletrônico (3/6)

Clique em Editar resposta para atualizar suas ofertas. Insira os novos preços para cada um dos itens e clique em Enviar propostas. Você verá sua nova classificação assim que receber o recibo do envio.

Os itens permanecerão abertos caso você deseje atualizar novamente. Você pode atualizar suas ofertas quantas vezes desejar até o fechamento do leilão para melhorar sua posição no Rank.

Consulte as regras do evento na seção Informações do evento. Dependendo da configuração do comprador, o sistema pode exigir determinados critérios para envio de ofertas.

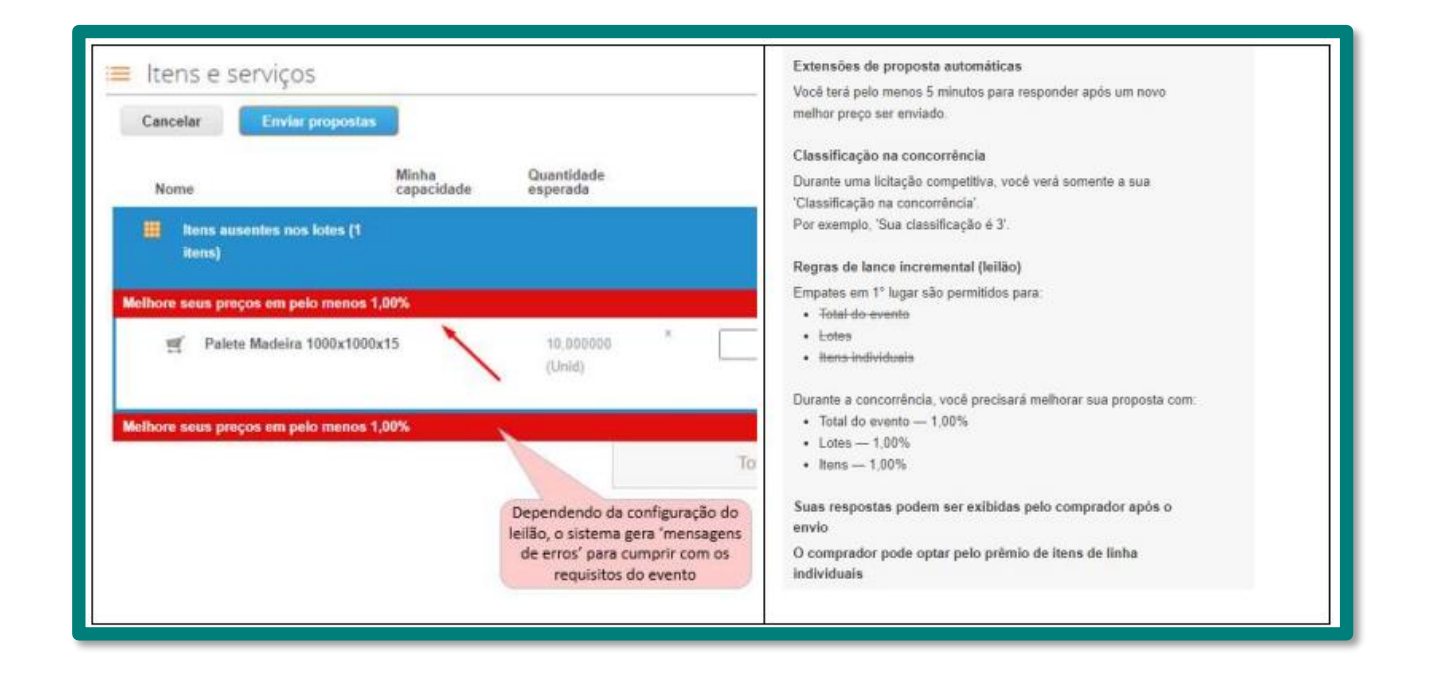

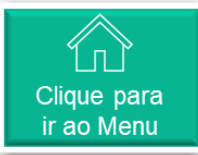

## Leilão Eletrônico (4/6)

#### LEILÃO HOLANDÊS

Se a fase de negociação online for definida como um leilão holandês, a seção Itens e Lotes terá uma aparência e um comportamento um pouco diferente do leilão inglês. Você pode ser solicitado a inserir preços antes do início do leilão, mas esses preços são substituídos pelos preços iniciais definidos pelo Comprador para o leilão real.

Assim que o leilão holandês for aberto, o cronômetro de contagem regressiva no canto superior direito começará. O intervalo de escala é mostrado na seção Informações do Evento e Regras de Lance na página Informações do Evento.

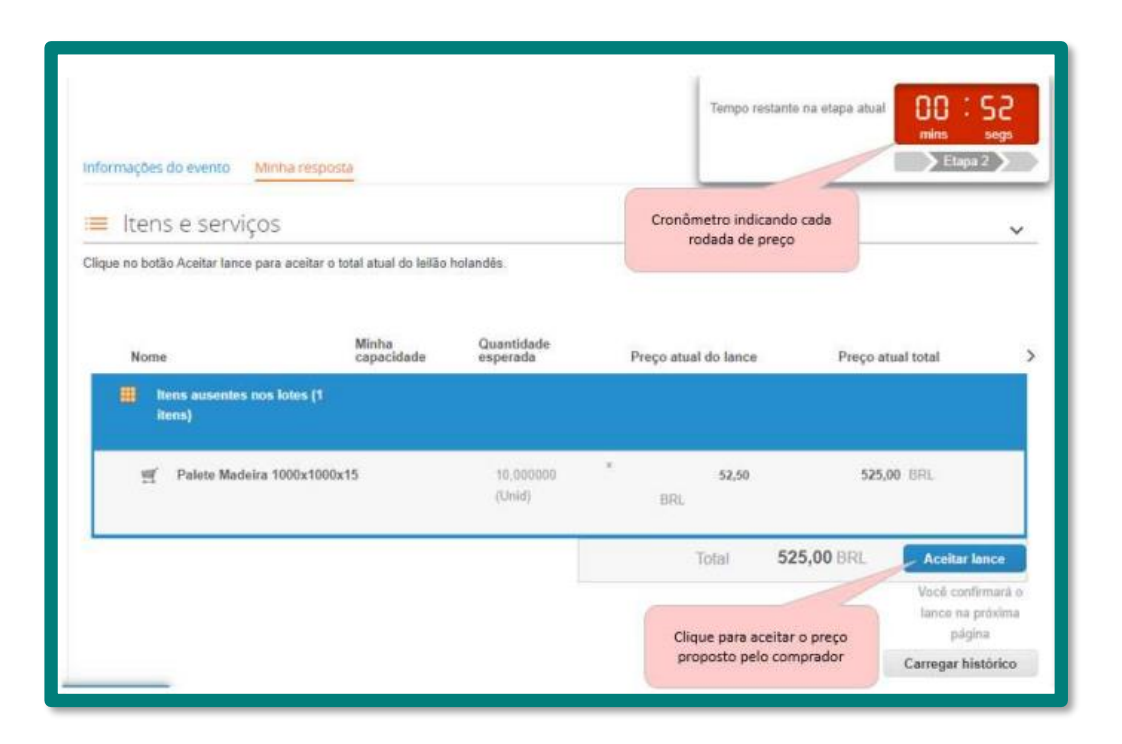

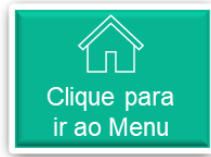

## Leilão Eletrônico (5/6)

Os preços iniciais mostrados na seção Itens e Lotes aumentarão a cada rodada. Se você deseja ACEITAR os preços da rodada, clique no botão Aceitar lance no canto inferior direito. Assim que você confirmar sua resposta, o leilão termina e você é marcado como vencedor. Observe que seu lance é para o custo total, ou seja, todos os itens são premiados juntos.

Ao aceitar, você deve confirmar sua intenção.

| Enviar lance                                                         |                                                         |
|----------------------------------------------------------------------|---------------------------------------------------------|
| Tem certeza de que deseja enviar<br>encerrado. Não será nossível des | r lance? Você será o ganhador, e o leilão será<br>fazer |
| enconous. Nes care presiden ses                                      |                                                         |

Se você vencer, a indicação que você venceu é exibida.

| Nome                               | Minha<br>capacidade | Quantidade<br>esperada | м        | eu preço | Preço x Quantidade<br>esperada | 8      |
|------------------------------------|---------------------|------------------------|----------|----------|--------------------------------|--------|
| Itens ausentes nos lotes (1 itens) |                     |                        |          |          |                                |        |
| 🛒 Palete Madeira 1000x10           | 00x15               | 10,000000<br>(Unid)    | *<br>BRL | 57,50    | 575,00 BRI.                    |        |
|                                    |                     |                        | То       | tai 57   | 5,00 BRL Você                  | renceu |
|                                    |                     |                        |          |          | /                              |        |

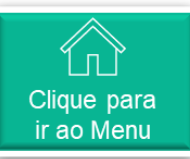

# Leilão Eletrônico (6/6)

#### LEILÃO JAPONÊS

Se a fase de negociação online for definida como um leilão japonês, a seção Itens e Lotes terá uma aparência e um comportamento um pouco diferente do leilão inglês. Você será solicitado a inserir preços antes do início do leilão, mas esses preços são substituídos pelos preços iniciais definidos pelo Comprador para o leilão real.

Assim que o leilão japonês for aberto, o cronômetro de contagem regressiva no canto superior direito começará. O intervalo de escala é mostrado na seção Informações do Evento e Regras de Lance na página Informações do Evento.

Os preços iniciais mostrados na seção Itens e Lotes diminuirão a cada rodada. Se você deseja continuar na próxima rodada do Leilão, você deve ACEITAR os preços da rodada, para isso, clique no botão Aceitar lance no canto inferior direito. Caso você não aceite o preço da rodada, você não seguirá para as rodadas seguintes e estará fora do Leilão.

| ■ Itens e serviços                                            |                                            |                            |                                                      |   |  |  |
|---------------------------------------------------------------|--------------------------------------------|----------------------------|------------------------------------------------------|---|--|--|
| Itens ausentes nos lotes (                                    | 3 itens)                                   |                            |                                                      |   |  |  |
|                                                               | 87180 HARSCO    CABO<br>ABLE L87180 HARSCO |                            | 10,00 BRL<br>Quantidade esperada x Preço por unidade | - |  |  |
| Quantidade esperada<br>1 M-metro                              | Capacidade<br>1                            | Preço por unidade<br>10,00 | Moeda<br>BRL                                         | > |  |  |
| 13337392    CABLE L<br>L87178 HARSCO    C                     | 87178 HARSCO    CABO<br>ABLE L87178 HARSCO |                            | 10,00 BRL<br>Quantidade esperada x Preço por unidade | - |  |  |
| Quantidade esperada<br>1 M-metro                              | Capacidade<br>1                            | Preço por unidade<br>10,00 | Moeda<br>BRL                                         | > |  |  |
| 40007004 IL OADLE I                                           |                                            |                            | 10,00 BRL                                            | _ |  |  |
| Aceitar o preço atual para continuar no leilão. Aceitar preço |                                            |                            |                                                      |   |  |  |
|                                                               |                                            |                            |                                                      |   |  |  |

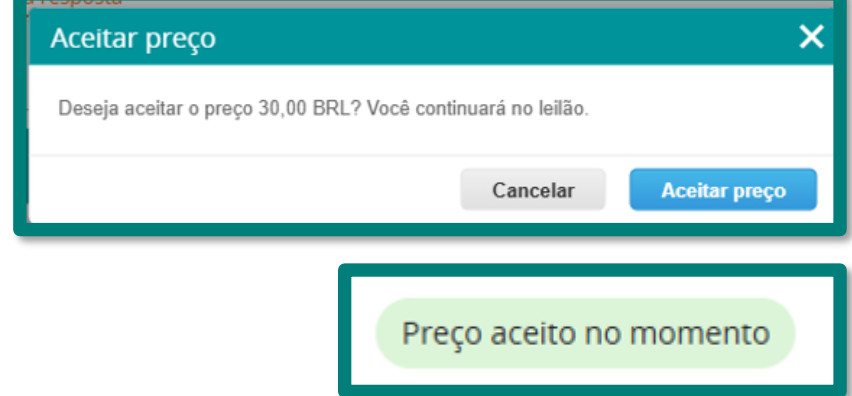

### **Consulta Status Nota Fiscal**

Ao clicar em <Faturas>, o usuário terá acesso para consultar

- ✓ Faturas
- ✓ Linhas de Faturas
- ✓ Recibos de pagamento

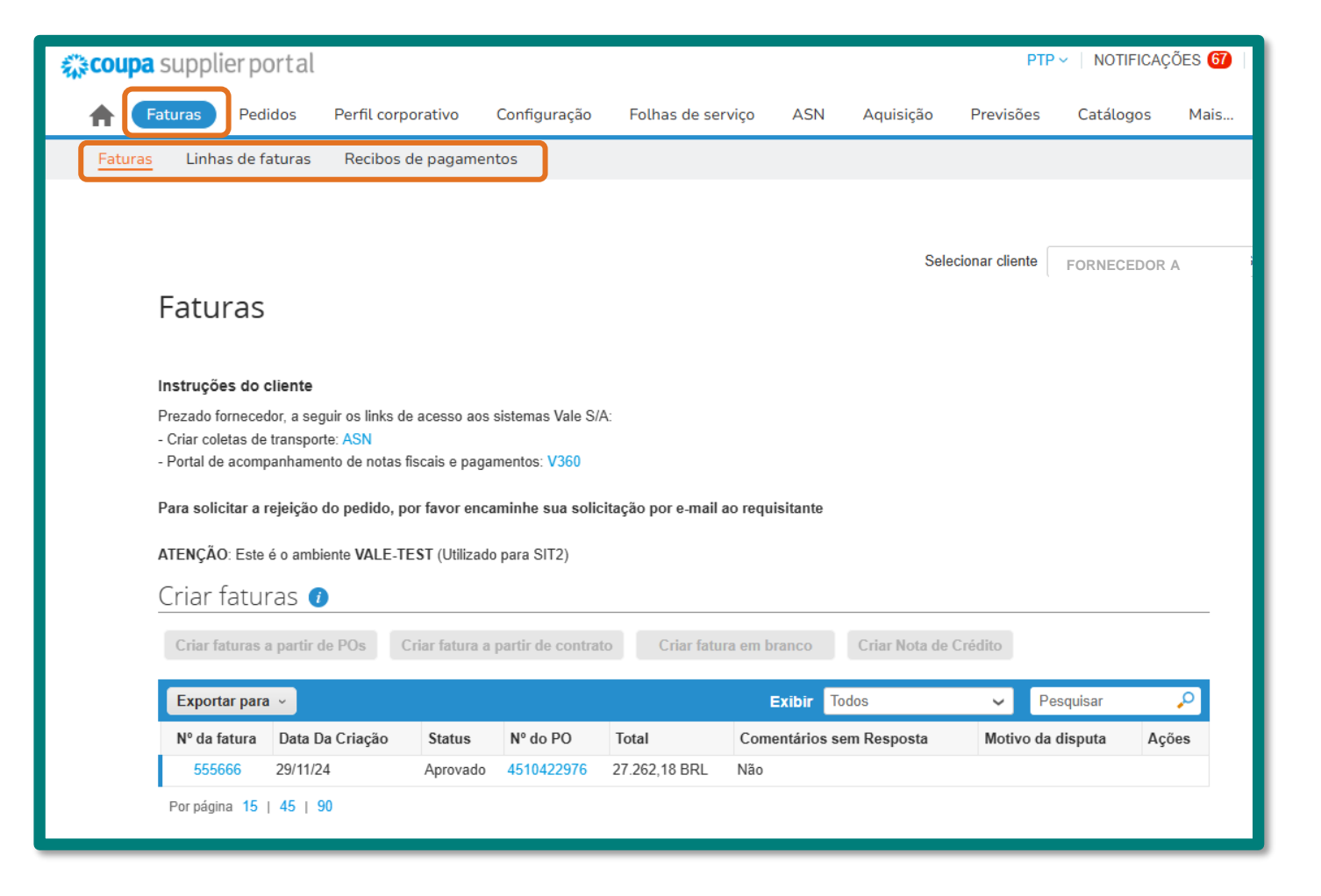

Clique para

ir ao Menu

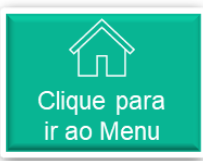

# Or Consulta e aceite Pedidos

Ao clicar em <Pedidos>, o usuário terá acesso para consultar

- ✓ Pedidos
- ✓ Linhas de Pedido
- ✓ Devoluções
- ✓ Alterações de pedido
- ✓ Alterações da linha de pedido
- ✓ Confirmação de pedido e em "Mais",
- ✓ Entregas
- ✓ Entregas prometidas
- Linhas de confirmação de pedido

| <b>coupa</b> sup                                                                                                    | oplier port <i>a</i>                                                             | l                                                       |                                                                                    |                                                                                                    |                                                                                                    |                                     |                          |          | PTP ~                                   | NOTIFICAÇ                               | ões 6        | AJ |
|----------------------------------------------------------------------------------------------------|----------------------------------------------------------------------------------|---------------------------------------------------------|------------------------------------------------------------------------------------|----------------------------------------------------------------------------------------------------|----------------------------------------------------------------------------------------------------|-------------------------------------|--------------------------|----------|-----------------------------------------|-----------------------------------------|--------------|----|
| <b>F</b> atura                                                                                                    | as Pedidos                                                                       | Perf                                                    | ïl corporativo                                                                     | Configuração                                                                                                    | Folhas de serviço                                                                                                    | ASN                                 | Aquisição                | Previsõ  | es C                                    | atálogos                                | Mais         |    |
| Pedidos                                                                                                    | Linhas do pedid                                                                  | o De                                                    | evoluções A                                                                        | Alterações de pedid                                                                                                    | o Alterações da li                                                                                                    | nha de pedid                        | o Confirma               | ações de | pedido                                  | Mais                                    |              |    |
| Pedidos                                                                                                    | de com                                                                           | pra                                                     |                                                                                    |                                                                                                    |                                                                                                    | Selec                               | ione o cliente           |          |                                         |                                         |              |    |
| rezado fornecedo<br>Criar coletas de l<br>Portal do acomp                                                             | :Ilente<br>lor, a seguir os link<br>transporte: ASN<br>panhamento de not         | s de aces<br>as fiscais                                 | sso aos sistemas<br>e pagamentos:                                                  | s Vale S/A:<br>V360                                                                                                    |                                                                                                    |                                     |                          |          |                                         |                                         |              |    |
| Ponar de acomp<br>Para solicitar a re<br>ITENÇÃO: Este é                                                              | ejeição do pedido<br>é o ambiente VALE                                           | o, por fav<br>E-TEST (I                                 | vor encaminhe s<br>Utilizado para Sl                                               | sua solicitação por e-                                                                                                    | mail ao requisitante                                                                                                    |                                     |                          |          |                                         |                                         |              |    |
| <sup>v</sup> ara solicitar a ru<br>ITENÇÃO: Este é<br>Exportar para                                                   | ejeição do pedido<br>é o ambiente VALE                                           | o, por fav<br>E-TEST (I                                 | vor encaminhe s<br>Utilizado para Si                                               | sua solicitação por e-                                                                                                    | mail ao requisitante                                                                                                    | Exibir                              | Todos                    |          | ✓ Pe                                    | squisar                                 | P            |    |
| Para solicitar a ru<br>NTENÇÃO: Este d<br>Exportar para<br>Número da PO                                               | ejeição do pedido<br>é o ambiente VALI<br>v<br>Data Do Pedido                    | o, por fav<br>E-TEST (†<br>Status                       | vor encaminhe s<br>Utilizado para SI<br>Confirmado Er                              | sua solicitação por e-<br>IT2)<br>m Itens                                                                                                    | mail ao requisitante                                                                                                    | Exibir                              | Todos<br>entários sem Re | esposta  | ✓ Pe<br>Tota                            | squisar<br>I Atribuído                  | ې<br>a Ações |    |
| Para solicitar a re<br>ATENÇÃO: Este (<br>Exportar para<br>Número da PO<br>4100864173                                 | é o ambiente VALI<br><b>Data Do Pedido</b><br>09/01/25                           | o, por fav<br>E-TEST (<br>Status<br>Emitido             | ror encaminhe s<br>Utilizado para SI<br>Confirmado Er<br>Nenhum                    | m Itens<br>50 010-caixa de 1<br>DESCART LUER                                                                                                    | mail ao requisitante<br>13326303    SERINGA<br>LOCK 3ML                                                                                                    | Exibir<br>Come<br>Não               | Todos<br>entários sem Re | esposta  | ✓ Pe<br>Tota<br>50,00 BR                | squisar<br>I Atribuído a<br>L           | ۵<br>Ações   |    |
| Para solicitar a n<br>ATENÇÃO: Este (<br>Exportar para<br>Número da PO<br>4100864173<br>4100864164                    | ejeição do pedido<br>é o ambiente VALI<br>v<br>Data Do Pedido<br>09/01/25        | o, por fav<br>E-TEST (<br>Status<br>Emitido<br>Emitido  | ror encaminhe s<br>Utilizado para SI<br>Confirmado Ei<br>Nenhum<br>Nenhum          | sua solicitação por e-         IIT2)         Itens         50 010-caixa de 1         DESCART LUER         1 PC-peca de 350         CONTROLE DA F         1 PC-peca de 350         CONTROLE DA F         1 PC-peca de 350         CONTROLE DA F         1 PC-peca de 350         CONTROLE DA F         1 PC-peca de 350         CONTROLE DA F         1 PC-peca de 350         CONTROLE DA F                                                                                                    | mail ao requisitante<br>13326303    SERINGA<br>LOCK 3ML<br>003442    PARA MEDIDA<br>PRESSAO OUTROS<br>003442    PARA MEDIDA<br>PRESSAO OUTROS<br>003442    PARA MEDIDA<br>PRESSAO OUTROS<br>003442    PARA MEDIDA<br>PRESSAO OUTROS                                            | Exibir<br>Come<br>Não<br>Não        | Todos<br>antários sem Re | esposta  | Pe<br>Tota<br>50,00 BR<br>1.250,0<br>BR | squisar<br>I Atribuído<br>L<br>U        | a Ações      |    |
| Portar de acomp<br>Para solicitar a n<br>XTENÇÃO: Este e<br>Exportar para<br>Número da PO<br>4100864164<br>4100864165 | ejeição do pedido<br>é o ambiente VALL<br>Data Do Pedido<br>09/01/25<br>09/01/25 | o, por fav<br>E-TEST (I<br>Status<br>Emitido<br>Emitido | or encaminhe s<br>Utilizado para SI<br>Confirmado En<br>Nenhum<br>Nenhum<br>Nenhum | sua solicitação por e-         IIT2)         IIIT2)         IIIT2) | mail ao requisitante<br>13326303    SERINGA<br>LOCK 3ML<br>003442    PARA MEDIDA<br>PRESSAO OUTROS<br>003442    PARA MEDIDA<br>PRESSAO OUTROS<br>003442    PARA MEDIDA<br>PRESSAO OUTROS<br>003442    PARA MEDIDA<br>PRESSAO OUTROS<br>003442    PARA MEDIDA<br>PRESSAO OUTROS | Exibir<br>Come<br>Não<br>Não<br>Não | Todos<br>entários sem Re | esposta  | Pe Tota 50,00 BR 1.250,0 BR 100,0 BR    | squisar<br>I Atribuído :<br>L<br>L<br>L | ₽<br>a Ações |    |

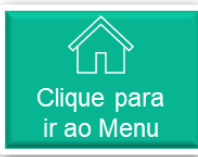

# Or Consulta e aceite Pedidos

Para confirmar pedido de compras:

- 1. Abrir o link do pedido de compras.
- 2. Clicar em <Confirmado>

Nos casos de recusa de pedido de compras, é necessário seguir as instruções de rejeição:

- Para solicitar a rejeição do pedido, por favor encaminhe sua solicitação por email ao requisitante.
- Para localizar o requisitante, no campo "Dados adicionais" será demonstrado os dados do requisitante.

| edido de compra nº 451043                                          | 1676                                                                                                    |                                                                                                    |
|--------------------------------------------------------------------|----------------------------------------------------------------------------------------------------|----------------------------------------------------------------------------------------------------|
| Informações gerais                                                 | 🔗 Remessa                                                                                                    |                                                                                                    |
| Status Emitido - Enviado por e-mail                                | Endereço De Entrega 1070   Cauê:MPL:1001                                                                                                    |                                                                                                    |
| Data do Pedido 07/03/25                                            | Rodovia Para Santa Maria S/N<br>Campestre 1                                                                                                    |                                                                                                    |
| Data de revisão 07/03/25                                           | 33592510016409                                                                                                    |                                                                                                    |
| Solicitante Usuário Integração                                     | 35900-970 ITABIRA MG<br>Brazil                                                                                                    | -                                                                                                    |
| E-mail donotreply@coupa.com                                        | Código de localização: 1070                                                                                                    |                                                                                                    |
| Termo de pagamento Z086   60 Dias Corridos da Fatura               | ID do IVA 33592510016409                                                                                                    | Classificar por Número da linha: $0 \rightarrow 9 \checkmark$                                                                     |
| Data Pedido ERP 07/03/25                                           | Termos SER                                                                                                    | tal Eaturado                                                                                                    |
| Nota Fornecedor Nenhum                                             |                                                                                                    | ,12 0,00                                                                                                    |
| Número Pedido ERP 4510431676                                       |                                                                                                    |                                                                                                    |
| Status de Aceite Nenhum                                            |                                                                                                    | shalka aandasta                                                                                                    |
| Links ASN Nenhum                                                   |                                                                                                    | 0 0                                                                                                    |
| Anexos Nenhum<br>Confirmado D<br>Instruções para rejeição do pedio | do / PO rejection instructions                                                                                                    | te Número De Peça Do Fabricante<br>Nenhum                                                                                         |
| ra solicitar a rejeição do pedido, por favor encaminhe sua         | solicitação por e-mail ao requisitante.                                                                                                    | Utilização do Material Origem do Material                                                                                         |
|                                                                    | NCM<br>Nenhum<br>Emissor da Fatura EF<br>DATA ENGENHARIA LTDA   26389015000187   SAO JUDAS TADEU 280, *******   DISTRITO IND<br>DATA@DUMMYDATA.COM.BR<br>Fornecedor da Mercadoria FM<br>DATA ENGENHARIA LTDA   26389015000187   SAO JUDAS TADEU 280, *******   DISTRITO IND<br>DATA@DUMMYDATA.COM.BR<br>Texto Pedido Material Informações Tributárias Linha ERP (Serviço) ERP PO Line<br>Nenhum Nenhum 10-10 Nenhum | USTRIAL   SARZEDO   MG   BR   32450-000  <br>USTRIAL   SARZEDO   MG   BR   32450-000  <br>ados adicionais<br>ONTRATO<br>EQUISICÃO |

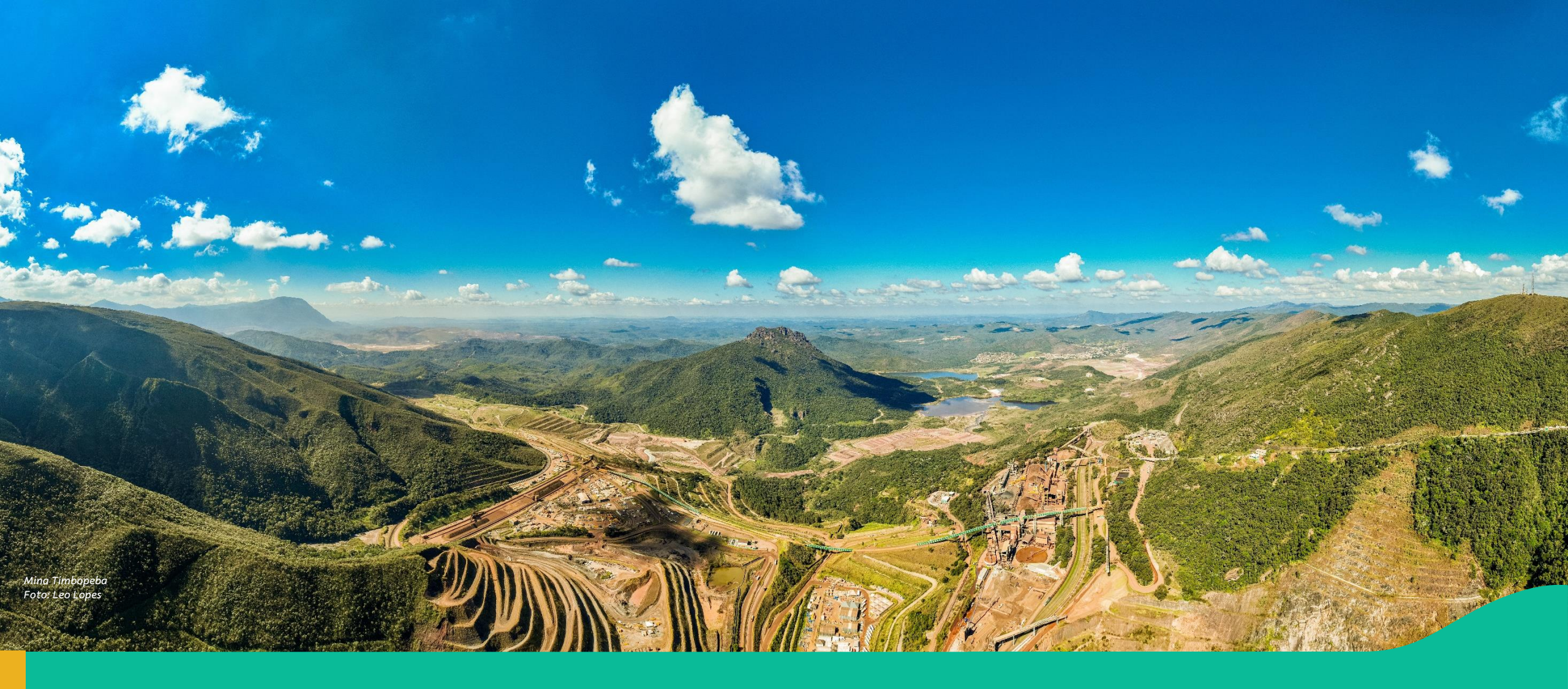

#### 6. Canal de Suporte

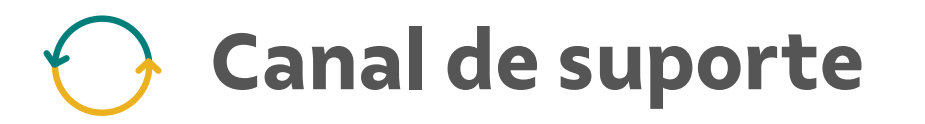

Em caso de dúvidas ou necessidade de apoio, contacte o time de Suporte através do telefone:

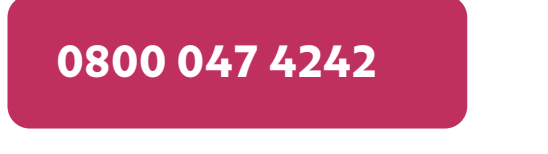

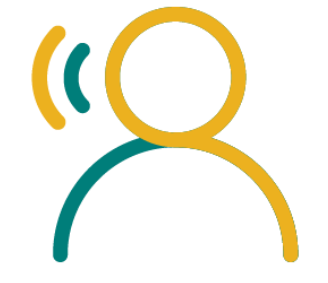

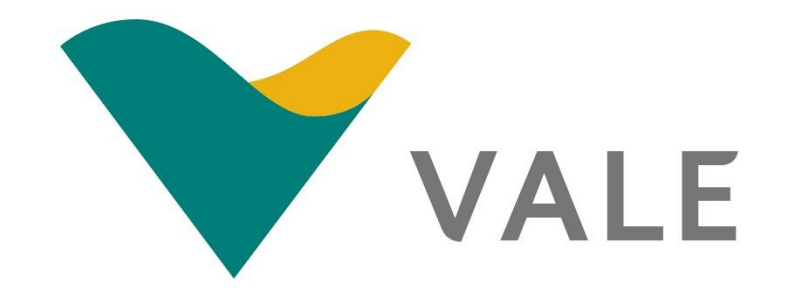